Buku Petunjuk Penggunaan Aplikasi (User Manual Book)

# **SIMPELKAN**

Sistem Pelayanan Perikanan

Masyarakat Umum

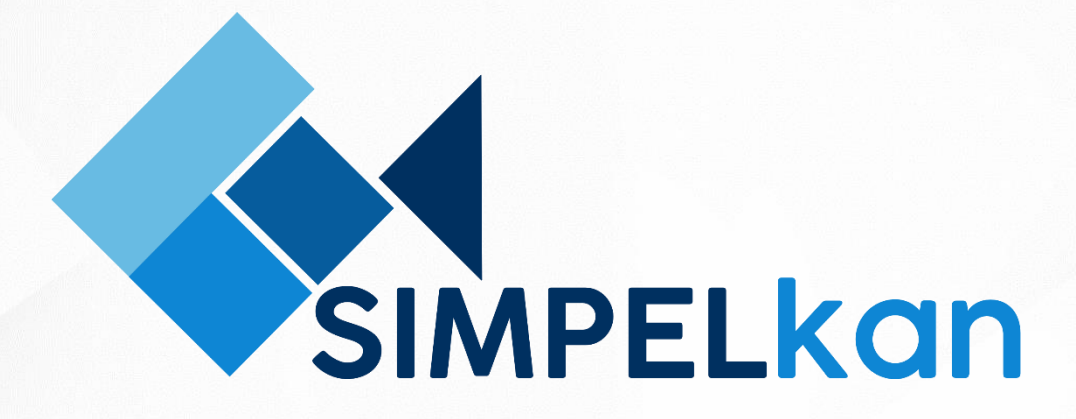

Tim SPBE Dinas Komunikasi, Informatika dan Statistik Provinsi Bali ©2022

# Daftar Isi

| Daftar Isi                                                | ii |
|-----------------------------------------------------------|----|
| Daftar Gambar                                             | v  |
| 1. Akses Aplikasi Simpelkan                               | 1  |
| 1.1. Register                                             | 1  |
| 1.2. Login                                                | 3  |
| 1.3. Lupa password                                        | 4  |
| 1.4. Kirim ulang verifikasi email                         | 4  |
| 2. Pendaftaran Perusahaan                                 | 5  |
| 2.1. Info Perusahaan                                      | 6  |
| 2.2. Detail Perusahaan                                    | 8  |
| 2.3. Edit Perusahaan                                      | 9  |
| 2.4. Pendataan Perusahaan                                 | 10 |
| 3. Pendaftaran Kapal                                      | 11 |
| 3.1. Info Kapal                                           | 12 |
| 3.2. Detail Kapal                                         | 13 |
| 3.3. Edit Kapal                                           | 14 |
| 4. Dashboard                                              | 15 |
| 4.1. Dashboard Statistik Permohonan                       | 15 |
| 4.2. Filter Data                                          | 15 |
| 4.3. Data Permohonan                                      | 15 |
| 5. Jenis Pelayanan                                        | 16 |
| 5.1. Layanan PPKP (Persetujuan Pengadaan Kapal Perikanan) | 16 |
| 5.1.1. Dashboard Permohonan PPKP                          | 16 |
| 5.1.2. Tambah Permohonan PPKP                             | 18 |
| 5.1.3. Detail Permohonan PPKP                             | 20 |
| 5.1.4. Edit Permohonan PPKP                               | 21 |
| 5.1.5. Ajukan Permohonan PPKP                             | 21 |
| 5.1.6. History Permohonan PPKP                            | 22 |
| 5.1.7. Delete Permohonan PPKP                             | 23 |
| 5.2. Layanan STKA (Surat Tanda Keterangan Andon)          | 23 |
| 5.2.1. Dashboard Permohonan STKA                          | 23 |

| 5.2.2. Tambah Permohonan STKA                                                        | 25          |
|--------------------------------------------------------------------------------------|-------------|
| 5.2.3. Detail Permohonan STKA                                                        | 27          |
| 5.2.4. Edit Permohonan STKA                                                          | 28          |
| 5.2.5. Ajukan Permohonan STKA                                                        | 28          |
| 5.2.6. History Permohonan STKA                                                       | 29          |
| 5.2.7. Delete Permohonan STKA                                                        | 29          |
| 5.3. Layanan SKA (Surat Keterangan Asal)                                             | 30          |
| 5.3.1. Dashboard Permohonan SKA                                                      | 30          |
| 5.3.2. Tambah Permohonan SKA                                                         | 32          |
| 5.3.3. Detail Permohonan SKA                                                         | 35          |
| 5.3.4. Edit Permohonan SKA                                                           | 36          |
| 5.3.5. Ajukan Permohonan SKA                                                         | 36          |
| 5.3.6. History Permohonan SKA                                                        | 37          |
| 5.3.7. Delete Permohonan SKA                                                         |             |
| 5.4. Layanan Pengujian Mutu                                                          |             |
| 5.4.1. Dashboard Permohonan Pengujian Mutu                                           | 39          |
| 5.4.2. Tambah Permohonan Pengujian Mutu                                              | 40          |
| 5.4.3. Detail Permohonan Pengujian Mutu                                              | 42          |
| 5.4.4. Edit Permohonan Pengujian Mutu                                                | 42          |
| 5.4.5. Ajukan Permohonan Pengujian Mutu                                              | 43          |
| 5.4.6. History Permohonan Pengujian Mutu                                             | 43          |
| 5.4.7. Delete Permohonan Pengujian Mutu                                              | 44          |
| 5.5. Layanan Penerbitan Sertifikat Kesesuaian SNI Produk Perikanan                   | 45          |
| 5.5.1. Dashboard Permohonan Kesesuaian SNI                                           | 45          |
| 5.5.2. Tambah Permohonan Kesesuaian SNI                                              | 46          |
| 5.5.3. Detail Permohonan Kesesuaian SNI                                              | 49          |
| 5.5.4. Edit Permohonan Kesesuaian SNI                                                | 50          |
| 5.5.5. Ajukan Permohonan Kesesuaian SNI                                              | 51          |
| 5.5.6. History Permohonan Kesesuaian SNI                                             | 52          |
| 5.5.7. Delete Permohonan Kesesuaian SNI                                              | 52          |
| 5.6. Layanan Penerbitan Surat Persetujuan Penggunaan Tanda (SPPT) SNI P<br>Perikanan | roduk<br>53 |
| 5.6.1. Dashboard Permohonan SPPT SNI                                                 | 53          |
| 5.6.2. Tambah Permohonan SPPT SNI                                                    | 55          |
| 5.6.3. Detail Permohonan SPPT SNI                                                    | 56          |
| 5.6.4. Edit Permohonan SPPT SNI                                                      | 57          |

| 5.6.5. Ajukan Permohonan SPPT S  | SNI57  |
|----------------------------------|--------|
| 5.6.6. History Permohonan SPPT S | SNI58  |
| 5.6.7. Delete Permohonan SPPT S  | 59 SNI |

# Daftar Gambar

| Gambar 1. Halaman awal aplikasi Simpelkan untuk pemohon      | 1  |
|--------------------------------------------------------------|----|
| Gambar 2. Form Register untuk Pemohon                        | 2  |
| Gambar 3. Pesan ke email pemohon untuk Aktivasi Email        | 2  |
| Gambar 4. Form login untuk pemohon                           | 3  |
| Gambar 5. Form untuk ubah password                           | 4  |
| Gambar 6. Form tambah perusahaan                             | 5  |
| Gambar 7. Form upload dokumen perusahaan                     | 6  |
| Gambar 8. Tambah perusahaan pada list perusahaan             | 6  |
| Gambar 9. List perusahaan yang sudah terdaftar pada aplikasi | 7  |
| Gambar 10. Tombol aksi yang ada pada list perusahaan         | 7  |
| Gambar 11. Tampilan detail perusahaan                        | 8  |
| Gambar 12. Form edit perusahaan                              | 9  |
| Gambar 13. Form pendataan perusahaan                         | 10 |
| Gambar 14. Form tambah kapal atau daftar kapal pada aplikasi | 11 |
| Gambar 15. Form upload dokumen kapal                         | 11 |
| Gambar 16. Tambah kapal pada list kapal                      | 12 |
| Gambar 17. List kapal yang sudah terdaftar pada aplikasi     | 12 |
| Gambar 18. Tombol aksi yang ada pada list kapal              | 13 |
| Gambar 19. Tampilan detail kapal                             | 13 |
| Gambar 20. Form edit data kapal                              | 14 |
| Gambar 21. Tampilan Dashboard Simpelkan untuk pemohon        | 15 |
| Gambar 22. Tampilan Jenis Pelayanan pada Simpelkan           | 16 |
| Gambar 23. Tampilan untuk memilih pelayanan PPKP             | 16 |
| Gambar 24. Menambah pengajuan PPKP                           | 17 |
| Gambar 25. Form permohonan PPKP                              | 18 |
| Gambar 26. Simpan draft permohonan PPKP                      | 19 |
| Gambar 27. Tombol aksi pada list permohonan PPKP             | 19 |
| Gambar 28. Detail permohonan PPKP                            | 20 |
| Gambar 29. Form edit permohonan PPKP                         | 21 |
| Gambar 30. Konfirmasi pengajuan pelayanan PPKP               | 21 |
| Gambar 31. History permohonan PPKP yang dibuat               | 22 |
| Gambar 32. Konfirmasi penghapusan permohonan PPKP            | 23 |
| Gambar 33. Tampilan untuk memilih pelayanan STKA             | 23 |
| Gambar 34. Menambah pengajuan STKA                           | 24 |
| Gambar 35. Form permohonan STKA                              | 25 |
| Gambar 36. Simpan draft permohonan STKA                      | 26 |
| Gambar 37. Tombol aksi pada list permohonan STKA             | 26 |
| Gambar 38. Detail permohonan STKA                            | 27 |
| Gambar 39. Form edit permohonan STKA                         | 28 |
| Gambar 40. Konfirmasi pengajuan pelayanan STKA               | 28 |
| Gambar 41. History permohonan STKA yang dibuat               | 29 |
| Gambar 42. Konfirmasi penghapusan permohonan STKA            | 29 |

| Gambar 43. Tampilan untuk memilih pelayanan SKA             | 30 |
|-------------------------------------------------------------|----|
| Gambar 44. Menambah pengajuan SKA                           | 31 |
| Gambar 45. Form permohonan SKA                              | 32 |
| Gambar 46. Simpan draft permohonan SKA                      | 33 |
| Gambar 47. Tombol aksi pada list permohonan SKA             | 34 |
| Gambar 48. Detail permohonan SKA                            | 35 |
| Gambar 49. Form edit permohonan SKA                         | 36 |
| Gambar 50. Konfirmasi pengajuan pelayanan SKA               | 36 |
| Gambar 51. History permohonan SKA yang dibuat               | 37 |
| Gambar 52. Konfirmasi penghapusan permohonan SKA            | 38 |
| Gambar 53. Tampilan untuk memilih pelayanan Pengujian Mutu  | 39 |
| Gambar 54. Menambah pengajuan layanan Pengujian Mutu        | 39 |
| Gambar 55. Form permohonan Pengujian Mutu                   | 40 |
| Gambar 56. Pemilihan parameter uji                          | 41 |
| Gambar 57. Tombol aksi pada list permohonan Pengujian Mutu  | 41 |
| Gambar 58. Detail permohonan Pengujian Mutu                 | 42 |
| Gambar 59. Form edit permohonan Pengujian Mutu              | 42 |
| Gambar 60. Konfirmasi pengajuan pelayanan Pengujian Mutu    | 43 |
| Gambar 61. History permohonan Pengujian Mutu yang dibuat    | 43 |
| Gambar 62. Konfirmasi penghapusan permohonan Pengujian Mutu | 44 |
| Gambar 63. Tampilan untuk memilih pelayanan Kesesuaian SNI  | 45 |
| Gambar 64. Menambah pengajuan Kesesuaian SNI                | 45 |
| Gambar 65. Form permohonan Kesesuaian SNI                   | 46 |
| Gambar 66. Form Pendataan Perusahaan                        | 47 |
| Gambar 67. Tombol aksi pada list permohonan Kesesuaian SNI  | 48 |
| Gambar 68. Detail permohonan Kesesuaian SNI                 | 49 |
| Gambar 69. Form edit permohonan Kesesuaian SNI              | 50 |
| Gambar 70. Konfirmasi pengajuan pelayanan Kesesuaian SNI    | 51 |
| Gambar 71. History permohonan Kesesuaian SNI yang dibuat    | 52 |
| Gambar 72. Konfirmasi penghapusan permohonan Kesesuaian SNI | 52 |
| Gambar 73. Tampilan untuk memilih pelayanan SPPT SNI        | 53 |
| Gambar 74. Menambah pengajuan SPPT SNI                      | 54 |
| Gambar 75. Form permohonan SPPT SNI                         | 55 |
| Gambar 76. Detail permohonan SPPT SNI                       | 56 |
| Gambar 77. Form Edit permohonan SPPT SNI                    | 57 |
| Gambar 78. Konfirmasi pengajuan pelayanan SPPT SNI          | 57 |
| Gambar 79. History permohonan SPPT SNI yang dibuat          | 58 |
| Gambar 80. Tombol Hapus SPPT SNI                            | 59 |
| Gambar 81. Konfirmasi penghapusan permohonan SPPT SNI       | 59 |

# PETUNJUK PENGGUNAAN APLIKASI SIMPELKAN BAGI USER PEMOHON (MASYARAKAT UMUM)

Simpelkan (Sistem Pelayanan Perikanan) adalah sistem informasi pelayanan di bidang perikanan yang dikembangkan oleh Tim SPBE Pemerintah Provinsi Bali dimana pelayanan-pelayanan ini merupakan lingkup pelayanan publik yang ada pada Dinas Kelautan dan Perikanan Provinsi Bali.

#### 1. Akses Aplikasi Simpelkan

Untuk dapat mengakses Simpelkan (Sistem Pelayanan Perikanan), *user* atau pengguna dapat mengaksesnya pada laman <u>https://simpelkan.baliprov.go.id</u>

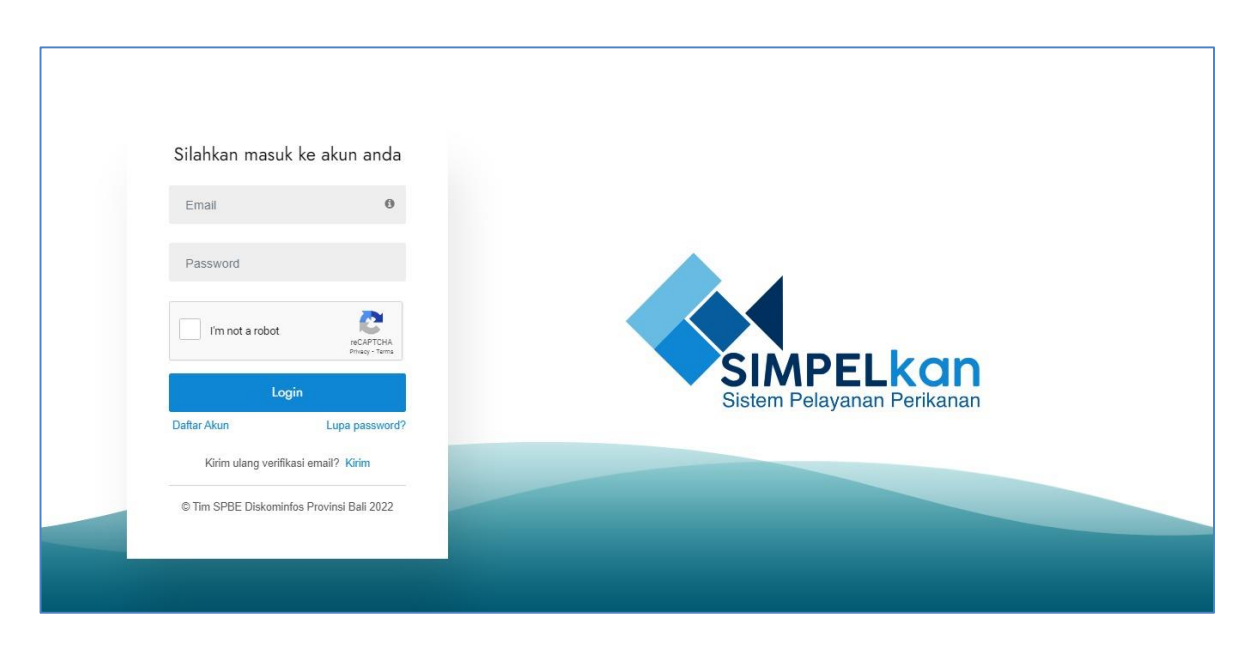

Gambar 1. Halaman awal aplikasi Simpelkan untuk pemohon

#### 1.1. Register

Untuk pengguna baru dapat memulai dengan pembuatan akun baru pada aplikasi dengan cara klik "Daftar Akun" pada halaman awal, maka akan diarahkan menuju proses *register* atau pengisian *form* pendaftaran akun.

| Silahkan lengkapi form untuk mendaftarkan Aku            | i anda |
|----------------------------------------------------------|--------|
| Nama Lengkap                                             |        |
| Email                                                    |        |
| Password                                                 | 0      |
| Huruf Kecil 🗙 Huruf Kapital 💥 Angka 💥 Minimal 8 Karakter |        |
| Konfirmasi Password                                      | 8      |
| No. HP                                                   |        |
| No. Identitas (KTP)                                      |        |
| Alamat                                                   |        |
| Pilih Provinsi                                           |        |
| Pilih Kabupaten                                          |        |
| Pilih Kecamatan                                          |        |
| Pilih Desa                                               |        |
| Daftar                                                   |        |

Gambar 2. Form Register untuk Pemohon

Pada proses *register*, pengguna akan mengisi beberapa isian data pada *form*, termasuk mengisi *email* aktif serta *password* akun.

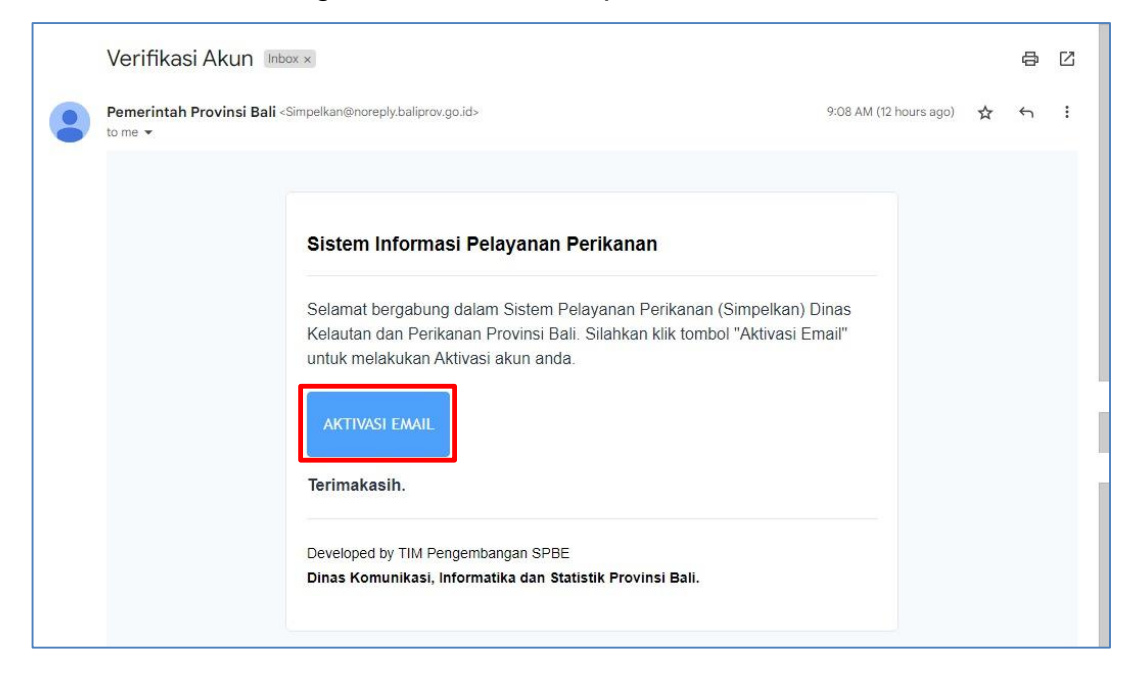

Gambar 3. Pesan ke email pemohon untuk Aktivasi Email

Setelah isian *form* lengkap, *user* dapat mengajukan pendaftaran akun dengan cara klik tombol "Daftar", selanjutnya *user* akan menerima pesan pada *email* dan diarahkan untuk melakukan aktivasi *email* dengan cara klik tombol "Aktivasi Email".

# 1.2. Login

Setelah melakukan aktivasi *email*, *user* baru bisa *login* melalui halaman *login* aplikasi Simpelkan.

| Sistem Pelayanan Perikanan |
|----------------------------|
|                            |
|                            |
|                            |

Gambar 4. Form login untuk pemohon

Untuk dapat login, *user* harus memasukkan *email* terdaftar dan *password* serta melengkapi *reCaptcha* kemudian klik "Login".

#### 1.3. Lupa password

| -                                                                |
|------------------------------------------------------------------|
|                                                                  |
| Silahkan reset Password Anda                                     |
| Notifikasi ubah kata sandi akan dikirimkan melalui email<br>Anda |
| email                                                            |
| Uuan Passworu<br>Kembali ke Login                                |
| Construction of the Data                                         |
|                                                                  |

Gambar 5. Form untuk ubah password

Pengguna dapat melakukan pengubahan *password* atau pembuatan *password* baru dengan cara klik "Lupa password?" yang kemudian akan diarahkan pada satu *form*, dan *user* hanya perlu menginputkan alamat *email* yang akan diubah *password*-nya, kemudian dilanjutkan dengan klik tombol "Ubah Password", maka *user* akan menerima pesan pada *email* dan diarahkan untuk me-*reset password* dengan cara klik tombol "Reset Password".

# 1.4. Kirim ulang verifikasi email

Pengguna dapat melakukan pengiriman ulang verifikasi *email* jika belum menerima pesan pada *email* untuk verifikasi *email*, yaitu dengan cara klik "Kirim" pada halaman awal yang kemudian akan diarahkan pada satu *form*, dan *user* hanya perlu menginputkan alamat *email*, kemudian dilanjutkan dengan klik tombol "Kirim", maka *user* akan menerima pesan pada *email* dan diarahkan untuk memverifikasi *email*-nya dengan cara klik tombol "Verifikasi Email".

#### 2. Pendaftaran Perusahaan

Pengguna akan diarahkan untuk mendaftarkan perusahaannya terlebih dahulu sebelum melanjutkan ke *menu* Jenis Pelayanan. Pada *form* tambah perusahaan, pemohon akan mengisi kelengkapan data perusahaan beserta beberapa dokumen perusahaan yang menjadi kelengkapan lampiran dari pelayanan-pelayanan yang ada, dimana semua berkas yang ada wajib berformat .pdf dan ukuran maksimal yaitu 3 mb dan berlaku pada semua lampiran dokumen di sistem Simpelkan.

|                 | Tambah Perusahaan                                      |                             |                          |                                                | ଜି / Perusahaan / Tambah Per     |
|-----------------|--------------------------------------------------------|-----------------------------|--------------------------|------------------------------------------------|----------------------------------|
| Dashboard       | Form Tambah Perusahaan                                 |                             |                          |                                                | (*) Wajib                        |
| Perusahaan      |                                                        |                             |                          |                                                |                                  |
| Kapal           | Nama Perusahaan *                                      |                             |                          | Nama Pemilik*                                  |                                  |
| lenis Pelayanan | NPWP *                                                 |                             |                          | No KTP Pemilik *                               |                                  |
|                 |                                                        |                             |                          |                                                |                                  |
|                 | <ul> <li>Inputkan hanya nomor dan tanpa spa</li> </ul> | ısi                         |                          | <ul> <li>Inputkan hanya nomor dan t</li> </ul> | tanpa spasi                      |
|                 | Email Perusahaan *                                     |                             |                          | Telp Perusahaan *                              |                                  |
|                 |                                                        |                             |                          |                                                |                                  |
|                 | Website                                                |                             |                          |                                                |                                  |
|                 | Alamat Perusahaan *                                    |                             |                          |                                                |                                  |
|                 | Provinsi *                                             | Kabupaten *                 |                          | Kecamatan *                                    | Desa *                           |
|                 | Pilih Provinsi                                         | ✓Pilih Ka                   | abupaten                 | ♥Pilih Kecamatan                               | ✓) (Pilih Desa                   |
|                 | NIB (Nomor Induk Berusaha)                             |                             | Nomor SIUP (Surat Ijin   | Usaha Perdagangan)                             | Nomor IUP (ljin Usaha Perikanan) |
|                 |                                                        | anua nomor dan tanna criaci | Kosongkan jika tidak ada |                                                | () Kosongkan ilka tidak ada      |
|                 | O Kosongkan jika tidak ada. Inputkan n                 | anya nomor dan tanpa spasi  |                          |                                                |                                  |

Gambar 6. Form tambah perusahaan

| Tanda (*) artinya wajib di-upload.     Maksimal file upload adalah 3 MB.     File yang bisa di-upload:.pdf |                                                                    |
|----------------------------------------------------------------------------------------------------|--------------------------------------------------------------------|
| Berkas KTP Pemilik *                                                                                       | Berkas NPWP *                                                      |
| Choose File No file chosen                                                                                 | Choose File No file chosen                                         |
| Berkas NIB 🕄                                                                                               | Berkas SIUP 🕄                                                      |
| Choose File No file chosen                                                                                 | Choose File No file chosen                                         |
| Berkas IUP 🕄                                                                                               | Berkas SIPI 🚯                                                      |
| Choose File No file chosen                                                                                 | Choose File No file chosen                                         |
| Profil Perusahaan 🚯                                                                                        | SIUP Perikanan Bidang Pengangkut Ikan Hidup 🕄                      |
| Choose File No file chosen                                                                                 | Choose File No file chosen                                         |
| Berkas Akta Pendirian Usaha 🚯                                                                              | Perizinan Berusaha Subsektor Penangkapan Ikan (Jika pernah memilik |
| Choose File No file chosen                                                                                 | Choose File No file chosen                                         |
| P) Simpon                                                                                                  |                                                                    |
| 🖹 Simpan                                                                                                   |                                                                    |

Gambar 7. Form upload dokumen perusahaan

# 2.1. Info Perusahaan

Pada menu Perusahaan, *user* dapat melakukan *register* atau menambah perusahaan jika memiliki lebih dari 1 (satu) perusahaan dengan cara klik tombol "Tambah".

| SIMPELkan                                        |                             |                         |                      |             | ۵.                               |
|--------------------------------------------------|-----------------------------|-------------------------|----------------------|-------------|----------------------------------|
|                                                  | INFO PERUSAHAAN             |                         |                      |             | 🏠 / Perusahaan / List Perusahaan |
| <ul> <li>Dashboard</li> <li>Dashboard</li> </ul> | List Perusahaan             |                         |                      |             | + Tambah                         |
| ъ Kapal                                          | Show 10 v entries           |                         |                      | Search      | :                                |
| 🖉 Jenis Pelayanan                                | AKSI                        | 1 NAMA PERUSAHAAN       | TL PEMILIK           | WEBSITE     | 11 NIB 11                        |
|                                                  | • 8 =                       | PT. Van Java            | Ruuce Nis            | vanjava.com |                                  |
|                                                  | Showing 1 to 1 of 1 entries |                         |                      |             | Previous 1 Next                  |
|                                                  |                             |                         |                      |             |                                  |
|                                                  |                             |                         |                      |             |                                  |
|                                                  |                             |                         |                      |             |                                  |
|                                                  |                             |                         |                      |             |                                  |
|                                                  |                             |                         |                      |             |                                  |
|                                                  |                             | Copyright © 2022 Diskor | minfos Provinsi Bali |             |                                  |

Gambar 8. Tambah perusahaan pada list perusahaan

Ketika *user* sudah selesai mendaftarkan perusahaannya maka pada *list* Info Perusahaan akan otomatis bertambah perusahaan tersebut.

|                   |                             |                    |                             |               | ۵.                               |
|-------------------|-----------------------------|--------------------|-----------------------------|---------------|----------------------------------|
|                   | INFO PERUSAHAAN             |                    |                             |               | ☆ / Perusahaan / List Perusahaan |
| Dashboard         | List Perusahaan             |                    |                             |               | + Tambah                         |
| ් Kapal           | Show 10 v entries           |                    |                             | Search        | к                                |
| 🖉 Jenis Pelayanan | AKSI                        | 1. NAMA PERUSAHAAN | TI PEMILIK                  | WEBSITE       | TI NIB TI                        |
|                   | • • •                       | PT. Van Java       | Ruuce Nis                   | vanjava.com   |                                  |
|                   |                             | PT. Fisherman      | Van Der Sar                 | fisherman.com |                                  |
|                   | Showing 1 to 2 of 2 entries |                    |                             |               | Previous 1 Next                  |
|                   |                             |                    |                             |               |                                  |
|                   |                             |                    |                             |               |                                  |
|                   |                             |                    |                             |               |                                  |
|                   |                             |                    |                             |               |                                  |
|                   |                             | Copyright © 2022   | 2 Diskominfos Provinsi Bali |               |                                  |

Gambar 9. List perusahaan yang sudah terdaftar pada aplikasi

| =                           |                          |           |             |                     | ۵.             |
|-----------------------------|--------------------------|-----------|-------------|---------------------|----------------|
| INFO PERUSAHAAN             | 2.2. Detail<br>2.3. Edit |           |             | ☆ / Perusahaan / Li | ist Perusahaan |
| List Perusahaan             | 2.4. Pendataan           |           |             | +                   | Tambah         |
| Show 10 v eptries           |                          |           | Search      | :                   |                |
| AKSI                        | 1 NAMA PERUSAHAAN        | PEMILIK   | WEBSITE     | TI NIB              | 71             |
| • •                         | PT. Van Java             | Ruuce Nis | vanjava.com |                     |                |
| Showing 1 to 1 of 1 entries | i                        |           |             | Previous 1          | Next           |

Gambar 10. Tombol aksi yang ada pada list perusahaan

Pada *list* perusahaan, *user* dapat melakukan beberapa aksi terhadap perusahaan yang sudah terdaftar tersebut diantaranya melihat detail data dari perusahaan, melakukan proses *edit* dari data perusahaan dan melengkapi pendataan perusahaan yang digunakan pada pelayanan Kesesuaian SNI.

# 2.2. Detail Perusahaan

| SIMPELkan                                         |                                                                         |                                     |  |  |
|---------------------------------------------------|-------------------------------------------------------------------------|-------------------------------------|--|--|
|                                                   | PERUSAHAAN                                                              | Ĝ / Perusahaan / Info Perusahaan    |  |  |
| <ul> <li>Dashboard</li> <li>Perusahaan</li> </ul> | Detail Perusahaan                                                       |                                     |  |  |
| the Kanal                                         | Nama Perusahaan                                                         | Nama Pemilik                        |  |  |
|                                                   | PT. Van Java                                                            | Ruuce Nis                           |  |  |
| 🖉 Jenis Pelayanan                                 | KTP Pemilik                                                             | NPWP                                |  |  |
|                                                   | NPWP                                                                    | 7938043400000444                    |  |  |
|                                                   | Email Perusahaan                                                        | Telp. Perusahaan                    |  |  |
|                                                   | vanjava@gmail.com                                                       | 0819986272888                       |  |  |
|                                                   | Alamat                                                                  | Website                             |  |  |
|                                                   | Jl. Der Sar, Desa Pasirkupa, Kec. Kalanganyar, Kab. Lebak, Prov. Banten | vanjava.com                         |  |  |
|                                                   |                                                                         |                                     |  |  |
|                                                   | NIB (Nomor Induk Berusaha)                                              | SIUP (Surat Iiin Usaha Perdagangan) |  |  |
|                                                   | NIB                                                                     |                                     |  |  |
|                                                   | IUP (Nomor Ijin Usaha Perikanan)                                        | SPI (Sertifikat Pengolah Ikan)      |  |  |
|                                                   | NIB                                                                     |                                     |  |  |
|                                                   | TDUP (Tanda Daftar Usaha Perikanan)                                     | IUI (ljin Usaha Industri)           |  |  |
|                                                   | NIB                                                                     |                                     |  |  |
|                                                   |                                                                         |                                     |  |  |
|                                                   | No. Nama Berkas                                                         | Aksi                                |  |  |
|                                                   | 1 Berkas KTP Pemilik Kapal / Penanggungjawab Perusahaan                 | Lihat                               |  |  |
|                                                   | 2 Berkas NPWP                                                           | Lihat                               |  |  |

Gambar 11. Tampilan detail perusahaan

Untuk melihat detail data dan dokumen dari perusahaan yang terdaftar, *user* dapat melakukannya dengan cara klik aksi "Detail" pada *list* perusahaan.

#### 2.3. Edit Perusahaan

| DIT PERUSAHAAN                                                                                                    |                       |                        |                                       |                                                               |                    |                                      | 佘 / Perusahaan / Edi |
|----------------------------------------------------------------------------------------------------|-----------------------|------------------------|---------------------------------------|---------------------------------------------------------------|--------------------|--------------------------------------|----------------------|
| Edit Perusahaan                                                                                                    |                       |                        |                                       |                                                               |                    |                                      | (*) Wajib Diisi      |
| Nama Perusahaan *                                                                                                    |                       |                        |                                       | Nama Pemilik *                                                |                    |                                      |                      |
| PT. Fisherman                                                                                                    |                       |                        |                                       | Van Der Sar                                                   |                    |                                      |                      |
| No KTP Pemilik *                                                                                                    |                       |                        |                                       | NPWP *                                                        |                    |                                      |                      |
| 5128232939700032                                                                                                    |                       |                        |                                       | 7383129331847474                                              |                    |                                      |                      |
| 🛈 Inputkan hanya nomor dan tanpa spasi                                                                                                    |                       |                        |                                       | Inputkan hanya nomor dan tanpa se                             | pasi               |                                      |                      |
| Email Perusahaan *                                                                                                    |                       |                        |                                       | Telp. Perusahaan *                                            |                    |                                      |                      |
| fisherman@gmail.com                                                                                                    |                       |                        |                                       | 0813929424992                                                 |                    |                                      |                      |
|                                                                                                    |                       |                        |                                       | O inputkan hanya nomor dan tanpa s                            | pasi               |                                      |                      |
| Website                                                                                                    |                       |                        |                                       |                                                               |                    |                                      |                      |
| fisherman.com                                                                                                    |                       |                        |                                       |                                                               |                    |                                      |                      |
|                                                                                                    |                       |                        |                                       |                                                               |                    |                                      |                      |
| Alamat *                                                                                                    |                       |                        |                                       |                                                               |                    |                                      |                      |
| Provinsi *                                                                                                    |                       | Kabupaten/kota         | a*                                    | Kecamatan *                                                   |                    | Desa *                               |                      |
| JAWA TIMUR                                                                                                    | ~                     | MADIUN                 | · · · · · · · · · · · · · · · · · · · | WONDASRI                                                      | ~                  | SIDOMULYO                            | ~                    |
| NIB (Nomor Induk Berusaha)*                                                                                                    |                       |                        | SIUP (Surat Ijin Usaha Perdaga        | ngan) <sup>Jika Ada</sup>                                     | IUP (Nomor Ijin    | Usaha Perikanan) <sup>Jika Ada</sup> |                      |
|                                                                                                    |                       |                        |                                       |                                                               |                    |                                      |                      |
| 🛈 inputkan hanya nomor dan tanpa spasi                                                                                                    |                       |                        | 🗇 Inputkan hanya nomor dan tanpa sp   | asi                                                           | O Inputkan hanya n | omor dan tanpa spasi                 |                      |
| SPI (Sertifikat Pengolah Ikan) <sup>Jika Ada</sup>                                                                                                 |                       |                        | TDUP (Tanda Daftar Usaha Per          | ikanan) <sup>Jika Ada</sup>                                   | IUI (Ijin Usaha Ir | ndustri) <sup>Jika Ada</sup>         |                      |
|                                                                                                    |                       |                        |                                       |                                                               |                    |                                      |                      |
| O Inputkan hanya nomor dan tanpa spasi                                                                                                    |                       |                        | O Inputkan hanya nomor dan tanpa sp   | asi                                                           | O inputkan hanya n | omor dan tanpa spasi                 |                      |
| INFORMASI !     Langkapi upload file lampiran pada form d     Tanda (*) artinga wajib di-upload. Tanda Ji     Maioriana file upload. artafab 2 489 | ibawah.<br>ka Ada art | inya opsional. Jika bi | elum ada, bisa dikosongkan dulu.      |                                                               |                    |                                      |                      |
| File yang bisa di-upload: .pdf                                                                                                    |                       |                        |                                       |                                                               |                    |                                      |                      |
| File yang bisa di-upload: .pdf Berkas KTP Pemilik *                                                                                                |                       |                        |                                       | Berkas NPWP *                                                 |                    |                                      |                      |
| File yang bits di-upload: addit of the Berkas KTP Pemilik * Choose File No file chosen                                                             |                       |                        | Lihat                                 | Berkas NPWP *<br>Choose File No file chosen                   |                    |                                      | Ühat                 |
| File yang bis d-uplast. adf Berkas KTP Pemilik * Choose File   No file chosen Berkas NIB 0                                                         |                       |                        | Lihat                                 | Berkas NPWP *<br>Choose File No file chosen<br>Berkas SIUP () |                    |                                      | Lihat                |

Gambar 12. Form Edit Perusahaan

Untuk melihat melakukan *update* / perbaikan data dan dokumen dari perusahaan yang terdaftar, *user* dapat melakukannya dengan cara klik aksi "Edit" pada *list* perusahaan.

# 2.4. Pendataan Perusahaan

|                                             |                                                                                     |                                                                                                    |                                                                                                    | 🏠 / Perusahaan / Penc                                                                                                    | ataan Perusahaan                                                                                                    |  |  |
|---------------------------------------------|-------------------------------------------------------------------------------------|----------------------------------------------------------------------------------------------------|----------------------------------------------------------------------------------------------------|----------------------------------------------------------------------------------------------------|----------------------------------------------------------------------------------------------------|--|--|
| Data Umum                                   |                                                                                     |                                                                                                    |                                                                                                    |                                                                                                    |                                                                                                    |  |  |
| Data Pabrik                                 |                                                                                     |                                                                                                    |                                                                                                    |                                                                                                    |                                                                                                    |  |  |
| Nama                                        | Alamat                                                                              | Telp. Pabrik                                                                                                    | Email                                                                                                    | Contact Person                                                                                                    | Aksi                                                                                                    |  |  |
| Nama                                        | Alamat                                                                              | Telp. Pabrik                                                                                                    | Email                                                                                                    | Contact Person                                                                                                    |                                                                                                    |  |  |
| + Tambah                                    |                                                                                     |                                                                                                    |                                                                                                    |                                                                                                    |                                                                                                    |  |  |
| Penerapan Sistem Mutu SNI     Kantor Cabang |                                                                                     |                                                                                                    |                                                                                                    |                                                                                                    |                                                                                                    |  |  |
| Nama Kantor Cabang                          | Alamat                                                                              | Telp. Kantor                                                                                                    | Email                                                                                                    | Contact Person                                                                                                    | Aksi                                                                                                    |  |  |
| Nama Kantor Cabang                          | Alamat                                                                              | Telp. Kantor                                                                                                    | Email                                                                                                    | Contact Person                                                                                                    |                                                                                                    |  |  |
|                                             |                                                                                     | + Tambah                                                                                                    |                                                                                                    |                                                                                                    |                                                                                                    |  |  |
|                                             | Data Umum Data Pabrik Nama Nama Kantor Cabang Nama Kantor Cabang Nama Kantor Cabang | Data Umum Data Pabrik Nama Alamat Nama Alamat Kantor Cabang Alamat Nama Kantor Cabang Alamat Nama Kantor Cabang Alamat | Data Umum Data Pabrik Nama Alamat Telp, Pabrik Nama Alamat Telp, Pabrik  Annor Cabang Nama Kantor Cabang Alamat Telp, Kantor Nama Kantor Cabang Alamat Telp, Kantor Nama Kantor Cabang Alamat Telp, Kantor Alamat Telp, Kantor | Data Umum Data Pabrik          Mama       Alamat       Telp. Pabrik       Email         Nama       Alamat       Telp. Pabrik       Email         Image: Comparison of the strength of the strength of the stre | Mana       Aamat       Teip. Pabrik       Email       Contact Person         Nama       Alamat       Yeip. Pabrik       Email       Contact Person         + Tambah       * Teip. Kantor       Email       Contact Person |  |  |

Gambar 13. Form pendataan perusahaan

Untuk mengisi pendataan mengenai informasi perusahaan terkait pelayanan Kesesuaian SNI, *user* dapat melakukannya dengan cara klik aksi "Pendataan" pada *list* perusahaan.

# 3. Pendaftaran Kapal

Perusahaan yang sudah terdaftar pada aplikasi dapat mendaftarkan/menambah kapal milik perusahaannya pada Menu Kapal dengan klik tombol "Tambah". Pendaftaran kapal ini akan digunakan jika pemohon mengajukan pelayanan yang berkaitan dengan kapal, seperti Layanan PPKP dan Layanan STKA.

| SIMPELkan           |                                         |                                      |                                                          |                                                          |
|---------------------|-----------------------------------------|--------------------------------------|----------------------------------------------------------|----------------------------------------------------------|
|                     | Tambah Kapal                            |                                      |                                                          | ि / Kapal / Tambah K                                     |
| Dashboard           | Form Tambah Kapal                       |                                      |                                                          | (*) Wajib Dii                                            |
| Perusahaan<br>Kapal | Nama Perusahaan *                       |                                      | Nama Kapal*                                              |                                                          |
| Jenis Pelayanan     | Pilih Perusahaan                        | Tempat Pembuatan*                    | Tempat Pendaftaran *                                     | lumlah Palka (unit) *                                    |
|                     | Please Select                           | •                                    |                                                          | © Inputkan hanya nomor dan tanpa spasi                   |
|                     | Panjang Kapal (m)*                      | Lebar Kapal (m) *                    | Dalam Kapal (m)*                                         | Length Over All (LoA) *                                  |
|                     | () Inputkan hanya nomor dan tanpa spasi | Inputkan hanya nomor dan tanpa spasi | <ul> <li>Inputkan hanya nomor dan tanpa spasi</li> </ul> | <ul> <li>Inputkan hanya nomor dan tanpa spasi</li> </ul> |
|                     | Merk Mesin *                            | Daya Mesin*                          | Tipe Mesin*                                              | Nomor Mesin*                                             |
|                     | Bahan Kapal*                            | Tanda Pengenal Kapal <sup>®</sup>    | Ukuran Gross Tonnage (GT)*                               | Ukuran Net Tonnage (NT)*                                 |
|                     | Pilih Bahan Kapal                       | <b>~</b> ]                           | Inputkan hanya nomor dan tanpa spasi                     | Ø inputkan hanya nomor dan tanpa spasi                   |
|                     | Nomer Par Besar                         | Nomor Surat Ilkur                    | Nomor Grosse Akta                                        | Nama Kapal Sebelumnya                                    |

Gambar 14. Form tambah kapal atau daftar kapal pada aplikasi

| File yang bisa di-upload: .pdf                                         |                                                                       |
|------------------------------------------------------------------------|-----------------------------------------------------------------------|
| Grosse Akta 0                                                          | Surat Illuran                                                         |
| Choose File No file chosen                                             | Choose File No file chosen                                            |
| Pas Besar (Surat Tanda Kebangsaan Kapal) 🚯                             | Gambar Rancang Bangun Kapal 🚯                                         |
| Choose File No file chosen                                             | Choose File No file chosen                                            |
| Persetujuan Penggunaan Nama kapal 🜖                                    | Foto Kapal (Tampak Samping, Depan, Belakang dan tampak buritan) 🕄     |
| Choose File No file chosen                                             | Choose File No file chosen                                            |
| Surat Keterangan Galangan/Tukang (Jika belum memiliki Dokumen Kapal) 🕄 | Buku Kapal Perikanan (Jika sudah memiliki) 🜖                          |
| Choose File No file chosen                                             | Choose File No file chosen                                            |
| Surat Keterangan Modifikasi dari Galangan Kapal/Tukang 🚯               | Sertifikat Kelaikan                                                   |
| Choose File No file chosen                                             | Choose File No file chosen                                            |
| Laporan Pemeriksaan Fisik Kapal Perikanan                              | Surat Ijin Kapal Pengangkut Ikan Hidup Berbendera Indonesia (SIKPI-PI |
| Choose File No file chosen                                             | Choose File No file chosen                                            |

Gambar 15. Form upload dokumen kapal

# 3.1. Info Kapal

Pada menu Kapal, *user* dapat melakukan *register* atau menambah kapal jika memiliki lebih dari 1 (satu) kapal dengan cara klik tombol "Tambah".

| SIMPELkan                                          |                             |            |                                            |                      | ۵.                     |
|----------------------------------------------------|-----------------------------|------------|--------------------------------------------|----------------------|------------------------|
|                                                    | INFO KAPAL                  |            |                                            |                      | 🎧 / Kapal / List Kapal |
| <ul> <li>Dashboard</li> <li>Resurations</li> </ul> | List Kapal                  |            |                                            |                      | + Tambah               |
| 🖞 Kapal                                            | Show 10 v entries           |            |                                            | Search:              |                        |
| 🖉 Jenis Pelayanan                                  | AKSI 1 NAMA KAPAL           | TIPE KAPAL | NAMA PERUSAHAAN                            | TANDA PENGENAL KAPAL |                        |
|                                                    |                             |            | No data available in table                 |                      |                        |
|                                                    | Showing 0 to 0 of 0 entries |            |                                            |                      | Previous Next          |
|                                                    |                             |            |                                            |                      |                        |
|                                                    |                             |            |                                            |                      |                        |
|                                                    |                             |            |                                            |                      |                        |
|                                                    |                             |            |                                            |                      |                        |
|                                                    |                             |            |                                            |                      |                        |
|                                                    |                             |            |                                            |                      |                        |
|                                                    |                             |            | Copyright © 2022 Diskominfos Provinsi Bali |                      |                        |

Gambar 16. Tambah kapal pada list kapal

Ketika *user* sudah selesai mendaftarkan kapalnya maka pada *list* Info Kapal akan otomatis bertambah kapal tersebut.

| SIMPELkan                                         |                             |                      |               |                               |                         |
|---------------------------------------------------|-----------------------------|----------------------|---------------|-------------------------------|-------------------------|
|                                                   | INFO KAPAL                  |                      |               |                               | 🏠 / Kapal / List Ka     |
| <ul> <li>Dashboard</li> <li>Perusahaan</li> </ul> | List Kapal                  |                      |               |                               | + Tambah                |
| បំ Kapal                                          | Show 10 v entries           |                      |               |                               | Search:                 |
| 🖉 Jenis Pelayanan                                 | AKSI                        | NAMA KAPAL           | TIPE KAPAL    | NAMA PERUSAHAAN               | T1 TANDA PENGENAL KAPAL |
|                                                   |                             | KM. Bikini Bottom    | Pengangkut    | PT. Fisherman                 | KM/200555/0055430       |
|                                                   | Ø                           | KM. Flying Ducth Man | Penangkap     | PT. Van Java                  | KM/Angkut/2021AB        |
|                                                   | Showing 1 to 2 of 2 entries |                      |               |                               | Previous 1 Next         |
|                                                   |                             |                      |               |                               |                         |
|                                                   |                             |                      |               |                               |                         |
|                                                   |                             |                      |               |                               |                         |
|                                                   |                             |                      |               |                               |                         |
|                                                   |                             |                      | Copyright © 2 | 022 Diskominfos Provinsi Bali |                         |

Gambar 17. List kapal yang sudah terdaftar pada aplikasi

| SIMPELkan                     | =                           |                      |             |                                |                      |
|-------------------------------|-----------------------------|----------------------|-------------|--------------------------------|----------------------|
|                               | INFO KAPAL                  | / 3.2                | . Detail    |                                | 🏠 / Kapal / List Kap |
| <ul> <li>Dashboard</li> </ul> | List Kapal                  | /                    | -           |                                | + Tambah             |
| 🖞 Kapal                       | Show 10 v entries           | 3.3                  | . Edit      |                                | Search:              |
| 🖉 Jenis Pelayanan             | AKSI                        | NAMA KAPAL           | TIPE KAPAL  | 11 NAMA PERUSAHAAN             | TANDA PENGENAL KAPAL |
|                               |                             | KM. Bikini Bottom    | Pengangkut  | PT. Fisherman                  | KM/200555/0055430    |
|                               |                             | KM. Flying Ducth Man | Penangkap   | PT. Van Java                   | KM/Angkut/2021AB     |
|                               | Showing 1 to 2 of 2 entries |                      |             |                                | Previous 1 Next      |
|                               |                             |                      |             |                                |                      |
|                               |                             |                      |             |                                |                      |
|                               |                             |                      |             |                                |                      |
|                               |                             |                      |             |                                |                      |
|                               |                             |                      | Copyright © | 2022 Diskominfos Provinsi Bali |                      |

Gambar 18. Tombol aksi yang ada pada list kapal

Pada *list* kapal, *user* dapat melakukan beberapa aksi terhadap kapal yang sudah terdaftar tersebut diantaranya melihat detail data dari kapal dan melakukan proses *edit* dari data kapal.

| SIMPELkan                     |               |             |                      |                           |                          |
|-------------------------------|---------------|-------------|----------------------|---------------------------|--------------------------|
|                               | Detail Kap    | al          |                      |                           | 🏠 / Kapal / Detail Kapal |
| <ul> <li>Dashboard</li> </ul> | Detail Kap    | al          |                      |                           |                          |
| Perusahaan                    |               |             |                      |                           |                          |
| 🖞 Kapal                       | Nama Kapa     | 1           |                      | Nama Kapal Sebelum        |                          |
| F2                            | KM. Bikin     | i Bottom    |                      | Kapal Sebel               |                          |
| 🗠 Jenis Pelayanan             | Tipe Kapal    |             |                      | Bahan Kapal               |                          |
|                               | Pengang       | cut         |                      | Fiberglass                |                          |
|                               | Tahun Pem     | buatan      | Tempat Pembuatan     | Tempat Pendaftaran        | Jumlah Palka             |
|                               | 2017          |             | Mojokerto            | Klungkung                 | 6                        |
|                               | Panjang Ka    | pal (m)     | Lebar Kapal (m)      | Dalam Kapal (m)           | LoA (m)                  |
|                               | 88            |             | 888                  | 8888                      | 88888                    |
|                               | Merk Mesir    | 1           | Daya Mesin (PK)      | Tipe Mesin                | Nomor Mesin              |
|                               | Suzuki        |             | 500                  | GTAS                      | 546423                   |
|                               | Nomor Gro     | sse Akta    | Tanda Pengenal Kapal | Ukuran Gross Tonnage (GT) | Ukuran Net Tonnage (NT)  |
|                               | 7322746437002 |             | KM/200555/0055430    | 25                        | 27                       |
|                               |               |             |                      |                           |                          |
|                               | No.           | Nama Berkas |                      |                           | Aksi                     |
|                               | 1             | Grosse Akta |                      |                           | Lihat                    |
|                               | 2             | Surat Ukur  |                      |                           | Lihat                    |

# 3.2. Detail Kapal

Gambar 19. Tampilan detail kapal

Untuk melihat detail data dan dokumen dari kapal yang terdaftar, *user* dapat melakukannya dengan cara klik aksi "Detail" pada *list* kapal.

| APELkan         |                                           |                                       |                            |                                      |                |                                                       |  |
|-----------------|-------------------------------------------|---------------------------------------|----------------------------|--------------------------------------|----------------|-------------------------------------------------------|--|
|                 | Edit Kapal                                |                                       |                            |                                      |                | 🎧 / Kapal / Edit K                                    |  |
|                 | Form Edit Kapal                           |                                       |                            |                                      |                | (* ) Wajib Diisi, ( ** ) Wajib Pada Pelayanan Tertent |  |
| n               | Nama Perusahaan *                         |                                       |                            | Nama Kapal*                          |                |                                                       |  |
|                 | PT. Van Java                              |                                       | ~                          | KM. Flying Ducth Man                 |                |                                                       |  |
| lenis Pelayanan | Tahun Pembuatan *                         |                                       |                            | Tempat Pembuatan*                    |                |                                                       |  |
|                 | 2021                                      |                                       | ~                          | Banyuwangi                           |                |                                                       |  |
|                 | Lebar Kapal (m) *                         | Panjang Kapal                         | (m)*                       | Dalam Kapal (m)*                     |                | Length Over All (LoA) *                               |  |
|                 | 444                                       | 44                                    |                            | 4444                                 | \$             | 44444                                                 |  |
|                 | O inputkan hanya nomor dan tanpa spasi    | O inputkan hanya                      | nomor dan tanpa spasi      | O inputkan hanya nomor dan tanpa spa | si             | O inputkan hanya nomor dan tanpa spasi                |  |
|                 | Merk Mesin *                              | Tipe Mesin*                           |                            | Nomor Mesin*                         |                | Daya Mesin*                                           |  |
|                 | United                                    | UK89900                               |                            | 56463000                             |                | 6600                                                  |  |
|                 | Bahan Kapal*                              |                                       | Tempat Pendaftaran *       |                                      | Tanda Pengenal | Kapal*                                                |  |
|                 | Besi                                      | ×                                     | Bali                       |                                      | KM/Angkut/2    | D21AB                                                 |  |
|                 | Jumlah Palka (unit) *                     |                                       | Ukuran Gross Tonnage (GT)* |                                      | Ukuran Net Ton | nage (NT)*                                            |  |
|                 | 7                                         |                                       | 27                         |                                      | 30             |                                                       |  |
|                 | O inputkan hanya nomor dan tanpa spasi    | O Inputkan hanya nomor dan tanpa spas |                            | si 🔿 inputkan hanya n                |                | nomor dan tanpa spasi                                 |  |
|                 | Nomor Pas Besar **                        |                                       | Nomor Surat Ukur **        |                                      | Nomor Grosse   | Akta **                                               |  |
|                 |                                           |                                       |                            |                                      | 7866786776     |                                                       |  |
|                 | Nama Kapal Sebelumnya <sup>Jika Ada</sup> |                                       |                            | Pilih Tipe Kapal *                   |                |                                                       |  |
|                 |                                           |                                       |                            | Penangkap                            |                | ~                                                     |  |
|                 | Alet Teacher Y                            |                                       |                            | Shataa Saaaifihaai Tahaia Alat Da    |                |                                                       |  |
|                 | Alaciangkap                               |                                       |                            | sketsa spesifikasi teknis Alat Pe    | nangkapan ikan |                                                       |  |

#### 3.3. Edit Kapal

Gambar 20. Form Edit data kapal

Untuk melakukan *update*/ perubahan data dan dokumen dari kapal yang terdaftar, *user* dapat melakukannya dengan cara klik aksi "Edit" pada *list* kapal.

#### 4. Dashboard

Pada *Dashboard* pemohon, akan menampilkan statistik dan *history* pengajuan permohonan pada aplikasi Simpelkan.

| SIMPELkan                    | ≡                                                         | ا المان المان المان المان المان المان المان المان المان المان المان المان المان المان المان المان الم |
|------------------------------|-----------------------------------------------------------|----------------------------------------------------------------------------------------------------|
| ⑦ Dashboard                  | Dashboard                                                 |                                                                                                    |
| Perusahaan -transport        | 0<br>TOTAL DALAM PROSES                                   | 0<br>SELESA O DITOLAK                                                                                 |
| L <u>o</u> l Jenis Pelayanan | Filter Data                                               |                                                                                                    |
|                              | Status Layanan Tahun Layanan                              | Jenis Layanan                                                                                         |
| 4.1.                         | Pilh Status • Pilh Tahun                                  | • Pilih Layanan •                                                                                     |
| 4.2.                         | Data Fermohonan<br>Show 10                                | ◆ Senter                                                                                              |
|                              | Aksi 1. Nama Layanan                                      | 🕺 Nama Perusahaan 👘 Nama Kapal 👘 Tanggal 👘 Status                                                     |
|                              | Zuci * PERSETUJUAN PENGADAAN KAPAL PERIKANAN (PPKP)       | PT. Fisherman KM. Bikini Bottom 17 Nov 2022                                                           |
| 4.3.                         | SURAT KETERANGAN ASAL (SKA) PRODUK KELALTAN DAN PERIKANAN | PT. Fisherman - 17 Nov 2022 Dees                                                                      |
|                              | Akui * SURAT TANDA KETERANGAN ANDON (STKA)                | PT. Fisherman KM. Bikini Bottom 17 Nov 2022                                                           |
|                              | Showing 1 to 3 of 3 entries                               | Previous 1 Next                                                                                       |

Gambar 21. Tampilan Dashboard Simpelkan untuk pemohon

# 4.1. Dashboard Statistik Permohonan

Pada menu Dashboard, *user* dapat melihat statistik permohonan yang sudah dilakukan dari pelayanan yang tersedia, baik yang masih dalam proses, sudah selesai, ditolak dan total keseluruhan pengajuan permohonan layanan.

#### 4.2. Filter Data

Dalam *dashboard* sudah disediakan fitur *Filter* Data untuk memfilter pengajuan permohonan yang sudah dilakukan, baik *filter* berdasarkan Status Layanan, Tahun Layanan dan Jenis Layanan.

#### 4.3. Data Permohonan

*List* permohonan pelayanan yang sudah dibuat akan ditampilkan pada *dashboard* dalam bentuk tabel yang juga memperlihatkan status ter-*update* dari permohonan tersebut.

#### 5. Jenis Pelayanan

| SIMPELkan                     |                                                                   | ٩                                                                                    |
|-------------------------------|-------------------------------------------------------------------|--------------------------------------------------------------------------------------|
|                               | JENIS PELAYANAN                                                   |                                                                                      |
| <ul> <li>Dashboard</li> </ul> | 1. PERSETUJUAN PENGADAAN KAPAL PERIKANAN (PPKP) 🐲                 | 2. SURAT TANDA KETERANGAN ANDON (STKA) (see                                          |
|                               | 3. SURAT KETERANGAN ASAL (SKA) PRODUK KELAUTAN DAN PERIKANAN Come | 4. PENGUJIAN MUTU HASIL PERIKANAN (PMHP) Seringer                                    |
|                               | 5. PENERBITAN SERTIFIKAT KESESUAIAN SNI PRODUK PERIKANAN ara      | 6. PENERBITAN SURAT PERSETUJUAN PENGGUNAAN TANDA (SPPT) SNI PRODUK<br>PERIKANAN (com |
|                               | Copyright © 2022 [                                                | Diskominfos Provinsi Bali                                                            |

Gambar 22. Tampilan Jenis Pelayanan pada Simpelkan

Terdapat beberapa pelayanan pada aplikasi Simpelkan (Sistem Pelayanan Perikanan) diantaranya Persetujuan Pengadaan Kapal Perikanan (PPKP), Surat Tanda Keterangan Andon (STKA), Surat Keterangan Asal (SKA) Produk Kelautan dan Perikanan, Layanan Pengujian Mutu Hasil Perikanan, Penerbitan Sertifikat Kesesuaian SNI Produk Perikanan dan Penerbitan Surat Persetujuan Penggunaan Tanda (SPPT) SNI pada Produk Perikanan.

# 5.1. Layanan PPKP (Persetujuan Pengadaan Kapal Perikanan)

| =                                                                  |                                                                                       |
|--------------------------------------------------------------------|---------------------------------------------------------------------------------------|
| JENIS PELAYANAN                                                    |                                                                                       |
| 1. PERSETUJUAN PENGADAAN KAPAL PERIKANAN (PPKP) roms               | 2. SURAT TANDA KETERANGAN ANDON (STKA) (com                                           |
| 3. SURAT KETERANGAN ASAL (SKA) PRODUK KELAUTAN DAN PERIKANAN Conto | 4. PENGUJIAN MUTU HASIL PERIKANAN (PMHP) Bottoger                                     |
| 5. PENERBITAN SERTIFIKAT KESESUAIAN SNI PRODUK PERIKANAN ன         | 6. PENERBITAN SURAT PERSETUJUAN PENGGUNAAN TANDA (SPPT) SNI PRODUK<br>PERIKANAN Crees |
| Copyright © 2022 Di                                                | skominfos Provinsi Bali                                                               |

#### 5.1.1. Dashboard Permohonan PPKP

Gambar 23. Tampilan untuk memilih pelayanan PPKP

Untuk mulai mengajukan permohonan pelayanan Persetujuan Pengadaan Kapal Perikanan (PPKP), *user* dapat melakukan dengan cara klik "Pilih Pelayanan" pada *list* pelayanan nomor 1 (PPKP).

| SIMPELkan                     |                                                                                                    |          |
|-------------------------------|----------------------------------------------------------------------------------------------------|----------|
|                               | LAYANAN PERSETUJUAN PENGADAAN KAPAL PERIKANAN (PPKP)                                                                                                    | oard / V |
| <ul> <li>Dashboard</li> </ul> | Filter Data                                                                                                    |          |
|                               | Status Layanan Tahun Layanan Pilih Salus 🔹 Pilih Isalus                                                                                                    | *        |
|                               | TFRe                                                                                                    |          |
|                               | Data Permohonan                                                                                                    | smbah    |
|                               | Show 10 v entries Search                                                                                                    |          |
|                               | No     11     Aksi     11     Nama Layanan     11     Nama Penohon     11     Nama Kapal     11     Tanggal     11     Tanggal     11 <th>11</th> | 11       |
|                               | Showing 1 to 1 of 1 entries Previous 1                                                                                                    | Next     |
|                               | Copyright © 2022 Distominifos Provinsi Bali                                                                                                    |          |

Gambar 24. Menambah pengajuan PPKP

Setelah memilih layanan PPKP, *user* akan ditampilkan halaman *list* permohonan khusus pelayanan Persetujuan Pengadaan Kapal Perikanan (PPKP). Jika ingin melakukan pengajuan layanan PPKP, *user* dapat melakukannya dengan cara klik tombol "Tambah".

#### 5.1.2. Tambah Permohonan PPKP

|                 | Form PPKP                                                                                                    |                                                                                                    | ର / PPKP . |
|-----------------|----------------------------------------------------------------------------------------------------|----------------------------------------------------------------------------------------------------|------------|
| Dashboard       | PERSETUJUAN PENGADAAN KAPAL PERIKANAN (PPKP)                                                                                                    |                                                                                                    |            |
| Perusahaan      |                                                                                                    |                                                                                                    |            |
| Kapal           | PERHATIAN !<br>Dokumen perusahaan belum lengkap, yaitu : SIUP . Klik tombol update.                                                                                                  |                                                                                                    | Update     |
| Jenis Pelayanan |                                                                                                    |                                                                                                    |            |
|                 | <ul> <li>PERHATIAN !</li> <li>Dokumen Kapal belum lengkap, yaitu : Gambar Rancang Bangun Kapal, F</li> <li>Persetujuan Penggunaan Nama Kapal, Persetujuan Penggunaan Nama</li> </ul> | oto Kapal, Grose Akta, Surat Ukur, Surat Keterangan Modifikasi dari Galangan Kapal/Tukang.<br>Kapal . Kiik tombol update. | Update     |
|                 | Nama Pemohon                                                                                                    | Nama Perusahaan *                                                                                                    |            |
|                 | Van Der Sar                                                                                                    | PT. Fisherman                                                                                                    |            |
|                 | Alamat Perusahaan                                                                                                    | Pilih Kapal *                                                                                                    |            |
|                 | Jl. Dalooo, Desa Sidomulyo, Kec. Wonoasri, Kab. Madiun, Prov. Jawa Timur                                                                                                    | KM. Bikini Bottom                                                                                                    |            |
|                 |                                                                                                    |                                                                                                    |            |
|                 | Jenis PPKP * 2                                                                                                    | Nama Kapal                                                                                                    |            |
|                 |                                                                                                    |                                                                                                    |            |
|                 | Bahan Kapal                                                                                                    | Ukuran GT                                                                                                    |            |
|                 | Test                                                                                                    | Alia Discondinana Nara                                                                                                    |            |
|                 | Pengangkut                                                                                                    | -                                                                                                    |            |
|                 | News                                                                                                    | Name Galancer *                                                                                                    |            |
|                 | null                                                                                                    |                                                                                                    |            |
|                 | Jokari Galangan *                                                                                                    |                                                                                                    |            |
|                 |                                                                                                    |                                                                                                    |            |
|                 |                                                                                                    |                                                                                                    |            |
|                 | INFORMASI !     Tanda (*) artinya wajib di-upload.                                                                                                    |                                                                                                    |            |
|                 | Maksimal file upload adalah 3 MB.     File yang bisa di-upload:.pdf                                                                                                    |                                                                                                    |            |
|                 | 🖹 Simpan Draft                                                                                                    |                                                                                                    |            |

Gambar 25. Form permohonan PPKP

Saat proses tambah perusahaan, maka *user* akan diarahkan pada halaman pengisian *form* pengajuan pelayanan PPKP. *User* dapat melengkapi isian *form* yang tersedia mulai dari memilih perusahaan/kapal yang akan didaftarkan dalam pelayanan. Saat dokumen pada perusahaan ataupun kapal ada yang belum dilengkapi untuk keperluan/syarat pelayanan, maka *user* akan ditampilkan pesan untuk melengkapi/*update* berkas yang belum lengkap.

|                 | Form PPKP                                                                                    |                                                                                        | 습 / PPKP / I                          |
|-----------------|----------------------------------------------------------------------------------------------|----------------------------------------------------------------------------------------|---------------------------------------|
| Dashboard       | PERSETUJUAN PENGADAAN KAPAL PERIKANAN (PPKP)                                                 |                                                                                        |                                       |
| Perusahaan      |                                                                                              |                                                                                        |                                       |
| Kapal           | Nama Pemohon                                                                                 | Nama Perusahaan *                                                                      |                                       |
| Innia Delavana  | Van Der Sar                                                                                  | PT. Fisherman                                                                          |                                       |
| Jenis Pelayanan | Alamat Perusahaan                                                                            | Pilih Kapal *                                                                          |                                       |
|                 | Jl. Dalooo, Desa Sidomulyo, Kec. Wonoasri, Kab. Madiun, Prov. Jawa Timur                     | KM. Bikini Bottom                                                                      | · · · · · · · · · · · · · · · · · · · |
|                 |                                                                                              | <ul> <li>Silahkan daftarkan Kapal anda pada meru Kapal jika belum terdaftar</li> </ul> |                                       |
|                 | Jenis PPKP *                                                                                 | Nama Kapal                                                                             |                                       |
|                 | PPKP Baru                                                                                    | <ul> <li>KM. Bikini Bottom</li> </ul>                                                  |                                       |
|                 | Debug Kengel                                                                                 | 11                                                                                     |                                       |
|                 | Danan Kapai                                                                                  |                                                                                        |                                       |
|                 | Fiberglass                                                                                   | 2                                                                                      |                                       |
|                 | Tipe Kapal                                                                                   | Alat Penangkapan Ikan                                                                  |                                       |
|                 | Pengangkut                                                                                   |                                                                                        |                                       |
|                 | Nomor SIUP                                                                                   | Nama Galangan *                                                                        |                                       |
|                 | null                                                                                         | M. Hoinul                                                                              |                                       |
|                 |                                                                                              |                                                                                        |                                       |
|                 | Lokasi Galangan *                                                                            |                                                                                        |                                       |
|                 | Sapeken                                                                                      |                                                                                        |                                       |
|                 | Sund Downland and                                                                            | Sunt Barriston Barristoni 10 000 *                                                     |                                       |
|                 | Chonse File 1 Surat Dermohonan rdf                                                           | Choose File 2 Surat Dermateral 10.000                                                  |                                       |
|                 |                                                                                              |                                                                                        |                                       |
|                 | INFORMASI !                                                                                  |                                                                                        |                                       |
|                 | Tanda (*) artinya wajib di-upload.                                                           |                                                                                        |                                       |
|                 | <ul> <li>Matcimal file upload adalah 3 MB.</li> <li>File yang bisa di-upload apdf</li> </ul> |                                                                                        |                                       |
|                 |                                                                                              |                                                                                        |                                       |
|                 | 🖺 Simpan Draft                                                                               |                                                                                        |                                       |

Gambar 26. Simpan draft permohonan PPKP

Jika semua isian *form* dan dokumen syarat dari pelayanan PPKP sudah lengkap dan sesuai, maka permohonan dapat disimpan untuk diajukan dengan klik tombol "Simpan Draft" maka permohonan akan masuk pada *list* permohonan PPKP.

| ≣               |                             |                                    |           |             |                     |                   |             |                 |
|-----------------|-----------------------------|------------------------------------|-----------|-------------|---------------------|-------------------|-------------|-----------------|
| AYANAN P        | ERSETUJUAN PEN              | NGADAAN KAPAL PERIKANAN (PI        | PKP)      |             |                     |                   | Â           | / Dashboard / U |
| Filter Data     |                             |                                    |           |             |                     |                   |             |                 |
| Status Layana   | in                          | 15.1.3.                            |           | Tahun Layan | an                  |                   |             |                 |
| Pilih Status    |                             | 5.1.4.                             | Ŧ         | Pilih tahun |                     |                   |             | Ŧ               |
| <b>▼</b> Filter |                             | 5.1.5.                             |           |             |                     |                   |             |                 |
|                 |                             | 5.1.6.                             |           |             |                     |                   |             |                 |
| Data Permo      | honan                       | 5.1.7.                             |           |             |                     |                   |             | 🕂 Tambah        |
| Show 1          | Detail                      | $\chi / /$                         |           |             |                     | Sea               | rch:        |                 |
| No †∔           | Edit                        | an                                 | 14 Nama F | erusahaan   | 11 Nama Pemohon     | Nama Kapal        | Tanggal 1   | Status 1        |
| 1               | Ajukan<br>History Pelayanan | V ENGADAAN KAPAL PERIKANAN (PPKP)  | PT. Fish  | erman       | Ruud van Nistelrooy | KM. Bikini Bottom | 20 Nov 2022 | Draft           |
| 2               | Delete                      | N PENGADAAN KAPAL PERIKANAN (PPKP) | PT. Fish  | erman       | Ruud van Nistelrooy | KM. Bikini Bottom | 17 Nov 2022 | Diajukan        |
| Showing 1       | to 2 of 2 entries           |                                    |           |             |                     |                   | Previou     | s 1 Next        |

Gambar 27. Tombol aksi pada list permohonan PPKP

Pada *list* permohonan yang sudah dibuat, *user* dapat melakukan beberapa aksi terhadap permohonan tersebut, diantaranya melihat detail permohonan, melakukan *edit* permohonan, ajukan permohonan, melihat *history* permohonan dan menghapus permohonan saat status permohonan masih *draft*, sedangkan jika permohonan sudah diajukan maka *user* hanya bisa melihat detail dan *history* permohonan tersebut.

| SIMPELkan                     | ≡                                                                        |                                      | الله الله الله الله الله الله الله الله |
|-------------------------------|--------------------------------------------------------------------------|--------------------------------------|-----------------------------------------|
|                               | Detail PPKP                                                              |                                      | 슈 / PPKP / Detail                       |
| <ul> <li>Dashboard</li> </ul> | PERSETUJUAN PENGADAAN KAPAL PERIKANAN (PPKP)                             |                                      |                                         |
| LL Perusahaan<br>한 Kapal      | Nama Pemohon                                                             | Nama Perusahaan                      |                                         |
| P lenis Pelavanan             | Van Der Sar                                                              | PT. Fisherman                        |                                         |
|                               | Alamat Perusahaan                                                        | Nama Kapal                           |                                         |
|                               | Jl. Dalooo, Desa Sidomulyo, Kec. Wonoasri, Kab. Madiun, Prov. Jawa Timur | KM. Bikini Bottom                    |                                         |
|                               | Jenis PPKP                                                               | Alat Penangkapan Ikan                |                                         |
|                               | Kapal Baru                                                               |                                      |                                         |
|                               | Tipe Kapal                                                               | Bahan Kapal                          |                                         |
|                               | Pengangkut                                                               | Fiberglass                           |                                         |
|                               | Nama Galangan                                                            | Lokasi Galangan                      |                                         |
|                               | M. Khoiri                                                                | Sapeken                              |                                         |
|                               | Nomor SIUP                                                               | Tanggal SIUP                         |                                         |
|                               | null                                                                     | 17 Nov 2022                          |                                         |
|                               | Ukuran GT                                                                |                                      |                                         |
|                               | 25                                                                       |                                      |                                         |
|                               |                                                                          |                                      |                                         |
|                               | Nama Berkas                                                              |                                      | Aksi                                    |
|                               | SIUP                                                                     |                                      | Lihat                                   |
|                               | Gambar Rancang Bangun Kapal                                              |                                      | Lihat                                   |
|                               | Surat Permohonan                                                         |                                      | Lihat                                   |
|                               | Surat Pernyataan Bermaterai 10.000                                       |                                      | Linat                                   |
|                               | Persetujuan Penggunaan Nama Kapal                                        |                                      | Lihat                                   |
|                               | Foto Kapal (Tampak Samping, Depan, Belakang dan Tampak buritan)          |                                      | Lihat                                   |
|                               | Grosse Akta                                                              |                                      | Linat                                   |
|                               | Surat Ukur                                                               |                                      | Linat                                   |
|                               | Buku Kapal Perikanan (Jika sudah memiliki)                               |                                      | Lihat                                   |
|                               | Perizinan Berusaha Subsektor Penangkapan Ikan (Jika pernah memiliki)     |                                      | Lihat                                   |
|                               | Surat Keterangan Modifikasi dari Galangan Kapal/Tukang                   |                                      | Lihat                                   |
|                               | Persetujuan Penggunaan Nama Kapal                                        |                                      | Lihat                                   |
|                               | Convis                                                                   | aht © 2022 Diskominfas Provinsi Bali |                                         |
|                               | copyri                                                                   |                                      |                                         |

#### 5.1.3. Detail Permohonan PPKP

Gambar 28. Detail permohonan PPKP

#### 5.1.4. Edit Permohonan PPKP

|        | Edit PPKP                                                                | ŝ                                                                    |
|--------|--------------------------------------------------------------------------|----------------------------------------------------------------------|
| board  | PERSETUJUAN PENGADAAN KAPAL PERIKANAN (PPKP)                             |                                                                      |
| ahaan  | Nama Pemohon                                                             | Nama Perusahaan *                                                    |
|        | Van Der Sar                                                              | PT. Fisherman                                                        |
| iyanan | Alamat Perusahaan                                                        | Pilih Kapal *                                                        |
|        | Jl. Dalooo, Desa Sidomulyo, Kec. Wonoasri, Kab. Madiun, Prov. Jawa Timur | KM. Bikini Bottom                                                    |
|        |                                                                          | O Silahkan daftarkan Kapal anda pada menu Kapal jika belum terdaftar |
|        | Nama Kapal                                                               | Jenis PPKP *                                                         |
|        | KM. Bikini Bottom                                                        | PPKP Baru                                                            |
|        | Tipe Kapal                                                               | Bahan Kapal                                                          |
|        | Pengangkut                                                               | Fiberglass                                                           |
|        | Ukuran GT                                                                | Alat Penangkapan Ikan                                                |
|        | 25                                                                       |                                                                      |
|        | Nama Galangan *                                                          | lokasi Galangan *                                                    |
|        | M. Khoiri                                                                | Sapeken                                                              |
|        |                                                                          | T                                                                    |
|        | nul                                                                      | Invalid date                                                         |
|        |                                                                          |                                                                      |
|        | SIUP *                                                                   | Gambar Rancang Bangun Kapal *                                        |
|        | Choose File No file chosen                                               | t Choose File No file chosen                                         |
|        | Surat Permohonan *                                                       | Surat Pernyataan Bermaterai 10.000 *                                 |
|        | Choose File No file chosen                                               | t Choose File No file chosen                                         |
|        |                                                                          |                                                                      |
|        | Constitution Taluate Alex Descent lines *                                | Dana shulunan Dana a success Managa Managa T                         |

Gambar 29. Form Edit permohonan PPKP

# 5.1.5. Ajukan Permohonan PPKP

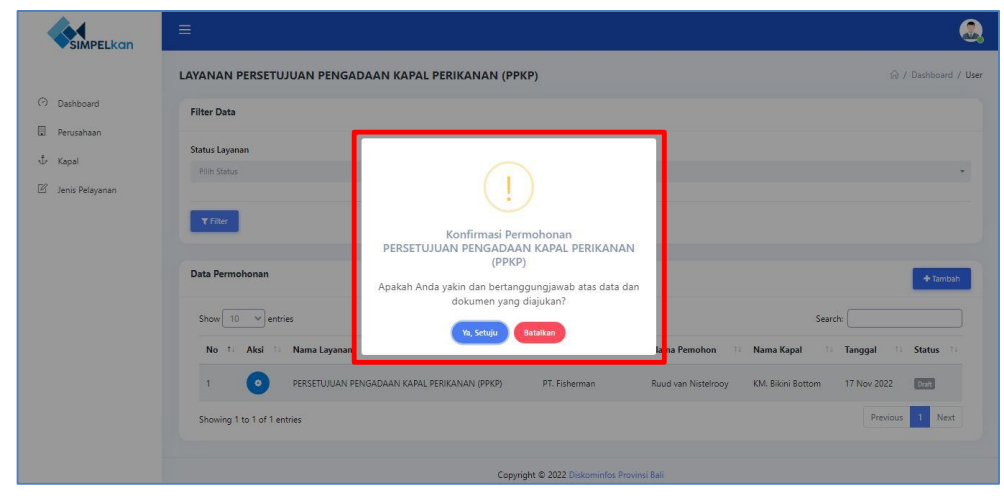

Gambar 30. Konfirmasi pengajuan pelayanan PPKP

Saat *user* memilih aksi "Ajukan" pada permohonan PPKP, maka akan tampil *alert* konfirmasi akan kesesuaian dan kebenaran data yang dibuat dalam permohonan. *User* dapat klik "Ya, Setuju" untuk melanjutkan pengajuan permohonan, sedangkan klik "Batalkan" jika *user* hendak membatalkan pengajuan.

|                                                                        |                                                                                                    | ٩                                                                                                    |
|------------------------------------------------------------------------|----------------------------------------------------------------------------------------------------|----------------------------------------------------------------------------------------------------|
| O Dashboard                                                            | LAYANAN PERSETUJUAN PENGADAAN KAPAL PERIKANAN (PPKP)                                                                                                    |                                                                                                    |
| <ul> <li>Perusahaan</li> <li>Kapal</li> <li>Jenis Pelayanan</li> </ul> | Status Layanan         History Permohonan         ×           Prin Status         Latahan Petistruluan Petistaban Kapal, Petiskanan (PPKP)            Prin Status         diajukan             V Titur         tettin yang ulu                                                                                                    |                                                                                                    |
|                                                                        | Data Permohonan           Show 10 mines                                                                                                    | de tarabah<br>Search:                                                                                        |
|                                                                        | No         1         Aski         Name Layanan         A           1         •         PERSETULIAN PENGADAN KAPAL PERKANAN (PPKP)         PT. Foheman         Ru           Showing 1 to 1 of 1 entries         •         •         •         •         •         •         •         •         •         •         •         •         •         •         •         •         •         •         •         •         •         •         •         •         •         •         •         •         •         •         •         •         •         •         •         •         •         •         •         •         •         •         •         •         •         •         •         •         •         •         •         •         •         •         •         •         •         •         •         •         •         •         •         •         •         •         •         •         •         •         •         •         •         •         •         •         •         •         •         •         •         •         •         •         •         •         •         •         • | ma Penohon 1 Nama Kapal 1 Tanggal 1 Status 1 ud van Nistelrooy KM. Bikini Bottom 17 Nov 2022 Previous 1 Next |
|                                                                        | Capyright © 2022 Diskominifos Provinsi Ba                                                                                                    |                                                                                                    |

#### 5.1.6. History Permohonan PPKP

Gambar 31. History permohonan PPKP yang dibuat

*User* dapat melihat *history* dari permohonan PPKP yang dibuat dengan cara klik aksi "History Permohonan", maka akan ditampilkan riwayat status permohonan beserta informasi waktunya.

# 5.1.7. Delete Permohonan PPKP

| SIMPELkan    | =                                                                                                    | ٩                                  |
|--------------|----------------------------------------------------------------------------------------------------|------------------------------------|
|              | LAYANAN PERSETUJUAN PENGADAAN KAPAL PERIKANAN (PPKP)                                                                       |                                    |
| ⑦ Dashboard  | Filter Data                                                                                                    |                                    |
| 日 Perusahaan | Status Layanan<br>PRin Status<br>TRAC                                                                                      |                                    |
|              | Konfirmasi Hapus Data PERSETUJUAN PENGADAAN KAPAL PERIKANAN (PPKP) Data Permohonan (PPKP) Apakah yakin menghapus data ini? | + Tambah                           |
|              | Show 10 ventries Vi, Happs Batalkan                                                                                        | Search:                            |
|              | No 11 Aksi 11 Nama Layanan 11 N                                                                                            | lama Kapal 💠 Tanggal 💷 Status 💷    |
|              | 1 O PERSETUJUAN PENGADAAN KAPAL PERIKANAN (PPKP) PT. Fisherman Ruud van Nistelrooy K                                       | IM. Bikini Bottom 17 Nov 2022 Date |
|              | Showing 1 to 1 of 1 entries                                                                                                | Previous 1 Next                    |
|              |                                                                                                    |                                    |
|              | Copyright © 2022 Diskominfos Provinsi Bali                                                                                 |                                    |

Gambar 32. Konfirmasi penghapusan permohonan PPKP

User dapat menghapus *draft* permohonan PPKP yang sudah dibuat dengan cara klik aksi "Delete". Sebelumnya *user* akan ditampilkan *alert* konfirmasi hapus permohonan, klik "Ya, Hapus" untuk melanjutkan hapus permohonan, sedangkan klik "Batalkan" jika *user* hendak membatalkan penghapusan permohonan.

# 5.2. Layanan STKA (Surat Tanda Keterangan Andon)

#### 5.2.1. Dashboard Permohonan STKA

| =                                                              | 🚨                                                                                 |
|----------------------------------------------------------------|-----------------------------------------------------------------------------------|
| JENIS PELAYANAN                                                |                                                                                   |
| 1. PERSETUJUAN PENGADAAN KAPAL PERIKANAN (PPKP) Gees           | 2. SURAT TANDA KETERANGAN ANDON (STKA) Gees                                       |
| Pilih Relayanan                                                | Pilih Pelayanan                                                                   |
| 3. SURAT KETERANGAN ASAL (SKA) PRODUK KELAUTAN DAN PERIKANAN ன | 4. PENGUJIAN MUTU HASIL PERIKANAN (PMHP) [integer                                 |
| Pilih Pelayanan                                                | Plith Pelayanan                                                                   |
| 5. PENERBITAN SERTIFIKAT KESESUAIAN SNI PRODUK PERIKANAN Com   | 6. PENERBITAN SURAT PERSETUJUAN PENGGUNAAN TANDA (SPPT) SNI PRODUK<br>PERIKANAN 🚈 |
| Pilih Pelayanan                                                | Plih Pelayanan                                                                    |
| Copyright © 2022 D                                             | Nskominfos Provinsi Bali                                                          |

Gambar 33. Tampilan untuk memilih pelayanan STKA

Untuk mulai mengajukan permohonan pelayanan Surat Tanda Keterangan Andon (STKA), *user* dapat melakukan dengan cara klik "Pilih Pelayanan" pada *list* pelayanan nomor 2 (STKA).

| SIMPELkan |                                             |                                            | ٩                                   |
|-----------|---------------------------------------------|--------------------------------------------|-------------------------------------|
|           | LAYANAN SURAT TANDA KETERANGAN ANDON (STKA) |                                            | බ / Dashboard / User                |
| Dashboard | Filter Data                                 |                                            |                                     |
|           | Status Layanan<br>Pilih Status              | Tahun Layanan<br>• Pilih tahun             |                                     |
|           | <b>T</b> filter                             |                                            |                                     |
|           | Data Permohonan                             |                                            | + Tambah                            |
|           | Show 10 v entries                           |                                            | Search:                             |
|           | No 💷 Aksi 💷 Nama Layanan                    | Nama Perusahaan 💷 Nama Pemohon 🕮 Na        | lama Kapal 💷 Tanggal 💷 Status 💷     |
|           | 1 O SURAT TANDA KETERANGAN ANDON (STKA)     | PT. Fisherman Ruud van Nistelrooy KN       | M. Bikini Bottom 17 Nov 2022 Depter |
|           | Showing 1 to 1 of 1 entries                 |                                            | Previous 1 Next                     |
|           |                                             | Copyright © 2022 Diskominfos Provinsi Bali |                                     |

Gambar 34. Menambah pengajuan STKA

Setelah memilih layanan STKA, *user* akan ditampilkan halaman *list* permohonan khusus pelayanan Surat Tanda Keterangan Andon (STKA). Jika ingin melakukan pengajuan layanan STKA, *user* dapat melakukannya dengan cara klik tombol "Tambah".

#### 5.2.2. Tambah Permohonan STKA

|   | Form STKA                                        |                                                            |              |                       |                |                          | 🎧 / STKA |
|---|--------------------------------------------------|------------------------------------------------------------|--------------|-----------------------|----------------|--------------------------|----------|
|   | SURAT TANDA KETERANGAN AN                        | NDON (STKA)                                                |              |                       |                |                          |          |
|   | • PERHATIAN !<br>Dokumen perusahaan belum leng   | kap, yaitu : <b>SIPI .</b> Klik tombol update.             |              |                       |                |                          | Update   |
|   | • PERHATIAN I<br>Dokumen Kapal belum lengkap, ya | aitu : <b>Pas Besar (Kebangsaan Kapal)</b> . Klik tombol u | ipdate.      |                       |                |                          | Update   |
|   | Nama Perusahaan "                                |                                                            | A amat Perus | haan                  |                |                          |          |
| - | PT. Fisherman                                    |                                                            | V            | esa Sidomulyo, Kec. \ | Wonoasri, Kab. | Madiun, Prov. Jawa Timur |          |
|   | Pilih Kapal *                                    |                                                            | A at Penangk | ipan Ikan             |                |                          |          |
|   | KM. Bikini Bottom                                |                                                            |              |                       |                |                          |          |
|   | Nama Kapal                                       | Ukuran Kapal (GT)                                          | Bahan Kapal  |                       |                | Tahun Pembangunan        |          |
|   | KM. Bikini Bottom                                | 25                                                         | Fiberglass   |                       |                | 2017                     |          |
|   | Decesh Tuissen Anders *                          |                                                            |              |                       |                |                          |          |
|   |                                                  |                                                            |              |                       |                |                          |          |
|   | Jumlah ABK (orang) *                             | Ikan Target Utama "                                        | Periode Ando | n Penangkapan (bula   | in) *          | No. SIPI *               |          |

Gambar 35. Form permohonan STKA

Saat proses tambah permohonan SKA, maka *user* akan diarahkan pada halaman pengisian *form* pengajuan pelayanan STKA. *User* dapat melengkapi isian *form* yang tersedia mulai dari memilih perusahaan/kapal yang akan didaftarkan dalam pelayanan. Saat dokumen pada perusahaan ataupun kapal ada yang belum dilengkapi untuk keperluan/syarat pelayanan, maka *user* akan ditampilkan pesan untuk melengkapi/*update* berkas yang belum lengkap.

|                         | Form STKA                                   |                            |   |                               |                     |                          |  |
|-------------------------|---------------------------------------------|----------------------------|---|-------------------------------|---------------------|--------------------------|--|
| Dashboard<br>Perurahaan | SURAT TANDA KETERANGAN AN                   | IDON (STKA)                |   |                               |                     |                          |  |
| Kanal                   | Nama Perusahaan *                           |                            |   | Alamat Perusahaan             |                     |                          |  |
|                         | PT. Fisherman                               |                            | ~ | JI. Dalooo, Desa Sidomulyo, K | lec. Wonoasri, Kab. | Madiun, Prov. Jawa Timur |  |
| lenis Pelayanan         | Pilih Kapal *                               |                            |   | Alat Penangkapan Ikan         |                     |                          |  |
|                         | KM. Bikini Bottom                           |                            | ~ |                               |                     |                          |  |
|                         | O Silahkan daftarkan Kapal anda pada menu K | lapal jika belum terdaftar |   |                               |                     |                          |  |
|                         | Nama Kapal                                  | Ukuran Kapal (GT)          |   | Bahan Kapal                   |                     | Tahun Pembangunan        |  |
|                         | KM. Bikini Bottom                           | 25                         |   | Fiberglass                    |                     | 2017                     |  |
|                         | Daerah Tujuan Andon *                       | enggara <u>Timur</u>       |   |                               |                     |                          |  |
|                         | Jumlah ABK (orang) *                        | Ikan Target Utama *        |   | Periode Andon Penangkapan (I  | bulan) *            | No. SIPI *               |  |
|                         | 8                                           | Tuna                       |   | 6 bulan                       | ~                   | 2893403747               |  |

Gambar 36. Simpan draft permohonan STKA

Jika semua isian *form* dan dokumen syarat dari pelayanan STKA sudah lengkap dan sesuai, maka permohonan dapat disimpan untuk diajukan dengan klik tombol "Simpan Draft" maka permohonan akan masuk pada *list* permohonan STKA.

| ≣              |                                  |                       |                     |                   | Ç                    |
|----------------|----------------------------------|-----------------------|---------------------|-------------------|----------------------|
| AYANAN SU      | RAT TANDA KETERANGAN ANDON (S    | TKA)                  |                     |                   | යි / Dashboard / U   |
| Filter Data    |                                  |                       |                     |                   |                      |
| Status Layanan |                                  | 1523 <sup>Tahun</sup> | Layanan             |                   |                      |
| Pilih Status   |                                  | 524                   | tahun               |                   | *                    |
| ▼ Filter       |                                  | • 5.2.5.              |                     |                   |                      |
| Data Permoho   | onan                             | × 5.2.6.              |                     |                   | + Tambah             |
| Show 10        |                                  | 5.2.1.                |                     | Se                | arch:                |
| No †1          | Edit                             | 11 Nama Perusahaan    | 11 Nama Pemohon     | Nama Kapal 👘      | Tanggal 👫 Status 📬   |
| 1              | Ajukan<br>History Pelayanan      | KA) PT. Fisherman     | Ruud van Nistelrooy | KM. Bikini Bottom | 20 Nov 2022 Draft    |
| 2              | Delete                           | KA) PT. Fisherman     | Ruud van Nistelrooy | KM. Bikini Bottom | 17 Nov 2022 Disjukan |
| 3              | SURAT TANDA KETERANGAN ANDON (ST | KA) PT. Fisherman     | Ruud van Nistelrooy | KM. Bikini Bottom | 17 Nov 2022 Disjukan |

Gambar 37. Tombol aksi pada list permohonan STKA

Pada *list* permohonan yang sudah dibuat, *user* dapat melakukan beberapa aksi terhadap permohonan tersebut, diantaranya melihat detail permohonan, melakukan *edit* permohonan, ajukan permohonan, melihat *history* permohonan dan menghapus permohonan saat status permohonan masih *draft*, sedangkan jika permohonan sudah diajukan maka *user* hanya bisa melihat detail dan *history* permohonan tersebut.

# 5.2.3. Detail Permohonan STKA

| SUR  | RAT TANDA KETERANGAN AN | DON (STKA)                                             |                                             |                                       |
|------|-------------------------|--------------------------------------------------------|---------------------------------------------|---------------------------------------|
| Nam  | na Perusahaan           |                                                        | Alamat Perusahaan                           |                                       |
| PT   | l. Fisherman            |                                                        | Jl. Dalooo, Desa Sidomulyo, Kec. Wonoasri,  | Kab. Madiun, Prov. Jawa Timur         |
| Nam  | na Kapal                | Ukuran Kapal (GT)                                      | Bahan Kapal                                 | Tahun Pembangunan                     |
| KA   | VI. Bikini Bottom       | 25                                                     | Fiberglass                                  | 2017                                  |
| Jum  | lah ABK (orang)         | Ikan Target Utama                                      | Periode Andon Penangkapan (bulan)           | No. SIPI                              |
| 12   | l orang                 | Kakap                                                  | 6 bulan                                     | 2374479292                            |
| Daer | rah Tujuan Andon        |                                                        | Alat Penangkapan Ikan                       |                                       |
| л    | Tujuans                 |                                                        | Jaring Insang (Jaring Insang Hanyut, Jaring | Insang Tetap, Jaring Insang Berlapis) |
| N    | o. Nam                  | a Berkas                                               |                                             | Alesi                                 |
| 1    | KTP F                   | <sup>2</sup> emilik Kapal / Penanggungjawab Perusahaan |                                             | Lihat                                 |
| 2    | SIPI (                  | Surat Izin Usaha Perikanan)                            |                                             | Lihat                                 |
| 3    | Pas B                   | esar (Kebangsaan Kapal)                                |                                             | Lihat                                 |
| 4    | 4 Surat Ukur            |                                                        |                                             | Lihat                                 |

Gambar 38. Detail permohonan STKA

#### 5.2.4. Edit Permohonan STKA

|           | Edit STKA                                                                                                    |                                                                             |                                     |                      | ଲି / STK4                         |
|-----------|----------------------------------------------------------------------------------------------------|-----------------------------------------------------------------------------|-------------------------------------|----------------------|-----------------------------------|
| board     | SURAT TANDA KETERANGAN A                                                                                                  | NDON (STKA) Draft                                                           |                                     |                      |                                   |
| ahaan     | Nama Perusahaan *                                                                                                    |                                                                             | Alamat Perusahaan                   |                      |                                   |
|           | PT. Fisherman                                                                                                    |                                                                             | 🗸 🖌 🖌 Jl. Dalooo, Desa Sidomulyo, K | iec. Wonoasri, Kab.  | Madiun, Prov. Jawa Timur          |
| Pelayanan | Pilih Kapal *                                                                                                    |                                                                             | Alat Penangkapan Ikan               |                      |                                   |
|           | KM. Bikini Bottom                                                                                                    |                                                                             | Jaring Insang (Jaring Insang H      | lanyut, Jaring Insar | ng Tetap, Jaring Insang Berlapis) |
|           | O Silahkan daftarkan Kapal anda pada meru                                                                                 | Kapal jika belum terdaftar                                                  |                                     |                      |                                   |
|           | Nama Kapal                                                                                                    | Ukuran Kapal (GT)                                                           | Bahan Kapal                         |                      | Tahun Pembangunan                 |
|           | KM. Bikini Bottom                                                                                                    | 25                                                                          | Fiberglass                          |                      | 2017                              |
|           | Jumlah ABK (orang) *                                                                                                    | Ikan Target Utama *                                                         | Periode Andon Penangkapan (I        | bulan) *             | No. SIPI *                        |
|           | 12                                                                                                    | Kakap                                                                       | 6 bulan                             | ~                    | 2374479292                        |
|           | JL Tupians<br>SIPI (Surat Izin Usaha Perikanan) *<br>Choose File No file chosen                                           |                                                                             | Uhat                                |                      |                                   |
|           | INFORMASI !     Tanda (*) antinya wajib di-upload.     Makkimari file upload adalah 3 Mit     File yang bisa di-uploadpdf | Tanda <b>Jika Ada</b> artinya optional. Jika belum ada, bita dikosongk<br>B | an dulu.                            |                      |                                   |

Gambar 39. Form Edit permohonan STKA

# 5.2.5. Ajukan Permohonan STKA

| SIMPELkan                                                                                 | =                                                                                                    |                                                                                                    |
|-------------------------------------------------------------------------------------------|----------------------------------------------------------------------------------------------------|----------------------------------------------------------------------------------------------------|
| <ul> <li>Dashboard</li> <li>Perusahaan</li> <li>Kapal</li> <li>Lenis Pelayanan</li> </ul> | LAYANAN SURAT TANDA KETERANGAN ANDON (STKA) Filter Data Stutus Layanan Pilo Satur                                                                                                    | Q / Deshicard / User                                                                                               |
|                                                                                           | V risc     Konfirmasi Permohonan<br>SURAT TANDA KETERANGAN ANDON (STKA)       Data Permohonan     Apakah Anda yakin dan bertanggungjawab atas data dan<br>dokumen yang diajukan?       Show 10 •• entries     Vu Subut                                                                                                    | (♦ Tamba)<br>Search                                                                                                |
|                                                                                           | No         1.         Aksi         15.         Name Layast         Annu Stream         Read franchon         10.         Name           1         •         SURAT TANDA KETERANGAN ANDON (STKA)         PT. Feherman         Read van Nistelrooy         KM.           2         •         SURAT TANDA KETERANGAN ANDON (STKA)         PT. Feherman         Read van Nistelrooy         KM.           Showing 1 to 2 of 2 entries         Straines         Straines         Straines         Straines | na Kapal 1 Tanggal 1 Status 1<br>Bilani Bottom 17 Nov 2022 Com<br>Bilani Bottom 17 Nov 2022 Com<br>Previous 1 Nort |

Gambar 40. Konfirmasi pengajuan pelayanan STKA

Saat *user* memilih aksi "Ajukan" pada permohonan STKA, maka akan tampil *alert* konfirmasi akan kesesuaian dan kebenaran data yang dibuat dalam permohonan. *User* dapat klik "Ya,Setuju" untuk melanjutkan pengajuan permohonan, sedangkan klik "Batalkan" jika *user* hendak membatalkan pengajuan.

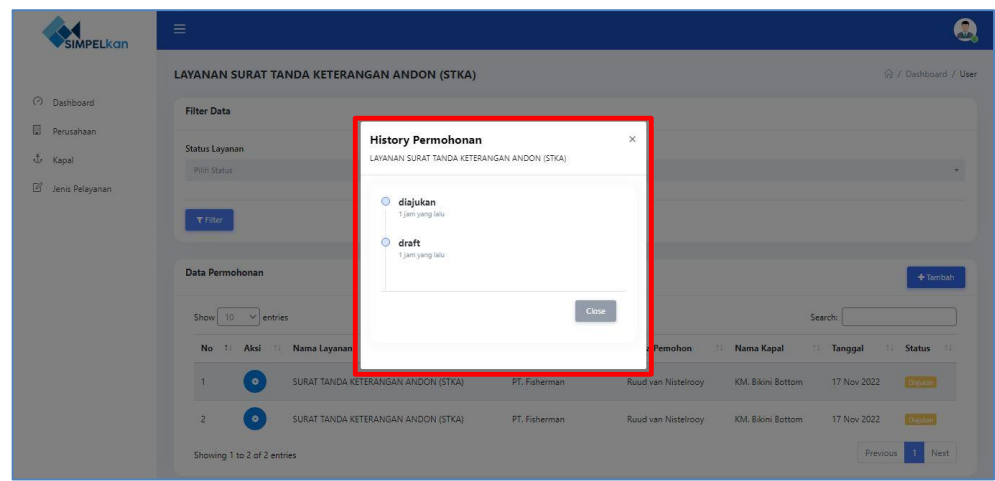

# 5.2.6. History Permohonan STKA

Gambar 41. History permohonan STKA yang dibuat

*User* dapat melihat *history* dari permohonan STKA yang dibuat dengan cara klik aksi "History Permohonan", maka akan ditampilkan riwayat status permohonan beserta informasi waktunya.

# 5.2.7. Delete Permohonan STKA

| SIMPELkan                                     |                                            |                                  |                                         |                     |                   |             | ۵,                 |
|-----------------------------------------------|--------------------------------------------|----------------------------------|-----------------------------------------|---------------------|-------------------|-------------|--------------------|
|                                               | LAYANAN SURAT TANDA KETER.                 | ANGAN ANDON (STKA)               |                                         |                     |                   |             | / Dashboard / User |
| <ul> <li>Dashboard</li> </ul>                 | Filter Data                                |                                  |                                         |                     |                   |             |                    |
| La Perusahaan<br>한 Kapal<br>편 Jenis Pelayanan | Status Layanan<br>Pilih Status<br>V Filter | Kenfirm                          | ]<br>asi Hapus Data                     |                     |                   |             | *                  |
|                                               | Data Permohonan                            | SURAT TANDA KETI<br>Apakah yakin | ERANGAN ANDON (S<br>menghapus data ini? | STKA)               |                   |             | + Tambah           |
|                                               | Show 10 v entries                          | Үа, Нар                          | Batalkan                                |                     | Se                | arch:       |                    |
|                                               | No 👎 Aksi 🤨 Nama Layana                    |                                  |                                         | Pemohon 11          | Nama Kapal        | Tanggal     | Status 11          |
|                                               | 1 SURAT TANDA                              | KETERANGAN ANDON (STKA)          | PT. Fisherman                           | Ruud van Nistelrooy | KM. Bikini Bottom | 17 Nov 2022 | Dat                |
|                                               | 2 📀 SURAT TANDA                            | KETERANGAN ANDON (STKA)          | PT. Fisherman                           | Ruud van Nistelrooy | KM. Bikini Bottom | 17 Nov 2022 | Davan              |
|                                               | Showing 1 to 2 of 2 entries                |                                  |                                         |                     |                   | Previous    | 1 Next             |

Gambar 42. Konfirmasi penghapusan permohonan STKA

*User* dapat menghapus *draft* permohonan STKA yang sudah dibuat dengan cara klik aksi "Delete". Sebelumnya *user* akan ditampilkan *alert* konfirmasi hapus permohonan, klik "Ya, Hapus" untuk melanjutkan hapus permohonan, sedangkan klik "Batalkan" jika *user* hendak membatalkan penghapusan permohonan.

#### 5.3. Layanan SKA (Surat Keterangan Asal)

| =                                                                                    | ــــــــــــــــــــــــــــــــــــــ                                              |
|--------------------------------------------------------------------------------------|-------------------------------------------------------------------------------------|
| JENIS PELAYANAN  1. PERSETUJUAN PENGADAAN KAPAL PERIKANAN (PPKP) Gass Plih Pelayanan | 2. SURAT TANDA KETERANGAN ANDON (STKA) Grass                                        |
| 3. SURAT KETERANGAN ASAL (SKA) PRODUK KELAUTAN DAN PERIKANAN (com                    | 4. PENGUJIAN MUTU HASIL PERIKANAN (PMHP) Bertagar                                   |
| 5. PENERBITAN SERTIFIKAT KESESUAIAN SNI PRODUK PERIKANAN (2005)                      | 6. PENERBITAN SURAT PERSETUJUAN PENGGUNAAN TANDA (SPPT) SNI PRODUK<br>PERIKANAN com |
| Copyright © 2022 Di                                                                  | skominfos Provinsi Bali                                                             |

#### 5.3.1. Dashboard Permohonan SKA

Gambar 43. Tampilan untuk memilih pelayanan SKA

Untuk mulai mengajukan permohonan pelayanan Surat Keterangan Asal (SKA) Produk Kelautan dan Perikanan, *user* dapat melakukan dengan cara klik "Pilih Pelayanan" pada *list* pelayanan nomor 3 (SKA).

| SIMPELkan     |                                                                                        | ۵.                                                                                                    |
|---------------|----------------------------------------------------------------------------------------|----------------------------------------------------------------------------------------------------|
| (a) Darkhand  | LAYANAN SURAT KETERANGAN ASAL (SKA) PRODUK KELAUTAN DAN<br>PERIKANAN                   | 冷 / Dashboard / User                                                                                                    |
| s y bashodard | Filter Data                                                                            |                                                                                                    |
|               | Status Layanan<br>Pilih: Status *                                                      | Tahun Layanan<br>Pilih tahun *                                                                                                    |
|               | ▼ Filer                                                                                |                                                                                                    |
|               | Data Permohonan                                                                        | ◆ Tambah                                                                                                    |
|               | Show 10 v entries                                                                      | Search:                                                                                                    |
|               | No 1 Aksi I Nama Layanan 1 O SURAT KETERANGAN ASAL (SKA) PRODUK KELAUTAN DAN PERIKANAN | III         Nama Perusahaan         III         Nama Pemohon         III         Tanggal         III         Status         III           PT. Fisherman         Ruud van Nistelrooy         17 Nov 2022         Dom         Dom |
|               | Showing 1 to 1 of 1 entries                                                            | Previous 1 Next                                                                                                    |
|               | Copyright © 2022 Di                                                                    | skominfos Provinsi Bali                                                                                                    |

Gambar 44. Menambah pengajuan SKA

Setelah memilih layanan SKA, *user* akan ditampilkan halaman *list* permohonan khusus pelayanan Surat Keterangan Asal (SKA) Produk Kelautan dan Perikanan. Jika ingin melakukan pengajuan layanan SKA, *user* dapat melakukannya dengan cara klik tombol "Tambah".

| Dashboard       | SURAT KETERANGAN ASAL (SKA) PRODUK             | KELAUTAN DAN PERIKANAN         |                  |                               |   |             |        |
|-----------------|------------------------------------------------|--------------------------------|------------------|-------------------------------|---|-------------|--------|
| Perusahaan      | - PERMATIAN 1                                  |                                |                  |                               |   |             |        |
| 🤄 Kapal         | Dokumen perusahaan belum lengkap, yaitu : S    | IUP Perikanan Bidang Pengangku | it Ikan Hidup, I | UP, NIB . Klik tombol update. |   |             | Update |
| Jenis Pelayanan | Nama Pemohon                                   | Nama Perusahaan *              |                  |                               |   |             |        |
|                 | Van Der Sar                                    |                                |                  | PT. Fisherman                 |   |             |        |
|                 | Alamat Perusahaan                              |                                |                  | No Telp.                      |   |             |        |
|                 | Jl. Dalooo, Desa Sidomulyo, Kec. Wonoasri, Kab | . Madiun, Prov. Jawa Timur     |                  | 0813929424992                 |   |             |        |
|                 |                                                |                                | 10               |                               |   |             |        |
|                 |                                                |                                |                  |                               |   |             |        |
|                 | Dith Demind                                    | Ditte Kaburastan               | <b>_</b>         | Dith Kasaraha                 | J | Dilk Dese   |        |
|                 |                                                |                                |                  |                               |   |             |        |
|                 | Jenis Pengangkut *                             |                                |                  | Jenis Komoditas *             |   |             |        |
|                 | Pilih Jenis Pengangkut                         |                                | ~                | Pilih Jenis Komoditas         |   |             |        |
|                 | A IN                                           |                                |                  |                               |   |             |        |
|                 |                                                |                                |                  |                               |   |             |        |
|                 | Pilih Provinsi V                               | Pilih Kabupaten                | ~                | Pilih Kecamatan               | ~ | Pilih Desa  |        |
|                 |                                                |                                |                  |                               |   |             |        |
|                 | Jumlah Komoditas (ekor) *                      | Tanggal Angkut *               |                  | Nomor IUP                     |   | Tanggal IUP |        |
|                 |                                                | 17 Nov 2022                    | •                |                               |   | 17 Nov 2022 | t      |
|                 |                                                |                                |                  |                               |   |             |        |
|                 | Tujuan *                                       |                                |                  |                               |   |             |        |
|                 |                                                |                                |                  |                               |   |             |        |
|                 | Pilih Provinsi V                               | Pilih Kabupaten                | ~                | Pilih Kecamatan               | ~ | Pilih Desa  |        |
|                 |                                                |                                |                  |                               |   |             |        |
|                 |                                                |                                |                  |                               |   |             |        |
|                 |                                                |                                |                  |                               |   |             |        |

#### 5.3.2. Tambah Permohonan SKA

Gambar 45. Form permohonan SKA

Saat proses tambah permohonan SKA, maka *user* akan diarahkan pada halaman pengisian *form* pengajuan pelayanan SKA. *User* dapat melengkapi isian *form* yang tersedia mulai dari memilih perusahaan yang akan didaftarkan dalam pelayanan. Saat dokumen pada perusahaan ada yang belum dilengkapi untuk keperluan/syarat pelayanan, maka *user* akan ditampilkan pesan untuk melengkapi/ *update* berkas yang belum lengkap.

| Nama Pemohon                                       | AUTAN DAN PERIKANAN    |                   |             |
|----------------------------------------------------|------------------------|-------------------|-------------|
|                                                    |                        | Nama Perusahaan * |             |
| Van Der Sar                                        |                        | PT. Fisherman     |             |
| Alamat Perusahaan                                  |                        | No Telp.          |             |
| Jl. Dalooo, Desa Sidomulyo, Kec. Wonoasri, Kab. Ma | diun, Prov. Jawa Timur | 0813929424992     |             |
| Alamat Lokasi Budidaya *                           |                        |                   |             |
| JI. <u>Lokasi Budidaya</u>                         |                        |                   |             |
| BALI                                               | GIANYAR 👻              | GIANYAR           | LEBIH       |
| Jenis Pengangkut *                                 |                        | Jenis Komoditas * |             |
| Kapal Laut                                         | ~                      | Mutiara           |             |
| Jumlah Komoditas (ekor) * Tar                      | nggal Angkut *         | Nomor IUP         | Tanggal IUP |
|                                                    | 10 Dec 2022            | 8047337           | 17 Nov 2022 |
| Tujuan *                                           |                        |                   |             |
| Jl. Tujuan Angkut                                  |                        |                   |             |
|                                                    |                        | BANYUWANGI        |             |

Gambar 46. Simpan draft permohonan SKA

Jika semua isian *form* dan dokumen syarat dari pelayanan SKA sudah lengkap dan sesuai, maka permohonan dapat disimpan untuk diajukan dengan klik tombol "Simpan Draft" maka permohonan akan masuk pada *list* permohonan SKA.

| ≡                                                                                                    |                                                     |
|----------------------------------------------------------------------------------------------------|-----------------------------------------------------|
| LAYANAN SURAT KETERANGAN ASAL (SKA) PRODUK KELAUTAN DAN<br>PERIKANAN                                                                          |                                                     |
| Filter Data                                                                                                    |                                                     |
| Status Layanan         5.3.3.           Pith Status         5.3.4.           T Finite         5.3.5.           Data Permohonan         5.3.7. | Tahun Layanan<br>Pilih tahun *                      |
| Show 1 Detail No 1 Edit Ajukan Ajukan DetailCALCEN ASAL (SKA) PRODUK KELAUTAN DAN PERIKANAN                                                   | Search:                                             |
| History Pelayanan<br>2 Delete Angan Asal (ska) PRODUK KELAUTAN DAN PERIKANAN                                                                  | PT. Fisherman Ruud van Nisteirooy 17 Nov 2022 Sudam |

Gambar 47. Tombol aksi pada list permohonan SKA

Pada *list* permohonan yang sudah dibuat, *user* dapat melakukan beberapa aksi terhadap permohonan tersebut, diantaranya melihat detail permohonan, melakukan *edit* permohonan, ajukan permohonan, melihat *history* permohonan dan menghapus permohonan saat status permohonan masih *draft*, sedangkan jika permohonan sudah diajukan maka *user* hanya bisa melihat detail dan *history* permohonan tersebut.

# 5.3.3. Detail Permohonan SKA

|      | Detail SKA                            |                                      |                                 |                                           | ŵ / ska / D      |
|------|---------------------------------------|--------------------------------------|---------------------------------|-------------------------------------------|------------------|
| oard | SURAT KETERANGAN ASAL (SKA) P         | RODUK KELAUTAN DAN PERIKANAN Dar     | 1                               |                                           |                  |
|      | Nama Pemohon                          |                                      | Nama Perusahaan                 |                                           |                  |
|      | Van Der Sar                           |                                      | PT. Fisherman                   |                                           |                  |
|      | Alamat Perusahaan                     |                                      | Alamat Lokasi Budidaya          |                                           |                  |
|      | Jl. Dalooo, Desa Sidomulyo, Kec. Won  | sasri, Kab. Madiun, Prov. Jawa Timur | JI. Lokasi Budidaya, Desa Lebil | n, Kec. Gianyar, Kab. Gianyar, Prov. Bali |                  |
|      | Jenis Pengangkut                      |                                      | Jenis Komoditas                 |                                           |                  |
|      | Kapal Laut                            |                                      | Mutiara                         |                                           |                  |
|      | Asal Komoditas                        |                                      | Tujuan                          |                                           |                  |
|      | Jl. Asal Komoditas, Desa Buahan, Kec. | Kintamani, Kab. Bangli, Prov. Bali   | Jl. Tujuan Angkut, Desa Penga   | njuran, Kec. Banyuwangi, Kab. Banyuwangi, | Prov. Jawa Timur |
|      | Jumlah Komoditas (ekor)               | Tanggal Angkut                       | Nomor IUP                       | Tanggal IUP                               |                  |
|      | 100                                   | 10 Des 2022                          | 8047337                         | 17 Nov 2022                               |                  |
|      | Nama Berkas                           |                                      |                                 |                                           | Aksi             |
|      | NIB (Nomor Induk Berusaha)            |                                      |                                 |                                           | Uhat             |
|      | SIUP                                  |                                      |                                 |                                           | Lihat            |
|      | SIUP Perikanan Bidang Pengangkut Ik   | an Hidup                             |                                 |                                           | Lihat            |
|      | Surat Ijin Kapal Pengangkut Ikan Hidu | p Berbendera Indonesia (SIKPI-PB)    |                                 |                                           | Lihat            |
|      | IUP (Izin Usaha Perikanan)            |                                      |                                 |                                           | Lihat            |
|      | 🕼 Edit                                |                                      |                                 |                                           |                  |
|      | _                                     |                                      |                                 |                                           |                  |
|      |                                       |                                      |                                 |                                           |                  |

Gambar 48. Detail permohonan SKA

# 5.3.4. Edit Permohonan SKA

| Edit SKA                                                                                                    |                                                        |       |                   |   |             | G∂ / SKA / E |
|----------------------------------------------------------------------------------------------------|--------------------------------------------------------|-------|-------------------|---|-------------|--------------|
| SURAT KETERANGAN ASAL (SI                                                                                                    | (A) PRODUK KELAUTAN DAN PERIKANAN 🛽                    | Draft |                   |   |             |              |
| Nama Pemohon                                                                                                    |                                                        |       | Nama Perusahaan * |   |             |              |
| Van Der Sar                                                                                                    |                                                        |       | PT, Fisherman     |   |             | ~            |
| Alamat Perusahaan                                                                                                    |                                                        |       | No Telp.          |   |             |              |
| Jl. Dalooo, Desa Sidomulyo, Kec.                                                                                               | Wonoasri, Kab. Madiun, Prov. Jawa Timur                |       | 0813929424992     |   |             |              |
| Alamat Lokasi Budidaya *                                                                                                    |                                                        |       |                   |   |             |              |
| Jl. Lokasi Budidaya                                                                                                    |                                                        |       |                   |   |             |              |
| BAU                                                                                                    | GIANYAR                                                | ~     | GIANYAR           | ~ | LEBIH       | ~            |
| lanic Dangangkut *                                                                                                    |                                                        |       | lanic Komoditas * |   |             |              |
| Kapal Laut                                                                                                    |                                                        | ~     | Mutiara           |   |             | ~            |
| JI. Asal Komoditas                                                                                                    |                                                        |       |                   |   |             | 0            |
| BALI                                                                                                    | BANGLI                                                 | ~     | KINTAMANI         | ~ | BUAHAN      | ~            |
|                                                                                                    |                                                        |       |                   |   |             |              |
| Jumlah Komoditas *                                                                                                    | Tanggal Angkut *                                       |       | Nomor IUP         |   | Tanggal IUP |              |
|                                                                                                    |                                                        |       | del sa            |   | TT THE LOLL |              |
| Tuines *                                                                                                    |                                                        |       |                   |   |             |              |
| Tujuan *<br>Jl. Tujuan Angkut                                                                                                  |                                                        |       |                   |   |             |              |
| Tujuan *<br>Ji. Tujuan Angkut<br>JAWA TIMUR                                                                                    | BANYUWANGI                                             | ~]    | BANYUWANGI        | ~ | PENGANJURAN |              |
| Tujuan *<br>J. Tujuan Angkut<br>JAWA TIMUR                                                                                     | BANYUWANGI                                             | ~]    | BANYUWANGI        | ~ | PENGANJURAN | <br>~        |
| Tujuan *<br>Ji. Tujuan Angkut<br>Ji.Wa TIMUR<br>Surat Ijin Kapal Pengangkut Ilan I                                             | SANYUWANGI  Iidup Berbendera Indonesia (SIKPI-PB) *    | ~]    | BANYUWANGI        | * | PENGANJURAN | ~            |
| Tujuan * JI. Tujuan Angkut JI. Tujuan Angkut JII. Tujuan Angkut Surat Lijin Kapal Pengangkut Ikan I Choose File No file chosen | BANYUWANGI  Idup Berbendera Indonesia (SIKPI-PB) *     | V     | BANYUWANGI        | v | PENGANJURAN |              |
| Tujuan *  JI. Tujuan Anglut  JI. Tujuan Anglut  MWA TIMUR  Surat Ijin Kapal Pengangkut Ikan I  Choose File No file chosen      | V BANYUWANGI<br>Idup Berbendera Indonesia (SIKPI-PB) * | V     | BANYUWANGI        | v | PENGANJURAN |              |
| Tojuan *  Tojuan Anglut  Tojuan Anglut  Sarrat Ijin Kapal Pengangkut Kan I  Choose File No file Ansen  (Kombal  D Update       | BANYUWANGI tidup Berbendera Indonesia (SIKPI-PB) *     | Uhat  | BANYUWANGI        | × | PENGANJURAN |              |

Gambar 49. Form Edit permohonan SKA

#### SIMPELKan PERIKANAN ⑦ Dashboard Filter Data 🗊 Perusahaan 🖞 Kapal ! 🖉 Jenis Pela Konfirmasi Permohonan SURAT KETERANGAN ASAL (SKA) PRODUK KELAUTAN DAN PERIKANAN Data Permohonar nda yakin dan bertanggungjawab atas data dan dokumen yang diajukan? Ya, Setuju Batalkan 0 Draft SURAT KETER Showing 1 to 1 of 1 entries 1 Next

# 5.3.5. Ajukan Permohonan SKA

Gambar 50. Konfirmasi pengajuan pelayanan SKA

Saat *user* memilih aksi "Ajukan" pada permohonan SKA, maka akan tampil *alert* konfirmasi akan kesesuaian dan kebenaran data yang dibuat dalam permohonan. *User* dapat klik "Ya, Setuju" untuk melanjutkan pengajuan permohonan, sedangkan klik "Batalkan" jika *user* hendak membatalkan pengajuan.

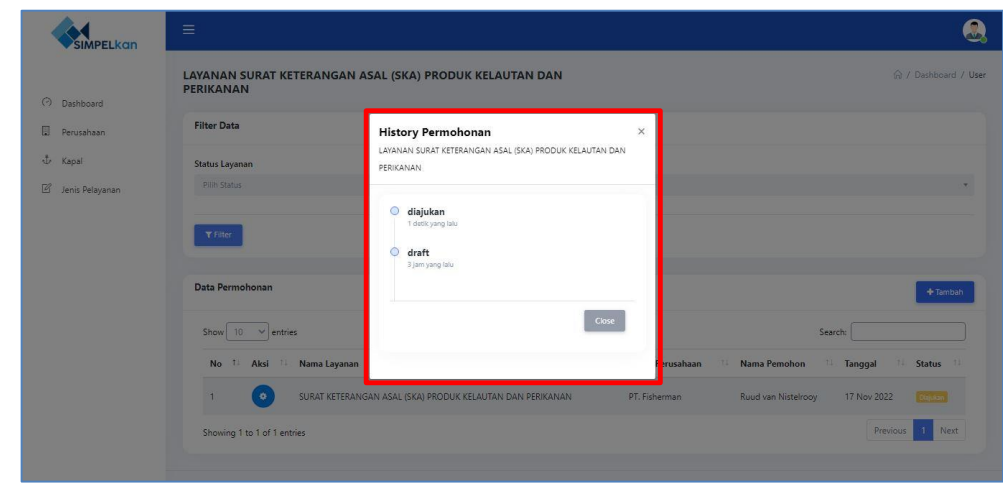

#### 5.3.6. History Permohonan SKA

Gambar 51. History permohonan SKA yang dibuat

*User* dapat melihat *history* dari permohonan SKA yang dibuat dengan cara klik aksi "History Permohonan", maka akan ditampilkan riwayat status permohonan beserta informasi waktunya.

#### 5.3.7. Delete Permohonan SKA

|                                                                                           | EITAINAN SUKAT KETEKANGAN ASAL (SKA) PRUDUK KELAUTAN DAN SU 7 UMODIU 7 UM                                                                                                    | } |
|-------------------------------------------------------------------------------------------|----------------------------------------------------------------------------------------------------|---|
| <ul> <li>Dashboard</li> <li>Perusahaan</li> <li>Kapal</li> <li>Jenis Pelayanan</li> </ul> | Filter Data                                                                                                    |   |
|                                                                                           | Konfirmasi Hapus Data           Data Permohonan         Konfirmasi Hapus Data           Show 50 v entries         Apakah yakin menghapus data ini?         Sench:           No         *         Aksi         *         Name Layanan |   |
|                                                                                           | 1     O     SURAT KETERANGAN ASAL (SKA) PRODUK KELAUTAN DAN PERKANAN     PT. Fisherman     Ruud van Nistelrooy     17 Nov 2022       Showing 1 to 1 of 1 entries     Previous     1     Next                                         |   |
|                                                                                           | Copyright © 2022 Diskemintos Provinsi Bail                                                                                                    |   |

Gambar 52. Konfirmasi penghapusan permohonan SKA

*User* dapat menghapus *draft* permohonan SKA yang sudah dibuat dengan cara klik aksi "Delete". Sebelumnya *user* akan ditampilkan *alert* konfirmasi hapus permohonan, klik "Ya, Hapus" untuk melanjutkan hapus permohonan, sedangkan klik "Batalkan" jika *user* hendak membatalkan penghapusan permohonan.

# 5.4. Layanan Pengujian Mutu

#### 5.4.1. Dashboard Permohonan Pengujian Mutu

| 1. PERSETUJUAN PENGADAAN KAPAL PERIKANAN (PPKP)<br>Gratis<br>Pilih Pelayanan             | 2. SURAT TANDA KETERANGAN ANDON (STKA) Gratis                                                             |
|------------------------------------------------------------------------------------------|----------------------------------------------------------------------------------------------------|
| 3. SURAT KETERANGAN ASAL (SKA) PRODUK KELAUTAN DAN<br>PERIKANAN Grats<br>Pilih Pelayanan | 4. PENGUJIAN MUTU Berbayar<br>Pilih Pelayanan                                                             |
| 5. PENERBITAN SERTIFIKAT KESESUAIAN SNI PRODUK<br>PERIKANAN Gratis<br>Pilih Pelayanan    | 6. PENERBITAN SURAT PERSETUJUAN PENGGUNAAN TANDA<br>(SPPT) SNI PRODUK PERIKANAN Grafis<br>Pilih Pelayanan |
| Copyright © 2022                                                                         | Diskominfos Provinsi Bali                                                                                 |

Gambar 53. Tampilan untuk memilih pelayanan Pengujian Mutu

Untuk mulai mengajukan permohonan pelayanan Pengujian Mutu, *user* dapat melakukan dengan cara klik "Pilih Pelayanan" pada *list* pelayanan nomor 4 (Pengujian Mutu), dimana pelayanan Pengujian Mutu ini adalah layanan yang berbayar dengan tarif tertentu tergantung Parameter yang diuji.

|                                            | di SIMPELKAN (Sistem Pelayanan Perikanan) |               | 🔿 Dashboard / Jenis Pelaya |
|--------------------------------------------|-------------------------------------------|---------------|----------------------------|
| ා Dashboard                                |                                           |               |                            |
| ] Perusahaan                               | Filter Data                               |               |                            |
| 🗜 Kapal                                    | Status Layanan                            | Tahun Layanan |                            |
| 🖉 Jenis Pelayanan                          | Semua status                              | ▼ Semua tahun |                            |
| ≳ Ulasan >                                 | <b>T</b> Filter                           |               |                            |
|                                            | Data Permohonan                           |               | + Tambał                   |
|                                            | Show 10 entries                           | S             | earch:                     |
| ISTEM PELAYANAN PERIKANAN<br>(0361) 223562 |                                           | PEMOHON       | TANGGAL TI STATUS          |

Gambar 54. Menambah pengajuan layanan Pengujian Mutu

Setelah memilih layanan Pengujian Mutu, *user* akan ditampilkan halaman *list* permohonan khusus pelayanan Pengujian Mutu. Jika ingin melakukan pengajuan layanan Pengujian Mutu, *user* dapat melakukannya dengan cara klik tombol "Tambah".

| 9 Dashboard       | di SIMPELKAN (Sistem Pelayanan Per | ikanan)                                |                 |                             | (*) Dashboard / Jenis Peray  | anan / Pengujian i |
|-------------------|------------------------------------|----------------------------------------|-----------------|-----------------------------|------------------------------|--------------------|
| Perusahaan        |                                    |                                        |                 |                             |                              |                    |
| b Kapal           | FORM PENGUJIAN MUTU HASIL          | PERIKANAN (PMHP)                       |                 |                             |                              |                    |
| 🛛 Jenis Pelayanan | Nama Pemohon                       |                                        | Nama Perusa     | haan *                      |                              |                    |
| ≥ Ulasan >        | Wayan Adi                          |                                        | PT. Anyar L     | ebih Bersemi                |                              |                    |
|                   | No. HP.                            |                                        | Telp. Perusah   | aan                         |                              |                    |
|                   | 087766665555                       |                                        | 036199099       | D                           |                              |                    |
|                   | Alamat Pemohon                     |                                        | Alamat Perus    | ahaan                       |                              |                    |
|                   | Jl. Jaya Raya, Desa Pejeng, Kec.   | Tampaksiring, Kab. Gianyar, Prov. Bali | Jl. I.B Mante   | era, Desa Lebih, Kec. Giany | ar, Kab. Gianyar, Prov. Bali |                    |
|                   |                                    |                                        | li .            |                             |                              |                    |
|                   |                                    |                                        |                 |                             |                              |                    |
|                   | NAMA SAMPEL                        | KATEGORI SAMPEL                        |                 | HARGA (RP)                  | AKSI                         |                    |
|                   | Ikan Tuna                          | Ikan Segar                             |                 | 0                           | 🐨 Pilih Pengujian            | 🗎 Hapus            |
|                   |                                    |                                        | + Tambah Sampel |                             |                              |                    |
|                   |                                    |                                        |                 |                             |                              |                    |
|                   | Total Harga (Rp.)                  |                                        |                 |                             |                              |                    |
|                   | 0                                  |                                        |                 |                             |                              |                    |

#### 5.4.2. Tambah Permohonan Pengujian Mutu

Gambar 55. Form permohonan Pengujian Mutu

Saat proses tambah permohonan Pengujian Mutu, maka *user* akan diarahkan pada halaman pengisian *form* pengajuan pelayanan Pengujian Mutu. *User* dapat melengkapi isian *form* yang tersedia mulai dari memilih perusahaan yang akan didaftarkan dalam pelayanan. Saat dokumen pada perusahaan ada yang belum dilengkapi untuk keperluan/syarat pelayanan, maka *user* akan ditampilkan pesan untuk melengkapi/ *update* berkas yang belum lengkap.

| damat Pemohon                            | TARIF PEN | GUJIAN           | ×          | an                     |                               |
|------------------------------------------|-----------|------------------|------------|------------------------|-------------------------------|
| Jl. Jaya Raya, Desa Pejeng, Kec. Tampaks | PILIH     | PARAMETER        | HARGA (RP) | Desa Lebih, Kec. Giany | var, Kab. Gianyar, Prov. Bali |
|                                          |           | Uji Organoleptik |            |                        |                               |
|                                          |           | Organoleptik     | 0          |                        |                               |
| NAMA SAMPEL                              |           | Uji Mikrobiologi |            | HARGA (RP)             | AKSI                          |
| Ikan Tuna                                |           | ALT Aerobik      | 75.000     | 0                      | ☑ Pilih Pengujian             |
|                                          |           | ALT An Aerobik   | 100.000    |                        |                               |
| atal Marga (Ba.)                         |           | Uji Kimia        |            |                        |                               |
| 0                                        |           | Uji Histamin     | 200.000    |                        |                               |
| 🖻 Simpan Draft                           | 0         | Uji Cd           | 149.000    |                        |                               |
|                                          |           | Uji Fisika       |            |                        |                               |
|                                          |           |                  | Simpan     |                        |                               |

Gambar 56. Pemilihan parameter uji

Pemohon dapat mendaftarkan pengujian terhadap beberapa sampel sekaligus dengan klik tombol "Tambah Sampel", serta dapat memilih Parameter Uji untuk sampel tersebut sesuai kebutuhan.

Jika semua isian *form* dan dokumen syarat dari pelayanan Pengujian Mutu sudah lengkap dan sesuai, maka permohonan dapat disimpan untuk diajukan dengan klik tombol "Simpan Draft" maka permohonan akan masuk pada *list* permohonan Pengujian Mutu.

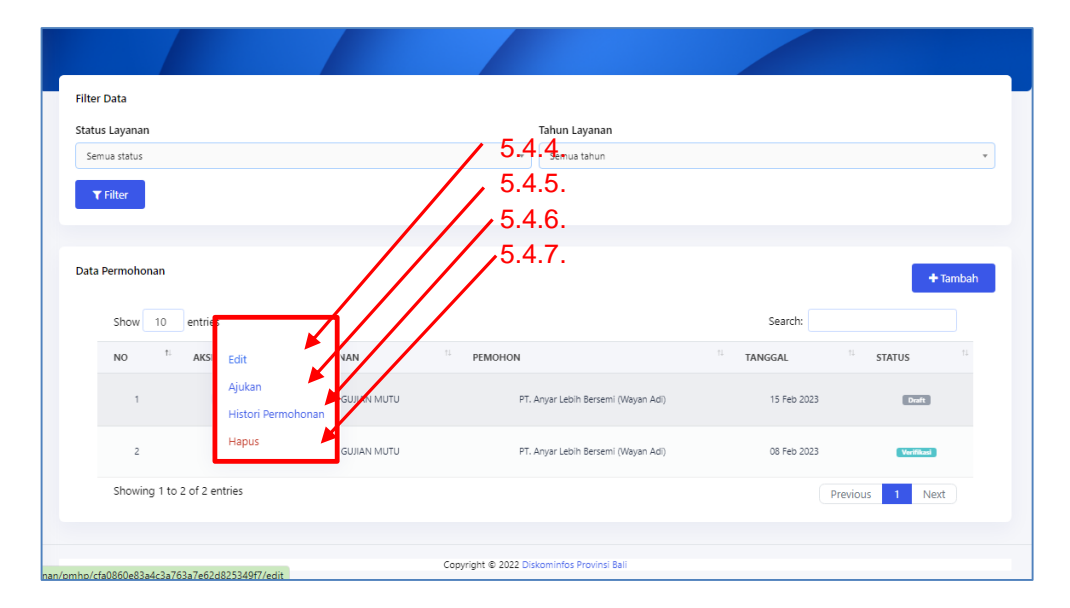

Gambar 57. Tombol aksi pada list permohonan Pengujian Mutu

| etail Pe<br>Simpelkan | <b>ngujian Mutu</b><br>(Sistem Pelayanan Perikanan) |             |                   | (?) Dashboard /                                                   | 'Jenis Pelayanan / Pengujian Mu |
|-----------------------|-----------------------------------------------------|-------------|-------------------|-------------------------------------------------------------------|---------------------------------|
| PENGUJIA              | N MUTU                                              |             |                   |                                                                   |                                 |
| Data Pemo             | hon                                                 |             | Data Perusahaan   |                                                                   |                                 |
| Nama Le               | ngkap : Wayan Adi                                   |             | Nama Perusahaan   | : PT. Anyar Lebih Bersemi                                         |                                 |
| No. HP                | : 087766665555                                      |             | Telp. Perusahaan  | : 0361990990                                                      |                                 |
| Alamat                | : Jl. Jaya Raya                                     |             | Alamat Perusahaan | : Jl. I.B Mantera                                                 |                                 |
| V                     | erifikasi Permohonan                                | Pembayaran  | Sampel            | Pengujian                                                         | Download Dokumen                |
|                       |                                                     |             |                   |                                                                   |                                 |
| NO.                   | NAMA SAMPEL                                         | KATEGORI SA | AMPEL             | PARAMETER UJI                                                     |                                 |
| 1                     | Ikan Tuna                                           | lkan Segar  |                   | <ul> <li>ALT Aerobik</li> <li>Uji Cd</li> <li>Uji Suhu</li> </ul> |                                 |

# 5.4.3. Detail Permohonan Pengujian Mutu

Gambar 58. Detail permohonan Pengujian Mutu

|                                                                 |                                      |                                 |                            |                             | Wayan Pemoho            |
|-----------------------------------------------------------------|--------------------------------------|---------------------------------|----------------------------|-----------------------------|-------------------------|
| <b>dit Pengujian Mutu</b><br>SIMPELKAN (Sistem Pelayanan Perika | nan)                                 |                                 |                            | 🔿 Dashboard / Jenis Pela    | iyanan / Pengujian Mutu |
| PENGUJIAN MUTU                                                  |                                      |                                 |                            |                             |                         |
| Nama Pemohon                                                    |                                      | Nama Perusaha                   | ian *                      |                             |                         |
| Wayan Adi                                                       |                                      | PT. Anyar Leb                   | oih Bersemi                |                             |                         |
| No. HP                                                          |                                      | Telp. Perusahaa                 | in                         |                             |                         |
| 087766665555                                                    |                                      | 0361990990                      |                            |                             |                         |
| Alamat Pemohon                                                  |                                      | Alamat Perusal                  | iaan                       |                             |                         |
| Jl. Jaya Raya, Desa Pejeng, Kec. Tar                            | mpaksiring, Kab. Gianyar, Prov. Bali | JI. I.B Manter                  | a, Desa Lebih, Kec. Gianya | r, Kab. Gianyar, Prov. Bali |                         |
| NAMA SAMPEL                                                     | KATEGORI SAMPEL                      |                                 | HARGA (RP)                 | AKSI                        |                         |
| Ikan Tuna                                                       | Ikan Segar                           |                                 | 234.000                    | 🗹 Pilih Pengujian           | 🛱 Hapus                 |
|                                                                 |                                      | + Tambah Produk                 |                            |                             |                         |
| Total Harga (Rp)                                                |                                      |                                 |                            |                             |                         |
| 234.000                                                         |                                      |                                 |                            |                             |                         |
| Kembali Update                                                  |                                      |                                 |                            |                             |                         |
|                                                                 | Canuta                               | at # 2022 Distanciator Provinci | Pali                       |                             |                         |

# 5.4.4. Edit Permohonan Pengujian Mutu

Gambar 59. Form Edit permohonan Pengujian Mutu

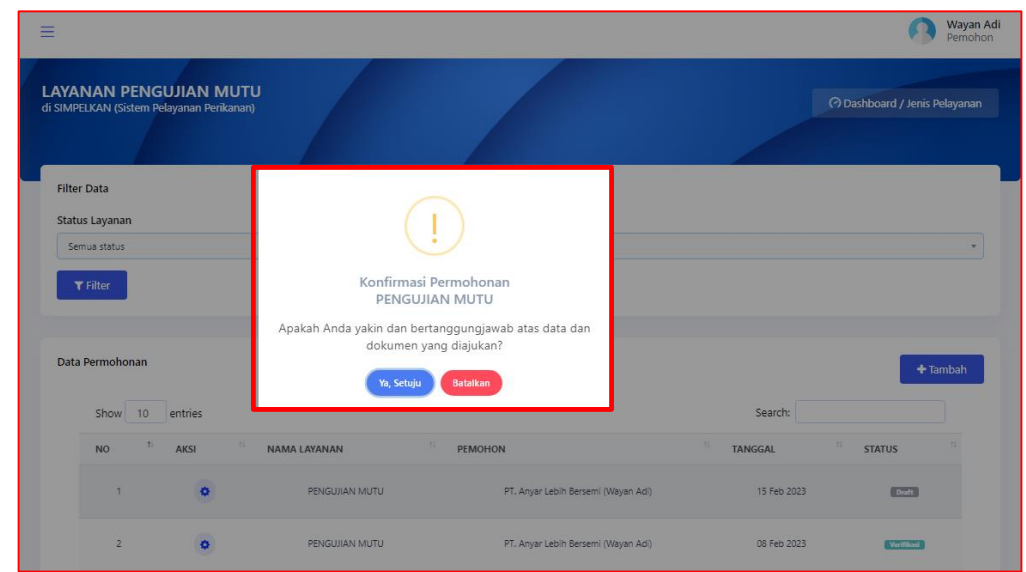

# 5.4.5. Ajukan Permohonan Pengujian Mutu

Gambar 60. Konfirmasi pengajuan pelayanan Pengujian Mutu

Saat *user* memilih aksi "Ajukan" pada permohonan Pengujian Mutu, maka tampil *alert* konfirmasi akan kesesuaian dan kebenaran data yang dibuat dalam permohonan. *User* dapat klik "Ya,Setuju" untuk melanjutkan pengajuan permohonan, sedangkan klik "Batalkan" jika *user* hendak membatalkan pengajuan.

# Filer Data Serus status T Filer Image: Show 10 entries Image: Show 10 entries

# 5.4.6. History Permohonan Pengujian Mutu

Gambar 61. History permohonan Pengujian Mutu yang dibuat

User dapat melihat *history* dari permohonan Pengujian Mutu yang dibuat dengan cara klik aksi "History Permohonan", maka akan ditampilkan riwayat status permohonan beserta informasi waktunya.

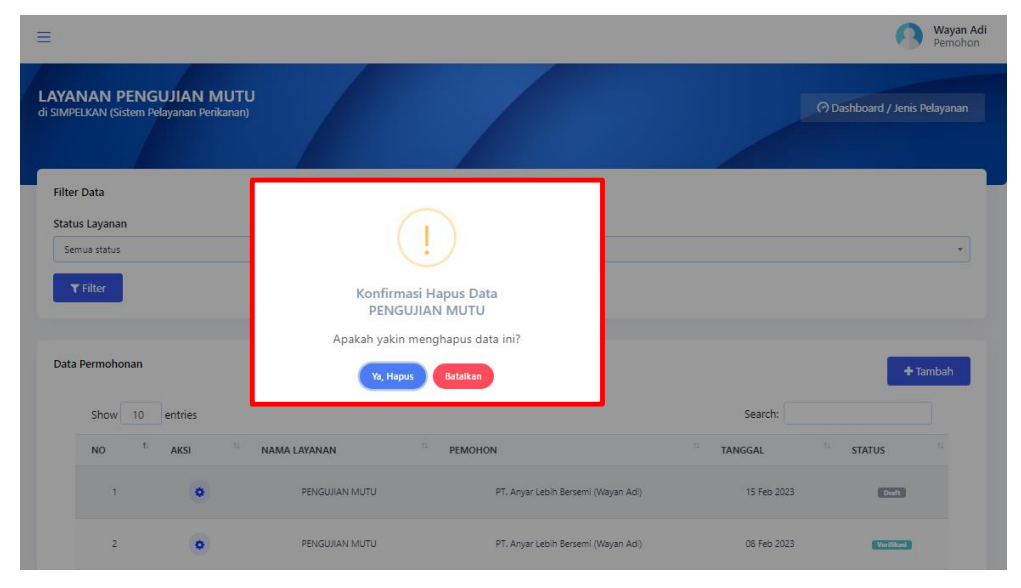

# 5.4.7. Delete Permohonan Pengujian Mutu

Gambar 62. Konfirmasi penghapusan permohonan Pengujian Mutu

*User* dapat menghapus *draft* permohonan Pengujian Mutu yang sudah dibuat dengan cara klik aksi "Delete". Sebelumnya *user* akan ditampilkan *alert* konfirmasi hapus permohonan, klik "Ya, Hapus" untuk melanjutkan hapus permohonan, sedangkan klik "Batalkan" jika *user* hendak membatalkan penghapusan permohonan.

5.5. Layanan Penerbitan Sertifikat Kesesuaian SNI Produk Perikanan

| 1. PERSETUJUAN PENGADAAN KAPAL PERIKANAN (PPKP)<br>Gratis<br>Pilih Pelayanan              | 2. SURAT TANDA KETERANGAN ANDON (STKA) Gratis                                                             |
|-------------------------------------------------------------------------------------------|----------------------------------------------------------------------------------------------------|
| 3. SURAT KETERANGAN ASAL (SKA) PRODUK KELAUTAN DAN<br>PERIKANAN Gratis<br>Pilih Pelayanan | 4. PENGUJIAN MUTU Berbayar<br>Pilih Pelayanan                                                             |
| 5. PENERBITAN SERTIFIKAT KESESUAIAN SNI PRODUK<br>PERIKANAN Gratis<br>Pilih Pelayanan     | 6. PENERBITAN SURAT PERSETUJUAN PENGGUNAAN TANDA<br>(SPPT) SNI PRODUK PERIKANAN Gratis<br>Pilih Pelayanan |
| Copyright © 2022 D                                                                        | iskominfos Provinsi Bali                                                                                  |

5.5.1. Dashboard Permohonan Kesesuaian SNI

Gambar 63. Tampilan untuk memilih pelayanan Kesesuaian SNI

Untuk mulai mengajukan permohonan pelayanan Penerbitan Sertifikat Kesesuaian SNI Produk Perikanan, *user* dapat melakukan dengan cara klik "Pilih Pelayanan" pada *list* pelayanan nomor 5 (Penerbitan Sertifikat Kesesuaian SNI Produk Perikanan).

| <ul> <li>⑦ Dashboard</li> <li>Perusahaan</li> <li>☆ Kapal</li> <li>Pite</li> <li>Ionis Delauseen</li> <li>Sa</li> </ul> | ANAN PENERBITAN SERTIFIKAT KESESUAIAN SNI PRODUK<br>MELIAN Gistem Pelayanan teribanan<br>ter Data<br>atus Layanan | PERIKANAN                           | 🧖 Dashboard / Jenis Pelayanan |
|----------------------------------------------------------------------------------------------------|----------------------------------------------------------------------------------------------------|-------------------------------------|-------------------------------|
| t Kapal File                                                                                                    | ter Data<br>atus Layanan<br>Gena titus *                                                                          |                                     |                               |
| E lonir Delaurenn Sta                                                                                                   | atus Layanan<br>Semus status *                                                                                    |                                     |                               |
| Dat                                                                                                    | Semua status *                                                                                                    | Tahun Layanan                       |                               |
| Dat                                                                                                    |                                                                                                    | Semua tahun                         | *                             |
|                                                                                                    | sta Permohonan<br>Show 10 entries                                                                                 |                                     | + Tambah<br>Search:           |
|                                                                                                    | NO <sup>11</sup> AKSI <sup>13</sup> NAMA LAYANAN                                                                  | 15 PEMOHON                          | TANGGAL STATUS                |
|                                                                                                    | 1 PENERBITAN SERTIFIKAT KESESUAIAN SNI PRODUK PERKANAN                                                            | N PT, Anyar Lebih Bersemi (Wayan Ad | () 06 Feb 2023 (Member)       |
|                                                                                                    | Showing 1 to 1 of 1 entries                                                                                       |                                     | Previous 1 Next               |
|                                                                                                    |                                                                                                    |                                     |                               |

Gambar 64. Menambah pengajuan Kesesuaian SNI

Setelah memilih layanan Kesesuaian SNI, *user* akan ditampilkan halaman *list* permohonan khusus pelayanan Kesesuaian SNI. Jika ingin melakukan pengajuan layanan Kesesuaian SNI, *user* dapat melakukannya dengan cara klik tombol "Tambah".

| Dashboard       | Tambah SNI<br>di SIMPELKAN (Sistem Pelayanan Perikanan)                                                                                                    |                       |                                                                                                    |                                                                          | 🕜 Dashboard / Pelayanar |
|-----------------|----------------------------------------------------------------------------------------------------|-----------------------|----------------------------------------------------------------------------------------------------|--------------------------------------------------------------------------|-------------------------|
| Perusahaan      |                                                                                                    |                       |                                                                                                    |                                                                          |                         |
| 🕁 Караі         | FORM PENERBITAN SERTIFIKAT KESESUAIAN SNI PRODUK PER                                                                                                    | IKANAN                |                                                                                                    |                                                                          |                         |
| Ienis Pelayanan | Nama Perusahaan *                                                                                                    |                       | Nama Pemilik Perusahaar                                                                                                    | 1                                                                        |                         |
| Q Ulasan >      | PT. Anyar Lebih Bersemi                                                                                                    |                       | Wayan Wiraadie                                                                                                    |                                                                          |                         |
|                 | Email                                                                                                    |                       | Alamat Perusahaan                                                                                                    |                                                                          |                         |
|                 | anyarlebihbersemi@gmal.com                                                                                                    |                       | Jl. I.B Mantera, Desa Leb                                                                                                    | oih, Kec. Gianyar, Kab. Gianyar,  Pro                                    | v. Bali                 |
|                 | No Telp./ HP                                                                                                    |                       | Website                                                                                                    |                                                                          |                         |
|                 | 0361990990                                                                                                    |                       |                                                                                                    |                                                                          |                         |
|                 |                                                                                                    |                       |                                                                                                    |                                                                          |                         |
|                 | + Tambah Produk                                                                                                    |                       |                                                                                                    |                                                                          |                         |
|                 | RUANG LINGKUP                                                                                                    | PRODUK                |                                                                                                    | SERTIFIKASI                                                              | AKSI                    |
|                 | Sarden dan Mackerel Dalam Kemasan Kaleng (SNI: SNI                                                                                                    | Matahari Bersinar - 1 | Tuna Sambal Matah 250 g                                                                                                    | Sertifikasi Awal                                                         |                         |
|                 |                                                                                                    |                       |                                                                                                    |                                                                          |                         |
|                 | Turo Dalam Kamaran Kalang (SNII SNII 2322/2016.)                                                                                                    | Matahari Borrinar Tu  | na Sambal Matab 250 ar                                                                                                    | Po-Cortificaci                                                           |                         |
|                 | Tuna Dalam Kemasan Kaleng (SNI: SNI 8223:2016 )                                                                                                    | Matahari Bersinar Tu  | ina Sambal Matah 250 gr                                                                                                    | Re-Sertifikasi                                                           | •                       |
|                 | Tuna Dalam Kemasan Kaleng (SNI: SNI 8223:2016)                                                                                                    | Matahari Bersinar Tu  | ina Sambal Matah 250 gr                                                                                                    | Re-Sertifikasi                                                           |                         |
|                 | Tuna Dalam Kemasan Kaleng (SNI: SNI 82232016 )                                                                                                    | Matahari Bersinar Tu  | ina Sambal Matah 250 gr<br>Tambah                                                                                                    | Re-Sertifikasi                                                           |                         |
|                 | Tuna Dalam Kemasan Kaleng (SNI: SNI 82232016)                                                                                                    | Matahari Bersinar Tu  | na Sambal Matah 250 gr<br>Tambah<br>Informasi Pemasok *                                                                                                    | Re-Sertifikasi                                                           |                         |
|                 | Tuna Dalam Kemasan Kaleng (SNI: SNI 82232016)                                                                                                    | Matahari Bersinar Tu  | Ina Sambal Matah 250 gr<br>Tambah<br>Informasi Pemasok *<br>Choose File No file chos                                                                                                    | Re-Sertifikasi<br>en                                                     |                         |
|                 | Tuna Dalam Kemasan Kaleng (SNI: SNI 82232016)                                                                                                    | Matahari Bersinar Tu  | na Sambal Matah 250 gr<br>Iambah<br>Informasi Pemasok *<br>Choose File No file chos<br>Gambar Lokasi Gedung P                                                                                                    | Re-Sertifikasi<br>en<br>enyimpanan "                                     | •                       |
|                 | Tuna Dalam Kemasan Kaleng (SNI: SNI 8223:2016) Informasi Produk * Choose File No file chosen Alur Produksi * Choose File No file chosen                                                                                                    | Matahari Bersinar Tu  | na Sambal Matah 250 gr<br>Iambah<br>Choose File No file chos<br>Gambar Lokasi Gedung P                                                                                                    | Re-Sertifikasi<br>en<br>enyimpanan "<br>en                               |                         |
|                 | Tuna Dalam Kemasan Kaleng (SNI: SNI 82232016) Informasi Produk * [choose File] No file chosen Alur Produksi * [choose File] No file chosen Bukti Pendataran Merk *                                                                                                    | Matahari Bersinar Tu  | na Sembal Matah 250 gr<br>Iambah<br>Choose File No file chos<br>Gambar Lokasi Gedung P<br>Choose File No file chos<br>Sertifikat Mutu (SKR, GMK                                                                                                    | Re-Sertifikasi<br>en<br>enyimpanan *<br>en<br>8. HACCR MD, dll) *        |                         |
|                 | Tuna Dalam Kemasan Kaleng (SNI: SNI 82232016) Informasi Produk * Choose File No file chosen Alur Produksi * Choose File No file chosen Bukti Pendataran Merk * Choose File No file chosen                                                                                                    | Matahari Bersinar Tu  | na Sembal Matah 250 gr<br>Iambah<br>Choose File No file chos<br>Gambar Lokasi Gedung P<br>Choose File No file chos<br>Sertifikat Mutu (SKR GM<br>Choose File No file chos                                                                              | Re-Sertifikasi<br>en<br>enyimpanan *<br>en<br>8; HACCR MD, dll) *<br>en  |                         |
|                 | Tuna Dalam Kemasan Kaleng (SNI: SNI 82232016) Informasi Produk * Choose File No File chosen Alur Produksi * Choose File No File chosen Bukti Pendataran Merk * Choose File No File chosen Hasil Pengukuran Proses Kecukupan Panas (F0) Khusus Ikan Ka                                                                                                    | Matahari Bersinar Tu  | na Sembal Matah 250 gr<br>Tambah<br>Informasi Pemasok *<br>Choose File No file chos<br>Gambar Lokasi Gedung P<br>Choose File No file chos<br>Sertifikat Mutu (SKR GM<br>Choose File No file chos<br>Sertifikat Mutu (SKR GM                            | Re-Sertifikasi<br>en<br>enyimpanan *<br>en<br>8; HACCR MD, dll) *<br>en  |                         |
|                 | Tuna Dalam Kemasan Kaleng (SNI: SNI 6223:2016) Informasi Produk * Choose File No File chosen Alur Produksi * Choose File No File chosen Bukti Pendataran Merk * Choose File No File chosen Hasil Pengukuran Proses Kecukupan Panas (F0) Khusus Ikan Ka Choose File No File chosen                                                                                                    | Matahari Bersinar Tu  | na Sambal Matah 250 gr<br>Tambah<br>Informasi Pemasok *<br>Choose File No file chos<br>Gambar Lokasi Gedung P<br>Choose File No file chos<br>Sertifikat Mutu (SKR, GM<br>Choose File No file chos<br>Sertifikat Analisis *<br>Choose File No file chos | Re-Sertifikasi<br>en<br>enyimpanan *<br>en<br>8; HACCR MD, dll) *<br>en  |                         |
|                 | Tuna Dalam Kemasan Kaleng (SNI: SNI 8223:2016)         Informasi Produk *         Choose File         No File chosen         Alur Produksi *         Choose File         No File chosen         Bukt Penduftaran Merk *         Choose File         No File chosen         Hasil Pengukuran Proces Kecukupan Panas (F0) Khusus Ikan Ka         Choose File         No File chosen         Hasil Pengukuran Proces Kecukupan Panas (F0) Khusus Ikan Ka         Choose File         No File chosen         Ilustrasi Tanda SNI Pada Kemasan *                                                                                                    | Matahari Bersinar Tu  | na Sembal Matah 250 gr<br>Tembah<br>Informasi Pemasok *<br>Choose File No file chos<br>Sertifikat Mutu (SKR, GMF<br>Choose File No file chos<br>Sertifikat Analisis *<br>Choose File No file chos                                                      | Re-Sertifikasi<br>en<br>enyimpanan *<br>en<br>8; HACCP: MD, dll) *<br>en |                         |
|                 | Tuna Dalam Kemasan Kaleng (SNI: SNI 8223:2016) Informasi Produk * Choose File Ivo File chosen Alur Produksi * Choose File Ivo File chosen Bukti Pundiftaran Merk * Choose File Ivo File chosen Hasil Pungukuran Proses Kecukupan Panas (FO) Khusus Ikan Ka Choose File Ivo File chosen Ilustrasi Tanda SNI Pada Kemasan * Choose File Ivo File chosen                                                                                                    | Matahari Bersinar Tu  | na Sembal Matah 250 gr<br>Iambah<br>Informasi Pemasok *<br>Choose File No file chos<br>Sertifikat Mutu (SKR, GM<br>Choose File No file chos<br>Sertifikat Analisis *<br>Choose File No file chos                                                       | Re-Sertifikasi<br>en<br>enyimpanan *<br>en<br>8; HACCR MD, dll) *<br>en  |                         |
|                 | Tuna Dalam Kemasan Kaleng (SNI: SNI 8223:2016)         Informasi Produk *         Choose File       No file chosen         Alur Produksi *         Choose File       No file chosen         Bukti Pendataran Merk *         Choose File       No file chosen         Hasil Pengukuran Proses Kecukupan Panas (F0) Khusus Ikan Ka         Choose File       No file chosen         Ilustraai Tanda SNI Pada Kemasan *         Choose File       No file chosen         Ilustraai Tanda SNI Pada Kemasan *         Choose File       No file chosen         I Tanda (*) arting wab oi-uprosat.         • Tanda (*) arting wab oi-uprosat.         • Traping bits di-uplosat.         • Trip yang bits di-uplosat. | Matahari Bersinar Tu  | na Sambal Matah 250 gr<br>Eambah<br>Informasi Pemasok *<br>Choose File No file chos<br>Gambar Lokasi Gedung P<br>Choose File No file chos<br>Sertifikat Mutu (SKR GMF<br>Choose File No file chos<br>Sertifikat Analisis *<br>Choose File No file chos | Re-Sertifikasi<br>en<br>enyimpanan *<br>en<br>8 HACCR MD, dll) *<br>en   |                         |

#### 5.5.2. Tambah Permohonan Kesesuaian SNI

Gambar 65. Form permohonan Kesesuaian SNI

Saat proses tambah permohonan Kesesuaian SNI, maka *user* akan diarahkan pada halaman pengisian *form* pengajuan pelayanan Kesesuaian SNI. *User* dapat melengkapi isian *form* yang tersedia mulai dari memilih perusahaan yang akan didaftarkan dalam pelayanan. Saat dokumen pada perusahaan ada yang belum dilengkapi untuk

keperluan/syarat pelayanan, maka *user* akan ditampilkan pesan untuk melengkapi/*update* berkas yang belum lengkap.

| ndataan Perusahaan<br>MPELKAN (Sistem Pelayanan Perikanan) |                            |                               | 🧭 Dashboard / Perusahaan / Pendat |
|------------------------------------------------------------|----------------------------|-------------------------------|-----------------------------------|
| Data Umum                                                  | Data Umum                  |                               |                                   |
| Status Perucahaan                                          | Nama                       | Alamat                        | Telp. Pabrik                      |
| Cumber Dava Manufa                                         | Nama                       | Alamat                        | Telp. Pabrik                      |
| Sumper Daya Manusia                                        | Email                      | Contact Person                |                                   |
| Sertifikasi Sistem Manajemen                               | Email                      | Contact Person                |                                   |
| Jalur Pernasaran                                           |                            | Tambah Data Pabrik -          |                                   |
| Penerapan Sistem Mutu SNI                                  | Nama Kantor Cabang         | Alamat                        | Tein Kantor                       |
| Evaluasi Produk Berdasarkan SNI                            | Nama Kantor Cabang         | Alamat                        | Telp. Kantor                      |
|                                                            | Email                      | Contact Person                |                                   |
| + Kembali                                                  | Email                      | Contact Person                |                                   |
|                                                            |                            | Tambah Kantor Cabang          | <b>1</b> +                        |
|                                                            | Jenis Produk               | Target Pemasaran              | No. SNI                           |
|                                                            | Jenis Produk               | Target Pemasaran              | No. SNI                           |
|                                                            | Judul SNI                  | Kapasitas/Tahun               |                                   |
|                                                            | Judul SNI                  | Kapasitas/Tahun               |                                   |
|                                                            |                            | Tambah Produk Barang          | 1+1                               |
|                                                            | Nama Morin / Alat Drodukci | Spacifikaci                   | turnal ada                        |
|                                                            | Nama Mesin / Alat Produksi | Spesifikasi                   | Juman                             |
|                                                            | Status                     |                               |                                   |
|                                                            | Milik Sendiri              |                               |                                   |
|                                                            |                            | Tambah Daralatan Drodul       | wi a                              |
|                                                            |                            | Tamban Peralatan Produ        |                                   |
|                                                            | Nama Pemasok               | Asal Bahan Baku               | Jenis Bahan Baku                  |
|                                                            | Nama Pémasok               | Asal Bahan Baku               | Jenis Bahan Baku                  |
|                                                            | Alamat Pemasok             |                               |                                   |
|                                                            | Alamat Pemasok             |                               |                                   |
|                                                            |                            | Tambah Pemasok Bahan B        | ain +                             |
|                                                            | Nama Pemasok               | Asal Bahan Baku               | Jenis Bahan Baku                  |
|                                                            | Nama Pemasok               | Asal Bahan Baku               | Jenis Bahan Baku                  |
|                                                            | Standar Penerimaan Bahan   |                               |                                   |
|                                                            | Standar Penerimaan Bahan   |                               | 50-0-0474                         |
|                                                            |                            | Tambah Pemasok Bahan Pa       | ngari +:                          |
|                                                            | Jenis Produk               | Jenis Kemasan                 | Alamat Tempat Penyimpanan         |
|                                                            | Jenis Produk               | Jenis Kemasan                 | Alamat Tempat Penyimpanan         |
|                                                            |                            | Tambah Pengemasan Dan Penyimp | anan Produk +                     |
|                                                            |                            |                               |                                   |

Gambar 66. Form Pendataan Perusahaan

Syarat untuk masuk pada isian *form* pelayanan Kesesuaian SNI adalah pemohon wajib mengisi dan melengkapi "Pendataan Perusahaan" terlebih dahulu.

Jika semua isian *form* dan dokumen syarat dari pelayanan Kesesuaian SNI sudah lengkap dan sesuai, maka permohonan dapat disimpan untuk diajukan dengan klik tombol "Simpan Draft" maka permohonan akan masuk pada *list* permohonan Kesesuaian SNI.

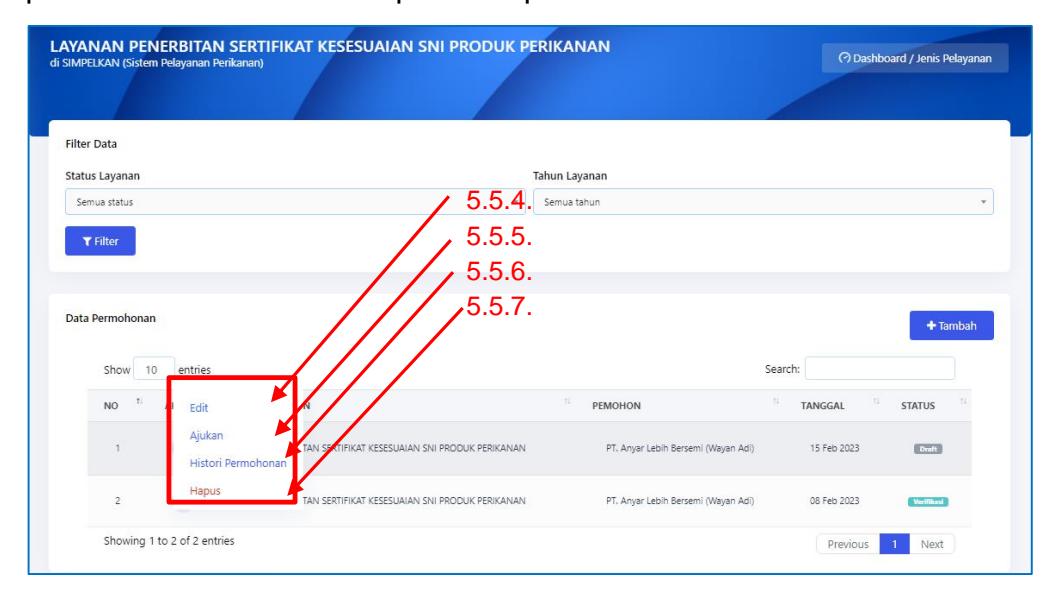

Gambar 67. Tombol aksi pada list permohonan Kesesuaian SNI

Pada *list* permohonan yang sudah dibuat, *user* dapat melakukan beberapa aksi terhadap permohonan tersebut, diantaranya melihat detail permohonan, melakukan *edit* permohonan, ajukan permohonan, melihat *history* permohonan dan menghapus permohonan saat status permohonan masih *draft*, sedangkan jika permohonan sudah diajukan maka *user* hanya bisa melihat detail dan *history* permohonan tersebut.

| Name Netrik KE KESUKUK PERKUK PER               | e <b>tail SNI</b><br>MPELKAN (Sistem Pelayanan Perikanan)                                                                                                    |                                       |                                                 |                                                                  | 🧿 Dashboard / Pelayanan / S                         |
|----------------------------------------------------------------------------------------------------|----------------------------------------------------------------------------------------------------|---------------------------------------|-------------------------------------------------|------------------------------------------------------------------|-----------------------------------------------------|
| PADME MARGANESERTIFICASITabasan Kansan Kans                          | ENERBITAN SERTIFIKAT KESESUAIAN SNI PRODUK PERIKA<br>Nama Pemilik : Wayan Wiraadie<br>Perusahaan<br>Email : anyarlebihbersemi@gr<br>No. Telepon : 0361990990 | IAN Deat                              | Nama Perusahaan<br>Alamat Perusahaan<br>Website | : PT. Anyar Lebił<br>: Jl. I.B Mantera,<br>Gianyar, Prov. §<br>: | i Bersemi<br>Desa Lebih, Kec. Gianyar, Kab.<br>Jali |
| Tuns Distmic Kensin Kensin | RUANG LINGKUP                                                                                                    | PRODUK                                |                                                 |                                                                  | SERTIFIKASI                                         |
| NAMA BERKSAKSIKTP Perlik Kapal / Brangpunghwab Perusham<                                                                                                    | Tuna Dalam Kemasan Kaleng                                                                                                    | Matahari Bersinar - Tuna Sambal Matah | 250 gr                                          |                                                                  | Sertifikasi Awal                                    |
| KTP Penilik Kapal / Penangungianab Penushan       Luk         NPVP       Luk         NB (Nomor Induk Berushr)       Luk         SUP       Luk         Akta Pendirian Usaha       Luk         Akta Pendirian Usaha       Luk         Informasi Penduk       Luk         Informasi Penduk       Luk         Informasi Penduk       Luk         Surber Lokasi Gedung Penyimpanan       Luk         Suti Pendukun (Kop, KuACP, MD, di)       Luk         Settikat Analisi       Luk         Lukrasi Tenda Kenasan       Luk                                                                                                    | NAMA BERKAS                                                                                                    |                                       |                                                 |                                                                  | AKSI                                                |
| NMP         ILMX           NR Nomor Indu Berusha)         IDMX           SuP         IDMX           Aka Pandiran Ushan         IDMX           Aka Pandiran Ushan         IDMX           Informai Pacuka:         IDMX           Informai Pacuka:         IDMX           Informai Pacuka:         IDMX           Informai Pacuka:         IDMX           Informai Pacuka:         IDMX           Informai Pacuka:         IDMX           Informai Pacuka:         IDMX           Informai Pacuka:         IDMX           Informai Pacuka:         IDMX           Informai Pacuka:         IDMX           Informai Pacuka:         IDMX           Informai Pacuka:         IDMX           Informai Pacuka:         IDMX           Information Packa:         IDMX           Information Packa:         IDMX           Information Packa:         IDMX           Information Packa:         IDMX           Information Packa:         IDMX           Information Packa:         IDMX           Information Packa:         IDMX           Information Packa:         IDMX           Information Packa:         IDMX                                                                                                    | KTP Pemilik Kapal / Penanggungjawab Perusahaan                                                                                                    |                                       |                                                 |                                                                  | Lihat                                               |
| NB (Nonor Induk Berusha)       Lbm         SUP       Lbm         Akta Pendirian Usha       Lbm         Profit Perusahaan       Lbm         Informasi Produk       Lbm         Informasi Produk       Lbm         Informasi Produk       Lbm         Akta Pendirian Usha       Lbm         Informasi Produk       Lbm         Informasi Produk       Lbm         Aur Produksi       Lbm         Settiet Lokasi Gedung Penyimpanan       Lbm         Half Pengukuran Proses Kecukupan Panas (R0)       Lbm         Settikta Analisi       Lbm         Iutrasi Tenda SN Peda Kemasan       Lbm                                                                                                    | NPWP                                                                                                    |                                       |                                                 |                                                                  | Lihat                                               |
| SUPLibriAka Pandiran UsahaLibriAka Pandiran UsahaLibriProfi PerulahaanLibriInformai PendukLibriInformai PendukLibriInformai PendukLibriAkur PendukaLibriAkur PendukaLibriSenbar Lockasi Gedung PenyimpananLibriSet/Ikut Nutu (SAP, MA, DA)LibriSet/Ikut AnalisiLibriIutrasi Tenda KemaanLibriJutaral Tenda KemaanLibriJutaral Tenda KemaanLibriJutaral Tenda KemaanLibriJutaral Tenda KemaanLibriJutaral Tenda KemaanLibri                                                                                                    | NIB (Nomor Induk Berusaha)                                                                                                    |                                       |                                                 |                                                                  | Lihat                                               |
| Akta Pendirian Usaha       Liber         Profit Perusahaan       Liber         Informaal Produk       Liber         Informaal Penasok       Liber         Aur Produksi       Liber         Gambar Lokasi Gedung Penyimpanan       Liber         Butti Pendataran Merk       Liber         Settifikat Mutu (SKP, GMP, HACCP, MD, dil)       Liber         Hali Pengukuran Proses Kecukupan Panas (R0)       Liber         Settifikat Analisis       Liber         Lutarasi Tenda SN Peda kemasan       Liber                                                                                                    | SIUP                                                                                                    |                                       |                                                 |                                                                  | Lihat                                               |
| PrdI Pirusahani     Liberi       Informasi Pinotuki     Liberi       Informasi Pientasok     Liberi       Aur Produksi     Liberi       Gambar Lokasi Gedung Penyimpanan     Liberi       Buki Penduktan Merk     Liberi       Setrikat Analisi     Liberi       Istil Penduktan Pioses Kecukupan Panas (P0)     Liberi       Istil Penduktan Pioses Kecukupan Panas (P0)     Liberi       Istil Penduktan Pioses Kecukupan Panas (P0)     Liberi                                                                                                    | Akta Pendirian Usaha                                                                                                    |                                       |                                                 |                                                                  | Lihat                                               |
| Informasi Produk     Liber       Informasi Pensok     Liber       Aur Produksi     Liber       Garbar Lokasi Gedung Penyimpanan     Liber       Butit Pendataran Merk     Liber       Sertifikat Mutu (SKP, GMP, HACCP, MD, dil)     Liber       Hasil Pengukuran Proses Kecukupan Panas (PO)     Liber       Sertifikat Analisis     Liber       Iutrasi Tenda SN Pada Kemasan     Liber                                                                                                    | Profil Perusahaan                                                                                                    |                                       |                                                 |                                                                  | Lihat                                               |
| Informasi Pemasok     Likur       Aur Produksi     Likur       Gambar Lokasi Gedung Penyimpanan     Likur       Bukti Pendaftaran Merk     Likur       Settikat Nutru (SKP, GMP, HACCP, MD, dil)     Likur       Hstil Pengukuran Proses Kecukupan Panas (P0)     Likur       Settifikat Analisis     Likur       Ilutrasi Tanda SNI Peda Kemasan     Likur                                                                                                    | Informasi Produk                                                                                                    |                                       |                                                 |                                                                  | Lihat                                               |
| Alur Produksi     Like       Gambar Lokasi Gedung Penyimpanan     Like       Bukti Pendataran Merk     Like       Bukti Pendataran Merk     Like       Sertifikat Mutu (SKP, GMP, HACCP, MD, dil)     Like       Hasi Pengukuran Proses Ketukupan Prans (PO)     Like       Sertifikat Analisis     Like       Ilutrasi Tanda SN Pada kemasan     Like                                                                                                    | Informasi Pemasok                                                                                                    |                                       |                                                 |                                                                  | Lihat                                               |
| Genber Lokasi Gedung Penyimpanan     Lhut       Bukti Pendattaran Merk     Lhut       Sertifikat Mutru (SKP, GMP, HACCP, MD, dil)     Lhut       Hasi Pengukuran Proses Kecukupan Panas (F0)     Lhut       Sertifikat Analisis     Lhut       Ilustrasi Tanda SNI Peda Kemasan     Lhut                                                                                                    | Alur Produksi                                                                                                    |                                       |                                                 |                                                                  | Lihat                                               |
| Bukt Pendataran Merk     Ehkel       Sertifikat Mutu (SKP, GMP, HACCP, MD, dll)     Ehkel       Hasi Pengukuran Proses Kecukupan Panas (FO)     Ehkel       Sertifikat Analisis     Ehkel       Ilustrasi Tanda SNI Pada Kemasan     Ehkel                                                                                                    | Gambar Lokasi Gedung Penyimpanan                                                                                                    |                                       |                                                 |                                                                  | Lihat                                               |
| Sertifikat Analisis     Lihut       Husil Pengukuran Proses Kecukupan Panas (FO)     Lihut       Sertifikat Analisis     Lihut       Ilustrasi Tanda SNI Pada Kemasan     Lihut                                                                                                    | Bukti Pendaftaran Merk                                                                                                    |                                       |                                                 |                                                                  | Lihat                                               |
| Hasi Pengukuran Prose Kecukupan Panas (PO) Sertifikat Analisis Libur Libur Libur Libur Libur Libur Libur Libur Libur Libur                                                                                                    | Sertifikat Mutu (SKP, GMP, HACCP, MD, dii)                                                                                                    |                                       |                                                 |                                                                  | Lihat                                               |
| Sertifikat Analisis Chut Ilustrasi Tanda SNI Pada Kemasan Lihust                                                                                                    | Hasii Pengukuran Proses Kecukupan Panas (F0)                                                                                                    |                                       |                                                 |                                                                  | Lihat                                               |
| Ilustrasi Tanda SNI Pada Kemasan Uber                                                                                                    | Sertifikat Analisis                                                                                                    |                                       |                                                 |                                                                  | Lihat                                               |
|                                                                                                    | Ilustrasi Tanda SNI Pada Kemasan                                                                                                    |                                       |                                                 |                                                                  | Lihat                                               |
| Kembali Cl Edit                                                                                                    | Kembali 🕼 Edit                                                                                                    |                                       |                                                 |                                                                  |                                                     |

# 5.5.3. Detail Permohonan Kesesuaian SNI

Gambar 68. Detail permohonan Kesesuaian SNI

| dit SNI<br>SIMPELKAN (Sistem Pelayanan Perikanan)                                                                                                    |                                                             |                                                                                                    |                                  | 🕜 Dashboard / Pelayanan / SN              |
|----------------------------------------------------------------------------------------------------|-------------------------------------------------------------|----------------------------------------------------------------------------------------------------|----------------------------------|-------------------------------------------|
|                                                                                                    |                                                             |                                                                                                    |                                  |                                           |
| PENERBITAN SERTIFIKAT KESESUAIAN SNI PRODUK PERIKANAN                                                                                                    | Draft                                                       |                                                                                                    |                                  |                                           |
| Nama Pemilik Perusahaan                                                                                                    |                                                             | Nama Perusahaan *                                                                                                    |                                  |                                           |
| Wayan Wiraadie                                                                                                    |                                                             | PT. Anyar Lebih Bersemi                                                                                                    |                                  |                                           |
| Email                                                                                                    |                                                             | Alamat Perusahaan                                                                                                    |                                  |                                           |
| anyarlebihbersemi@gmal.com                                                                                                    |                                                             | Jl. I.B Mantera                                                                                                    |                                  |                                           |
| No Telp./ HP                                                                                                    |                                                             | Website                                                                                                    |                                  |                                           |
| 0361990990                                                                                                    |                                                             |                                                                                                    |                                  |                                           |
|                                                                                                    |                                                             |                                                                                                    |                                  |                                           |
| + Tambah Produk                                                                                                    |                                                             |                                                                                                    |                                  |                                           |
| RUANG LINGKUP                                                                                                    | PRODUK                                                      |                                                                                                    | SERTIFIKASI                      | AKSI                                      |
|                                                                                                    | A REAL PROPERTY OF LEASE                                    | The control starts are a                                                                                                    | Contribution and                 |                                           |
|                                                                                                    |                                                             |                                                                                                    |                                  |                                           |
|                                                                                                    |                                                             | ╋ Tambah                                                                                                    |                                  |                                           |
| Informasi Produk *                                                                                                    |                                                             | + Tambah<br>Informasi Pemasok *                                                                                                    |                                  |                                           |
| Informasi Produk *<br>Choose File] No file chosen                                                                                                    | Lhat                                                        | + Tambah<br>Informasi Pemasok *<br>Choose File No file chosen                                                                                                    |                                  | Lihat                                     |
| Informasi Produk *<br>Choose File No file chosen<br>Alur Produksi *                                                                                                    | Üht                                                         | <ul> <li>Tambah</li> <li>Informasi Pemasok *</li> <li>Choose File No file chosen</li> <li>Gambar Lokasi Gedung Per</li> </ul>                                                                                                    | yimpanan *                       | Unit                                      |
| Informasi Produk *<br>Choose File No file chosen<br>Alur Produksi *<br>Choose File No file chosen                                                                                                    | Liber                                                       | Tambah Informasi Pemasok * Choose File No file chosen Gambar Lokasi Gedung Pet Choose File No file chosen                                                                                                    | yimpanan *                       | Liber                                     |
| Informasi Produk *<br>Choose File No file chosen<br>Alur Produksi *<br>Choose File No file chosen<br>Bukti Pendaftaran Merk *                                                                                                    | Liber<br>Liber                                              | Tambah      Informasi Pemasok *      Choose File No file chosen      Gambar Lokasi Gedung Per      Choose File No file chosen      Sertifikat Mutu (SKP, GMP,                                                                                                    | yimpanan *<br>HACCR MD, dll) *   | Unit                                      |
| Informasi Produk *<br>Choose File No file chosen<br>Alur Produksi *<br>Choose File No file chosen<br>Bukti Pendaftaran Merk *<br>Choose File No file chosen                                                                                                    | Liber<br>Liber<br>Liber                                     | Informasi Pemasok *     Informasi Pemasok *     Choose File No file chosen     Gambar Lokasi Gedung Per     Choose File No file chosen     Sertifikat Mutu (SKP, GMP,     Choose File No file chosen                                                                  | iyimpanan *<br>HACCR MD, dll) *  | Uhat<br>Uhat<br>Uhat                      |
| Informasi Produk *<br>Choose File No file chosen<br>Alur Produksi *<br>Choose File No file chosen<br>Bukti Pendaftaran Merk *<br>Choose File No file chosen<br>Hasil Pengukuran Proses Kecukupan Panas (F0) Khusus Ikan Kale                                                                                                    | Liber<br>Liber<br>Liber<br>Iber                             | Tambah  Informasi Pemasok *  Choose File No file chosen Gambar Lokasi Gedung Pei Choose File No file chosen Sertifikat Mutu (SKP, GMP, Choose File No file chosen Sertifikat Analisis *                                                                               | yimpanan *<br>HACCP. MD, dll) *  | Liber<br>Liber<br>Liber                   |
| Informasi Produk *<br>Choose File No file chosen<br>Alur Produksi *<br>Choose File No file chosen<br>Bukti Pendaftaran Merk *<br>Choose File No file chosen<br>Hasil Pengukuran Proses Kecukupan Panas (F0) Khusus Ikan Kale<br>Choose File No file chosen                                                                                                    | Chur<br>Chur<br>Chur<br>Chur<br>Rg<br>Chur                  |                                                                                                    | iyimpanan *<br>HACCP: MD, dll) * | Liver<br>Liver<br>Liver<br>Liver          |
| Informasi Produk *<br>Choose File No file chosen<br>Alur Produksi *<br>Choose File No file chosen<br>Bukti Pendaftaran Merk *<br>Choose File No file chosen<br>Hasil Pengukuran Proses Kecukupan Panas (F0) Khusus Ikan Kale<br>Choose File No file chosen<br>Ilustrasi Tanda SNI Pada Kemasan *                                                                                                    | Chur<br>Chur<br>Chur<br>ng<br>Chur                          | Tambah      Informasi Pemasok *      Choose File No file chosen      Gambar Lokasi Gedung Per      Choose File No file chosen      Sertifikat Mutu (SKP, GMP,      Choose File No file chosen      Sertifikat Analisis *      Choose File No file chosen              | iyimpanan *<br>HACCB MD, dll) *  | Uhat<br>Uhat<br>Uhat<br>Uhat              |
| Informasi Produk *<br>Choose File No file chosen<br>Alur Produksi *<br>Choose File No file chosen<br>Bukti Pendaftaran Merk *<br>Choose File No file chosen<br>Hasil Pengukuran Proses Kecukupan Panas (F0) Khusus Ikan Kale<br>Choose File No file chosen<br>Ilustrasi Tanda SNI Pada Kemasan *<br>Choose File No file chosen                                                                                                    | Liber<br>Liber<br>Liber<br>Liber<br>Liber<br>Liber          | Tambah      Informasi Pernasok *      Chocse File No file chosen      Gambar Lokasi Gedung Per      Chocse File No file chosen      Sertifikat Mutu (SKP, GMP,      Chocse File No file chosen      Sertifikat Anallsis *      Chocse File No file chosen             | iyimpanan *<br>HACCR MD, dli) *  | Uhat<br>Uhat<br>Uhat                      |
| Informasi Produk *<br>Choose File No file chosen<br>Alur Produksi *<br>Choose File No file chosen<br>Bukti Pendaftaran Merk *<br>Choose File No file chosen<br>Hasil Pengukuran Proses Kecukupan Panas (F0) Khusus Ikan Kale<br>Choose File No file chosen<br>Ilustrasi Tanda SNI Pada Kemasan *<br>Choose File No file chosen                                                                                                    | Liber<br>Liber<br>Liber<br>Uber<br>Ng<br>Liber<br>Liber     | Tambah      Informasi Pemasok *      Chocse File No file chosen      Gambar Lokasi Gedung Per      Chocse File No file chosen      Sertifikat Mutu (SKP, GMP,      Chocse File No file chosen      Sertifikat Analisis *      Chocse File No file chosen              | ıyimpanan "<br>HACCR MD, dll) "  | Liber<br>Liber<br>Liber<br>Liber<br>Liber |
| Informasi Produk * Choose File No file chosen Alur Produksi * Choose File No file chosen Bukti Pendaftaran Merk * Choose File No file chosen Hasil Pengukuran Proses Kecukupan Panas (F0) Khusus Ikan Kale Choose File No file chosen Ilustrasi Tanda SNI Pada Kemasan * Choose File No file chosen                                                                                                    | Liber<br>Liber<br>Uber<br>Ng<br>Liber<br>Liber              | Tambah      Informasi Pemasok *      Choose File No file chosen      Gambar Lokasi Gedung Pel      Choose File No file chosen      Sertifikat Mutu (SKP GMR      Choose File No file chosen      Sertifikat Anallsis *      Choose File No file chosen                | ıyimpanan "<br>HACCR MD, dll) "  | Live<br>Live<br>Live<br>Live<br>Live      |
| Informasi Produk * Choose File No file chosen Alur Produksi * Choose File No file chosen Bukti Pendaftaran Merk * Choose File No file chosen Hasil Pengukuran Proses Kecukupan Panas (F0) Khusus Ikan Kale Choose File No file chosen Ilustrasi Tanda SNI Pada Kemasan * Choose File No file chosen    • INFORMASI ! • Tanda (*) artinya wajib di-upicad. • Makima file upiced adala 13 MB.                                                                                                    | Liber<br>Liber<br>Dat<br>Liber<br>Liber                     | Informasi Pemasok *     Informasi Pemasok *     Chocse File No file chosen     Gambar Lokasi Gedung Per     Chocse File No file chosen     Sertifikat Mutu (SKR GMR;     Chocse File No file chosen     Sertifikat Analisis *     Chocse File No file chosen          | yimpanan *<br>HACCR MD, dll) *   | Live<br>Live<br>Live<br>Live              |
| Informasi Produk * Choose File No file chosen Alur Produksi * Choose File No file chosen Bukti Pendaftaran Merk * Choose File No file chosen Hasil Pengukuran Proses Kecukupan Panas (F0) Khusus Ikan Kale Choose File No file chosen Ilustrasi Tanda SNI Pada Kemasan * Choose File No file chosen  Ilustrasi Tanda SNI Pada Kemasan * Choose File No file chosen  Ilustrasi Tanda SNI Pada Kemasan * Choose File No file chosen  Ilustrasi Tanda SNI Pada Kemasan * Choose File No file chosen  Ilustrasi Tanda SNI Pada Kemasan * Choose File No file chosen  Ilustrasi Tanda SNI Pada Kemasan * Choose File No file chosen  Ilustrasi Tanda SNI Pada Kemasan * Choose File No file chosen | Liber<br>Ciber<br>Dar<br>Dar<br>Liber                       | Informasi Pemasok *      Informasi Pemasok *      Choose File No file chosen      Gambar Lokasi Gedung Pei      Choose File No file chosen      sertifikat Mutu (SKP, GMP,      Choose File No file chosen      Sertifikat Analisis *      Choose File No file chosen | yimpanan *<br>HACCR MD, dll) *   | Live<br>Live<br>Live                      |
| Informasi Produk * Choose File No file chosen Alur Produksi * Choose File No file chosen Bukti Pendaftaran Merk * Choose File No file chosen Hasil Pengukuran Proses Kecukupan Panas (F0) Khusus Ikan Kale Choose File No file chosen Ilustrasi Tanda SNI Pada Kemasan * Choose File No file chosen  I Ustrasi Tanda SNI Pada Kemasan * Choose File No file chosen  I Ustrasi Tanda SNI Pada Kemasan * Choose File No file chosen  I Ustrasi Tanda SNI Pada Kemasan * Choose File No file chosen  I I Tanda (f) strinya wajib di-upipad.  Makeman file upipad adalah 3 MB.  File yang bisa di-upipad: pdf                                                                                     | Churt<br>Churt<br>Churt<br>Churt<br>Churt<br>Churt<br>Churt | Informasi Pemasok *      Informasi Pemasok *      Choose File No file chosen      Gambar Lokasi Gedung Pei      Choose File No file chosen      Sertifikat Mutu (SKP, GMP,      Choose File No file chosen      Sertifikat Analisis *      Choose File No file chosen | yimpanan *<br>HACCP: MD, dll) *  | Live<br>Live<br>Live<br>Live              |
| Informasi Produk * Choose File No file chosen Alur Produksi * Choose File No file chosen Bukti Pendaftaran Merk * Choose File No file chosen Hasil Pengukuran Proses Kecukupan Panas (F0) Khusus Ikan Kale Choose File No file chosen Ilustrasi Tanda SNI Pada Kemasan * Choose File No file chosen Ilustrasi Tanda SNI Pada Kemasan * Choose File No file chosen Ilustrasi Tanda (*) artinya wajib di-upload. • Makama file upload adata 3 MB. • File yang bila di-upload. • Makama file upload adata 3 MB. • File yang bila di-upload. • Makama file upload adata 3 MB.                                                                                                    | Chur<br>Chur<br>Chur<br>Chur<br>Chur<br>Chur<br>Chur        | Informasi Pemasok *      Informasi Pemasok *      Choose File No file chosen      Gambar Lokasi Gedung Per      Choose File No file chosen      Sertifikat Mutu (SKP, GMP,      Choose File No file chosen      Sertifikat Analisis *      Choose File No file chosen | yimpanan *<br>HACCP MD, dll) *   | Liber<br>Liber<br>Liber                   |

# 5.5.4. Edit Permohonan Kesesuaian SNI

Gambar 69. Form Edit permohonan Kesesuaian SNI

# 5.5.5. Ajukan Permohonan Kesesuaian SNI

| Ξ                                                              |                                                                                               |                                                                        |                                     | Wayan Adi<br>Pemohon    |
|----------------------------------------------------------------|-----------------------------------------------------------------------------------------------|------------------------------------------------------------------------|-------------------------------------|-------------------------|
| LAYANAN PENERBITAN SI<br>di SIMPELKAN (Sistem Pelayanan Perika | ERTIFIKAT KESESUAIAN SNI PRODUK PERI                                                          | KANAN                                                                  | (?) Dasht                           | ooard / Jenis Pelayanan |
| Filter Data<br>Status Layanan<br>Semua status<br>T Filter      | Konfirmasi Permohonan<br>PENERBITAN SERTIFIKAT KESESUAIAN SNI F<br>PERIKANAN                  | PRODUK                                                                 |                                     | •                       |
| Data Permohonan Show 10 entries                                | Apakah Anda yakin dan bertanggungjawab atas<br>dokumen yang diajukan?<br>Ya, setuju (Bataikan | data dan                                                               | Search:                             | + Tambah                |
| NO <sup>1</sup> AKSI <sup>11</sup> N                           | AMA LAYANAN                                                                                   | PEMOHON                                                                | <sup>11</sup> TANGGAL <sup>11</sup> | STATUS                  |
| 2 0                                                            | PENERBITAN SERTIFIKAT KESESUAIAN SNI PRODUK PERIKANAN                                         | PT. Anyar Lebih Bersemi (Wayan Ao<br>PT. Anyar Lebih Bersemi (Wayan Ad | di) 15 Feb 2023<br>di) 08 Feb 2023  | Desit                   |

Gambar 70. Konfirmasi pengajuan pelayanan Kesesuaian SNI

Saat *user* memilih aksi "Ajukan" pada permohonan Kesesuaian SNI, maka akan tampil *alert* konfirmasi akan kesesuaian dan kebenaran data yang dibuat dalam permohonan. *User* dapat klik "Ya, Setuju" untuk melanjutkan pengajuan permohonan, sedangkan klik "Batalkan" jika *user* hendak membatalkan pengajuan.

| =                                                                      |                                                                                                    |                                     | Wayan<br>Pemoho                            |
|------------------------------------------------------------------------|----------------------------------------------------------------------------------------------------|-------------------------------------|--------------------------------------------|
| AYANAN PENERBITAN S<br>SIMPELKAN (Sistem Pelayanan Peri<br>Filter Data | SERTIFIKAT KESESUAIAN SNI PRODUK PERIKANA<br>Kanari<br>Histori Permohonan<br>Lavanan penerbitan sertifikat kesesuaian sni produk<br>perikanan | ×                                   | 🧿 Dashboard / Jenis Pelayanan              |
| Status Layanan<br>Semua status<br>Y Filter                             | diajukan     1 deck yang lalu     draft     17 menit yang lalu                                                                                |                                     | •                                          |
| Data Permohonan<br>Show 10 entries                                     | Close                                                                                                    |                                     | + Tambah<br>Search:                        |
| NO <sup>ti</sup> AKSI <sup>ti</sup>                                    | NAMA                                                                                                    | HON                                 | TANGGAL <sup>11</sup> STATUS <sup>11</sup> |
| 1                                                                      | PENERBITAN SERTIFIKAT KESESUAIAN SNI PRODUK PERIKANAN                                                                                         | PT. Anyar Lebih Bersemi (Wayan Adi) | 15 Feb 2023 Disjular                       |
| 2 0                                                                    | PENERBITAN SERTIFIKAT KESESUAIAN SNI PRODUK PERIKANAN                                                                                         | PT. Anyar Lebih Bersemi (Wayan Adi) | 08 Feb 2023 Weithing                       |

# 5.5.6. History Permohonan Kesesuaian SNI

Gambar 71. History permohonan Kesesuaian SNI yang dibuat

*User* dapat melihat *history* dari permohonan Kesesuaian SNI yang dibuat dengan cara klik aksi "History Permohonan", maka akan ditampilkan riwayat status permohonan beserta informasi waktunya.

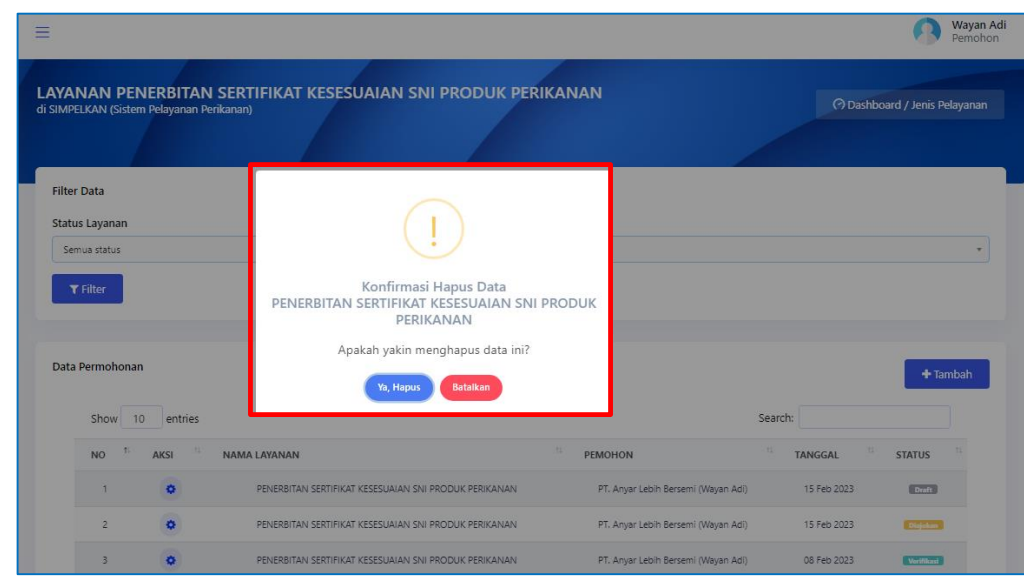

5.5.7. Delete Permohonan Kesesuaian SNI

Gambar 72. Konfirmasi penghapusan permohonan Kesesuaian SNI

User dapat menghapus *draft* permohonan Kesesuaian SNI yang sudah dibuat dengan cara klik aksi "Delete". Sebelumnya *user* akan ditampilkan *alert* konfirmasi hapus permohonan, klik "Ya, Hapus" untuk melanjutkan hapus permohonan, sedangkan klik "Batalkan" jika *user* hendak membatalkan penghapusan permohonan.

#### 5.6. Layanan Penerbitan Surat Persetujuan Penggunaan Tanda (SPPT) SNI Produk Perikanan

| 1. PERSETUJUAN PENGADAAN KAPAL PERIKANAN (PPKP)                        | 2. SURAT TANDA KETERANGAN ANDON (STKA) Gratis                                          |
|------------------------------------------------------------------------|----------------------------------------------------------------------------------------|
|                                                                        |                                                                                        |
| Pilih Pelayanan                                                        | Pilih Pelayanan                                                                        |
|                                                                        | -                                                                                      |
| 3. SURAT KETERANGAN ASAL (SKA) PRODUK KELAUTAN DAN<br>PERIKANAN Gratis | 4. PENGUJIAN MUTU Berbayar                                                             |
|                                                                        |                                                                                        |
| Pilih Pelayanan                                                        | Pilih Pelayanan                                                                        |
|                                                                        |                                                                                        |
|                                                                        |                                                                                        |
| 5. PENERBITAN SERTIFIKAT KESESUAIAN SNI PRODUK<br>PERIKANAN Gratis     | 6. PENERBITAN SURAT PERSETUJUAN PENGGUNAAN TANDA<br>(SPPT) SNI PRODUK PERIKANAN Gratis |
|                                                                        |                                                                                        |
| Pilih Pelayanan                                                        | Pilih Pelayanan                                                                        |
|                                                                        |                                                                                        |
| Convright © 2022 Di                                                    | iskominfos Provinsi Bali                                                               |

#### 5.6.1. Dashboard Permohonan SPPT SNI

Gambar 73. Tampilan untuk memilih pelayanan SPPT SNI

Untuk mulai mengajukan permohonan pelayanan SPPT SNI, user dapat melakukan dengan cara klik "Pilih Pelayanan" pada *list* pelayanan nomor 6 (Penerbitan Surat Persetujuan Penggunaan Tanda (SPPT) SNI Produk Perikanan).

| <ul> <li>Dashboard</li> <li>Perusahaan</li> <li>Kapal</li> <li>Inib Dahumann</li> <li>Tahun Layanan</li> <li>Semua tatua</li> <li>Semua tatua<!--</th--><th>SIMPELkan</th><th>=</th><th></th><th>Wayan<br/>Permol</th></li></ul> | SIMPELkan         | =                                                                                    |                                       | Wayan<br>Permol                    |
|----------------------------------------------------------------------------------------------------|-------------------|--------------------------------------------------------------------------------------|---------------------------------------|------------------------------------|
| Perushan Kapal Filer Data Struits Boltwann Tahun Layanan Serus tahun Serus tahun Tahun Layanan Serus tahun Tahun Layanan Serus tahun Tahun Layanan Serus tahun Serus tahun Tahun Layanan Serus tahun Serus tahun Tahun Layanan Serus tahun Serus tahun Tahun Layanan Serus tahun Serus tahun Show 10 entries Show 10 entries Show 10 entries Show 10 of 0 entries Show 10 of 0 en                                                                                                    | Dashboard         | LAYANAN PENERBITAN SURAT PERSETUJUAN PE<br>di SIMPELKAN (Sistem Pelayanan Perikanan) | NGGUNAAN TANDA (SPPT) SNI PRODUK PERI | KANAN 🕜 Dashboard / Jenis Pelayana |
| • Kapal   Filer Data   Status Layanan   Serius Batum   Tatus Layanan   Serius Batum     Tatus Layanan     Serius Batum     Serius Batum        Serius Batum                                                                                                    | Perusahaan        |                                                                                      |                                       |                                    |
| Statis Layanan     Serus tatus     Serus tatus     No ata available in table     Showing 0 to 0 of 0 entries     Showing 0 to 0 of 0 entries     Showing 0 to 0 of 0 entries     Previous Next                                                                                                    | - Kapal           | Filter Data                                                                          |                                       |                                    |
| Semus tatur       *       Semus tatur         T filter       ************************************                                                                                                    | ? Ionic Dolawanan | Status Layanan                                                                       | Tahun Layanan                         |                                    |
| Data Permohonan                                                                                                    |                   | Semua status                                                                         | * Semua tahun                         |                                    |
| Data Permohonan          Show 10 entries           Search:                                                                                                    |                   | ▼ Filter                                                                             |                                       |                                    |
| Data Permohonan       Show 10 entries       Search:       Search: <t< td=""><td></td><td></td><td></td><td></td></t<>                                                                                                    |                   |                                                                                      |                                       |                                    |
| Show 10       entries       Search:       Image: Search:       Image: Search:                                                                                                    |                   | Data Permohonan                                                                      |                                       |                                    |
| Show 10       entries       Search         NO       **       AKSI       **       NAMA LAYANAN       **       PEMOHON       **       TANGGAL       **       STATUS         No data available in table       .       .       .       .       .       .       .       .       .       .       .       .       .       .       .       .       .       .       .       .       .       .       .       .       .       .       .       .       .       .       .       .       .       .       .       .       .       .       .       .       .       .       .       .       .       .       .       .       .       .       .       .       .       .       .       .       .       .       .       .       .       .       .       .       .       .       .       .       .       .       .       .       .       .       .       .       .       .       .       .       .       .       .       .       .       .       .       .       .       .       .       .       .       .       .       .       .                                                                                                    |                   |                                                                                      |                                       | - Tamban                           |
| NO     * AKSI     * NAMA LAYANAN     * PEMOHON     * TANGGAL     * STATUS       No data aveilable in table     No data aveilable in table                                                                                                    |                   | Show 10 entries                                                                      |                                       | Search:                            |
| No data available in table<br>Showing 0 to 0 of 0 entries Previous Next                                                                                                    |                   | NO <sup>11</sup> AKSI <sup>11</sup> NAMA LAYANAN                                     | 11 PEMOHON 11 TANGGAL                 | 11 STATUS                          |
| No data available in table Showing 0 to 0 of 0 entries Previous Next                                                                                                    |                   |                                                                                      |                                       |                                    |
| Showing 0 to 0 of 0 entries Previous Next                                                                                                    |                   |                                                                                      | No data available in table            |                                    |
| Showing 0 to 0 of 0 entries Previous Next                                                                                                    |                   |                                                                                      |                                       |                                    |
|                                                                                                    |                   | Showing 0 to 0 of 0 entries                                                          |                                       | Previous Next                      |
|                                                                                                    |                   |                                                                                      |                                       |                                    |
|                                                                                                    |                   |                                                                                      |                                       |                                    |

Gambar 74. Menambah pengajuan SPPT SNI

Setelah memilih layanan SPPT SNI, *user* akan ditampilkan halaman *list* permohonan khusus pelayanan Penerbitan Surat Persetujuan Penggunaan Tanda SNI Produk Perikanan. Jika ingin melakukan pengajuan layanan SPPT SNI, *user* dapat melakukannya dengan cara klik tombol "Tambah".

#### 5.6.2. Tambah Permohonan SPPT SNI

| SIMPELkan         | =                                                                                                    | Perioton                                                            |
|-------------------|----------------------------------------------------------------------------------------------------|---------------------------------------------------------------------|
| ) Dashboard       | Tambah SPPT SNI<br>di SIMPELKAN (Sistem Pelayanan Penikanan)                                                              | (?) Dashboard / Pelayanan / SPPT SNI                                |
| 🛛 Perusahaan      |                                                                                                    |                                                                     |
| b Kapal           | FORM PENERBITAN SURAT PERSETUJUAN PEN                                                                                     | NAAN TANDA (SPPT) SNI PRODUK PERIKANAN                              |
| 🛚 Jenis Pelayanan | Sertifikat Kesesuaian SNI                                                                                                 | ilih Sertifikat Kesesuaian                                          |
| ି Ulasan >        |                                                                                                    | anya menampilkan daftar Sertifikat Kesesuaian yang telah disetujui. |
|                   | Nama Perusahaan :                                                                                                    | Pemilik Perusahaan :                                                |
|                   | Alamat Perusahaan :                                                                                                    | Alamat Pabrik :                                                     |
|                   | NO RUANG LINGKUP                                                                                                    | PRODUK                                                              |
|                   |                                                                                                    | Sertifikat Kesesualan SNI belum dipilih                             |
|                   | Foto Wujud Fisik Produk *                                                                                                 | Informasi Rencana Wilayah Pemasaran Produk *                        |
|                   | Choose File No file chosen                                                                                                | Choose File No file chosen                                          |
|                   | Surat Pernyataan Kesediaan Mematuhi Kewaji                                                                                | enggunaan Tanda SNI *                                               |
|                   | Choose File No file chosen                                                                                                |                                                                     |
|                   | INFORMASI !     Tands (*) artinys wajto di-upload.     Marcima file upload datain 3 MB.     File yang bits di-upload:.pdf |                                                                     |
|                   | 🖺 Simpan Draft                                                                                                    |                                                                     |
|                   |                                                                                                    |                                                                     |

Gambar 75. Form permohonan SPPT SNI

Saat proses tambah permohonan SPPT SNI, maka *user* akan diarahkan pada halaman pengisian *form* pengajuan pelayanan SPPT SNI. *User* dapat melengkapi isian *form* yang tersedia mulai dari memilih Sertifikat Kesesuaian SNI dan mengisikan data perusahaan yang akan didaftarkan dalam pelayanan. Saat dokumen pada perusahaan ada yang belum dilengkapi untuk keperluan/syarat pelayanan, maka *user* akan ditampilkan pesan untuk melengkapi/ *update* berkas yang belum lengkap.

Jika semua isian *form* dan dokumen syarat dari pelayanan SPPT SNI sudah lengkap dan sesuai, maka permohonan dapat disimpan untuk diajukan dengan klik tombol "Simpan Draft" maka permohonan akan masuk pada *list* permohonan SPPT SNI.

# 5.6.3. Detail Permohonan SPPT SNI

|                                                                   | =                                                                                                    | Adi Wijaya Bagus<br>Pemohon                                |
|-------------------------------------------------------------------|----------------------------------------------------------------------------------------------------|------------------------------------------------------------|
| <ul> <li>Dashboard</li> </ul>                                     | Detail SPPT SNI<br>di SIMPELKAN (Sistem Pelayanan Perikanan)                                                    | (?) Dashboard / Pelayaran / SPPT SNI                       |
| u Perusahaan                                                      |                                                                                                    |                                                            |
| 🖉 Jenis Pelayanan                                                 | PENERBITAN SURAT PERSETUJUAN PENGGUNAAN TANDA (SPPT) Sertifikat Kesesuaian SNI 63/SK/LSPro UPTTDPP              | SNI PRODUK PERIKANAN Engelan                               |
| SQTEMUTANMAN PERKANAN<br>© (0:s1)22532<br>♥ Manual Book Perrotion | Nama Perusahaan : Wijaya Media<br>Alamat Perusahaan : Adi Wijaya                                                | Pemilik Perusahaan : JL Gn. Lumut No.6<br>Alamat Pabrik :  |
|                                                                   | NO RUANG LINGKUP                                                                                                | PRODUK                                                     |
|                                                                   | 1         Sarden dan Mackerel Dalam Kemasan Kaleng           2         Sarden dan Mackerel Dalam Kemasan Kaleng | Star Tuna saos tiram 100 gr<br>Star Tuna Saos Tiram 200 gr |
|                                                                   |                                                                                                    |                                                            |
|                                                                   | NAMA BERKAS                                                                                                    | AKSI                                                       |
|                                                                   | s in reminik kapar / renanggungjawab retusanaan<br>Sertifikat Kesesuaian                                        | taur                                                       |
|                                                                   | Foto Wujud Fisik Produk                                                                                         | LBut                                                       |
|                                                                   | Informasi Rencana Wilayah Pemasaran Produk                                                                      | Lint                                                       |
|                                                                   | Surat Pernyataan Kesediaan Mematuhi Kewajiban Penggunaan Tanda SNI                                              | LAAT                                                       |
|                                                                   |                                                                                                    |                                                            |
|                                                                   | Сер                                                                                                    | right © 2022 Diskaminfos Provinsi Bali                     |

Gambar 76. Detail permohonan SPPT SNI

# 5.6.4. Edit Permohonan SPPT SNI

| Dashboard                             | di SIMPELKAN (Sistem Pelayanan Perikanan)                                   |                                        |                                | (*) Dashboard / Pelayanan / SPPT S |
|---------------------------------------|-----------------------------------------------------------------------------|----------------------------------------|--------------------------------|------------------------------------|
| Perusahaan                            |                                                                             |                                        |                                |                                    |
| Kapal                                 | FORM PENERBITAN SURAT PERSETUJUAN                                           | PENGGUNAAN TANDA (SPPT) SNI            | PRODUK PERIKANAN               |                                    |
| Jenis Pelayanan                       | Sertifikat Kesesuaian SNI                                                   | 63/SK/LSPro UPTTDPPMHP/Diskel          | kan/VI/2023                    |                                    |
| EMUTELAYANAN PERIKANAN<br>361) 223562 |                                                                             | Hanya menampilkan daftar Sertifikat Ke | sesuaian yang telah disetujui. |                                    |
| anual Book Pemohon                    | Name Perusahaan i Mijaya N                                                  | Andia                                  | Permilik Perusahaan            | · Add Millions                     |
|                                       | Nama Perusanaan . Wijaya N                                                  | neula                                  | remink rerusanaan              | . Adi wijaya                       |
|                                       | Alamat Perusahaan : Jl. Gn. Lu                                              | imut No.6                              | Alamat Pabrik                  |                                    |
|                                       | NO RUANG LINGKUP                                                            |                                        | PRODUK                         |                                    |
|                                       | 1 Sarden dan Mackerel Dalam Kemas                                           | ian Kaleng                             | Star Tuna saos tiram 10        | 0 gr                               |
|                                       | 2 Sarden dan Mackerel Dalam Kemas                                           | an Kaleng                              | Star Tuna Saos Tiram 20        | 10 gr                              |
|                                       | Foto Wujud Fisik Produk *                                                   |                                        | Informasi Rencana Wilayah      | Pemasaran Produk *                 |
|                                       | Choose File No file chosen                                                  |                                        | Choose File No file choser     |                                    |
|                                       | Surat Pernyataan Kesediaan Mematuhi Ke                                      | wajiban Penggunaan Tanda SNI *         |                                |                                    |
|                                       | Choose File No file chosen                                                  |                                        |                                |                                    |
|                                       |                                                                             |                                        |                                |                                    |
|                                       | <ul> <li>INFORMASI !</li> <li>Tanda (*) artinya wajib di-upload.</li> </ul> |                                        |                                |                                    |
|                                       | Maksimal file upload adalah 3 MB.     File yang biga disupload: pdf         |                                        |                                |                                    |
|                                       | <ul> <li>File yang bisa di-upload: .pdf</li> </ul>                          |                                        |                                |                                    |

Gambar 77. Form Edit permohonan SPPT SNI

# 5.6.5. Ajukan Permohonan SPPT SNI

| Show | 10 entries                  |                                                          | Search:                            |             |            |
|------|-----------------------------|----------------------------------------------------------|------------------------------------|-------------|------------|
| NO T | Edit                        |                                                          | PEMOHON                            | TANGGAL     | STATUS     |
| 1    | Ajukan                      | RSETUJUAN PENGGUNAAN TANDA (SPPT) SNI PRODUK PERIKANAN   | Wijaya Media XX (Adi Wijaya Bagus) | 12 Jun 2023 | Diajukan   |
| 2    | Histori Permohonan<br>Hanus | RSETUJUAN PENGGUNAAN TANDA (SPPT) SNI PRODUK PERIKANAN   | Wijaya Media (Adi Wijaya Bagus)    | 26 Jan 2023 | Verifikasi |
| 3    | PEINERDITAIN SURAI          | rérsetujuan penggunaan tanda (SPPT) sni produk perikanan | Wijaya Media XX (Adi Wijaya Bagus) | 04 Agt 2022 | Draft      |

Gambar 78. Konfirmasi pengajuan pelayanan SPPT SNI

Saat *user* memilih aksi "Ajukan" pada permohonan SPPT SNI, maka akan tampil *alert* konfirmasi akan kesesuaian dan kebenaran data yang dibuat dalam permohonan. *User* dapat klik "Ya, Setuju" untuk melanjutkan pengajuan permohonan, sedangkan klik "Batalkan" jika *user* hendak membatalkan pengajuan.

# 5.6.6. History Permohonan SPPT SNI

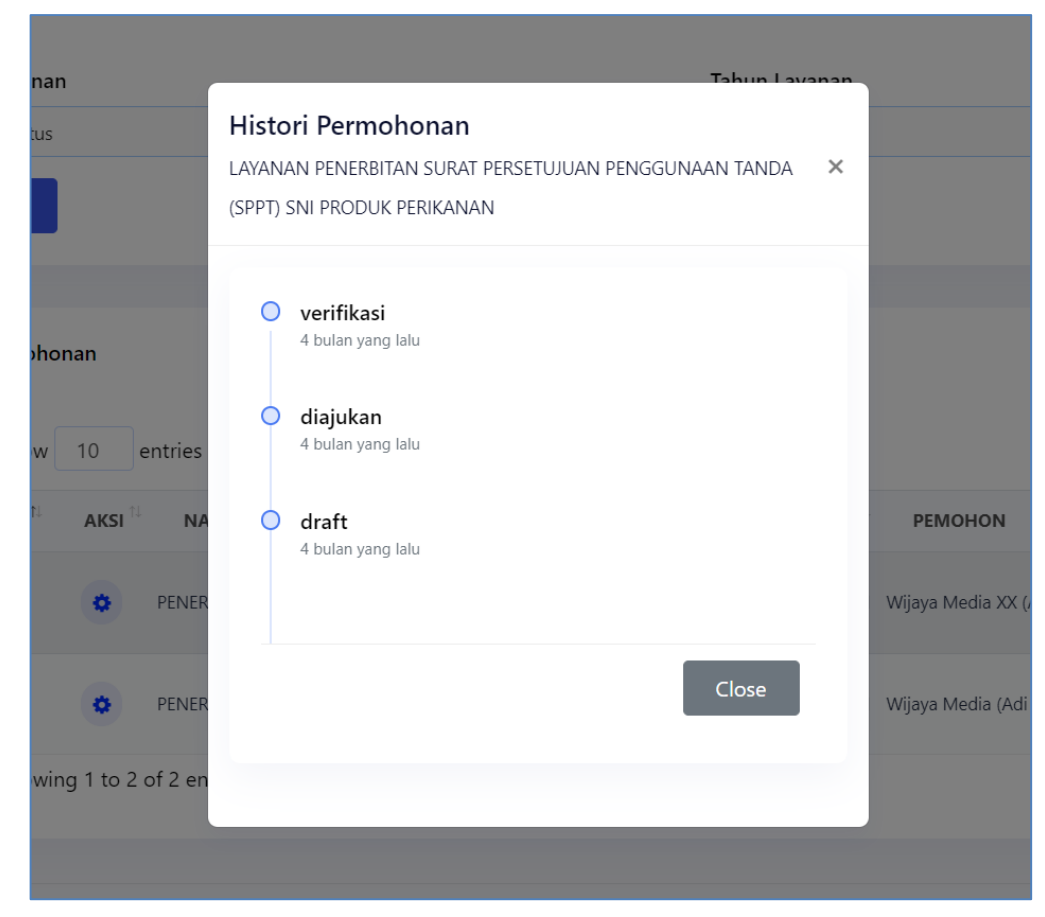

Gambar 79. History permohonan SPPT SNI yang dibuat

User dapat melihat *history* dari permohonan SPPT SNI yang dibuat dengan cara klik aksi "History Permohonan", maka akan ditampilkan riwayat status permohonan beserta informasi waktunya.

# 5.6.7. Delete Permohonan SPPT SNI

| No <sup>11</sup> Edit <sup>11</sup> PEMOHON <sup>11</sup> 1           1         Ajukan         RSETUJUAN PENGGUNAAN TANDA (SPPT) SNI PRODUK PERIKANAN Wijaya Media XX (Adi Wijaya Bagus)         12.1           Histori Permohonan         Histori Permohonan         Reference         12.1 |                    |                   |
|----------------------------------------------------------------------------------------------------|--------------------|-------------------|
| 1 Ajukan RESETUJUAN PENGGUNAAN TANDA (SPPT) SNI PRODUK PERIKANAN Wijaya Media XX (Adi Wijaya Bagus) 12 J<br>Histori Permohonan                                                                                                    | ANGGAL             | TANGGAL           |
| Histori Permohonan                                                                                                    | in 2023 Diajukan   | agus) 12 Jun 2023 |
| 2 SSETUJUAN PENGGUNAAN TANDA (SPPT) SNI PRODUK PERIKANAN Wijaya Media (Adi Wijaya Bagus) 26 J                                                                                                    | in 2023 Verifikasi | s) 26 Jan 2023    |
| Hapus 🥿 renerativan sunai reRSETUJUAN PENGGUNAAN TANDA (SPPT) SNI PRODUK PERIKANAN Wijaya Media XX (Adi Wijaya Bagus) 04 A                                                                                                    | gt 2022 Draft      | agus) 04 Agt 2022 |

Gambar 80. Tombol Hapus SPPT SNI

User dapat menghapus *draft* permohonan SPPT SNI yang sudah dibuat dengan cara klik aksi "Hapus". Sebelumnya *user* akan ditampilkan *alert* konfirmasi hapus permohonan, klik "Ya, Hapus" untuk melanjutkan hapus permohonan, sedangkan klik "Batalkan" jika *user* hendak membatalkan penghapusan permohonan.

|                 | Status Layanan                                                                                                    | Tahun Layanan                                                                                                    |                                        |
|-----------------|----------------------------------------------------------------------------------------------------|----------------------------------------------------------------------------------------------------|----------------------------------------|
| Dashboard       | Semua status                                                                                                    | ▼ Semua tahun                                                                                                    |                                        |
| Perusahaan      | T Filter                                                                                                    |                                                                                                    |                                        |
| Kapal           |                                                                                                    |                                                                                                    |                                        |
| Jenis Pelayanan | Data Permohonan                                                                                                    |                                                                                                    | + Tamb                                 |
| Diasan          | Show 10 entries                                                                                                    | Search:                                                                                                    |                                        |
|                 |                                                                                                    |                                                                                                    |                                        |
|                 | NO <sup>T</sup> AKSI N<br>Permohona                                                                                                    | In Anda berhasil Dihapus                                                                                                    | STATUS                                 |
|                 | NO <sup>1</sup> AKSI N Permohona<br>1 O PENEburne June Peneburne Street                                                                                                    | In Anda berhasil Dihapus PEMOHON TANGGAL<br>Rabannen untum partu ani engagin eugenikerikerik Wijaya Media XX (Adi Wijaya Bagus) 12 Jun 2023                                                                                                    | STATUS                                 |
|                 | NO <sup>1</sup> AKSI N Permohona<br>1 O PENEsura suno functionaria suno<br>2 O PENEsura suno functionaria suno                                                                                                    | In Anda berhasil Dihapus Vijaya Media XX (Ad Wijaya Bagus) 12 Jun 2023<br>Vijaya Media XX (Ad Wijaya Bagus) 12 Jun 2023                                                                                                    | STATUS                                 |
|                 | NO         AKSI         N         Permohona           1         0         PENDarian source random random r<br>random random random random random random random random random random random random random random random random random random random random random random random random random random random random random random random random random rand | An Anda berhasil Dihapus Vijiye Media XX (Adi Wijeye Bagun) 12 Jun 2023<br>NGGUNAAN TANDA (SPPT) SNI PRODUK PERIKANAN Vijiye Media XX (Adi Wijeye Bagun) 26 Jun 2023<br>NGGUNAAN TANDA (SPPT) SNI PRODUK PERIKANAN Vijiye Media XX (Adi Wijeye Bagun) 04 Agi 2022 | STATUS<br>(Definition)<br>(Definition) |

Gambar 81. Konfirmasi penghapusan permohonan SPPT SNI